# Santander – login area analysis

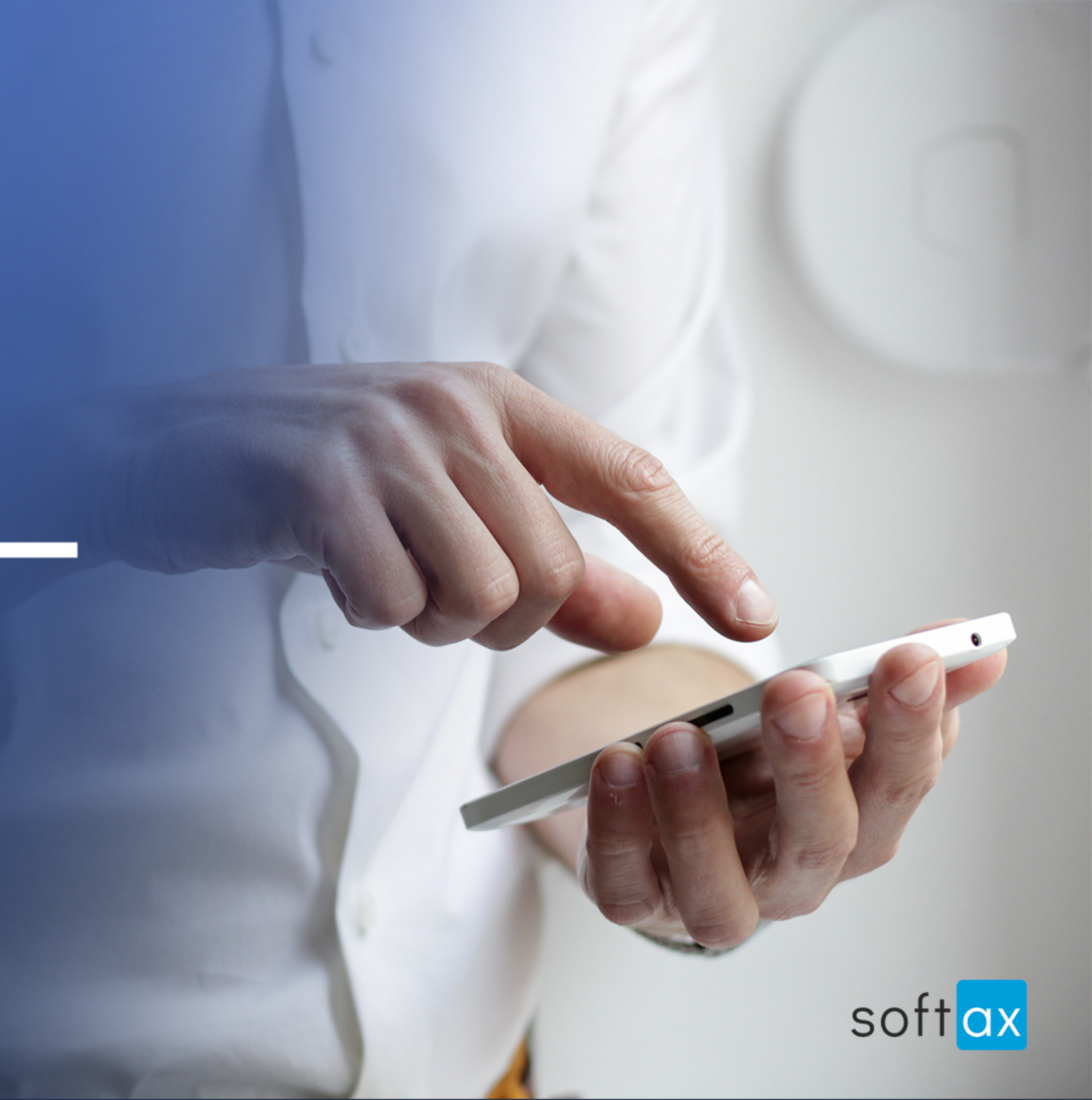

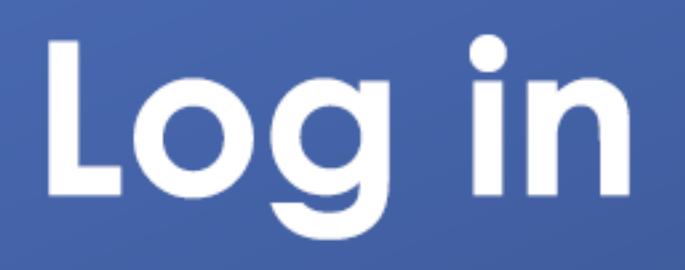

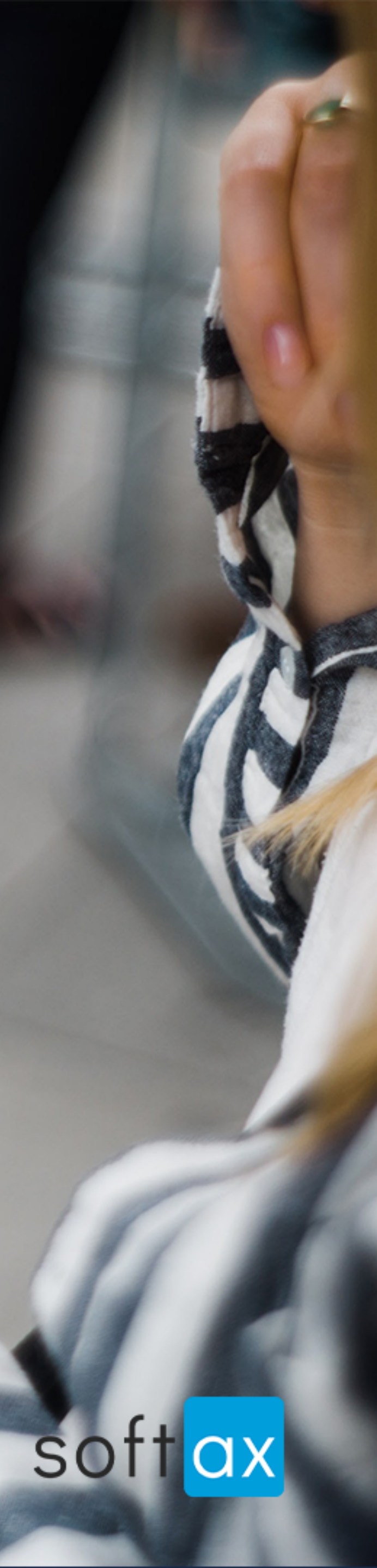

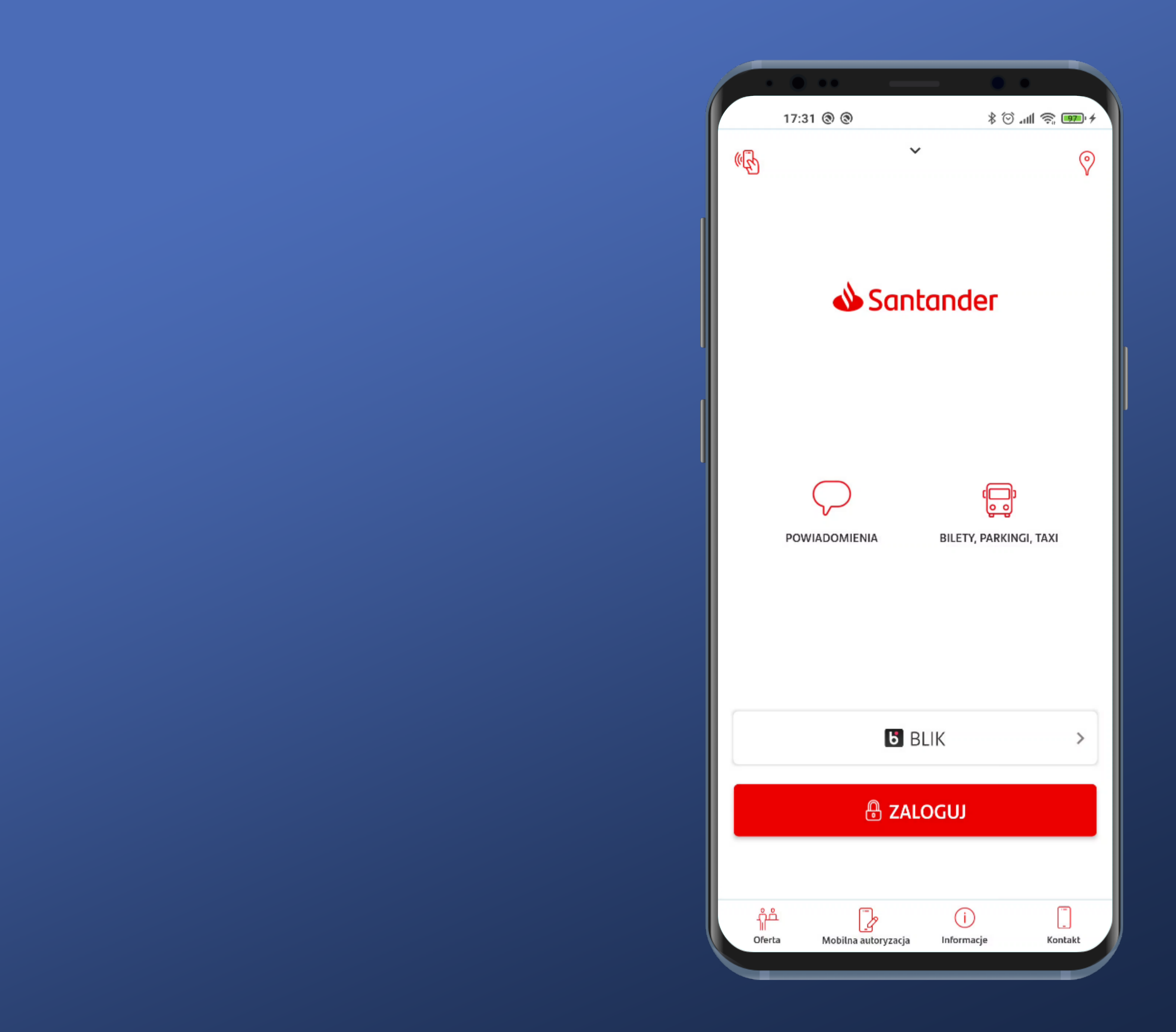

## It is not possible to log in immediately. Pity.

# softax

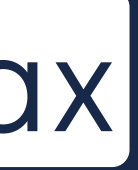

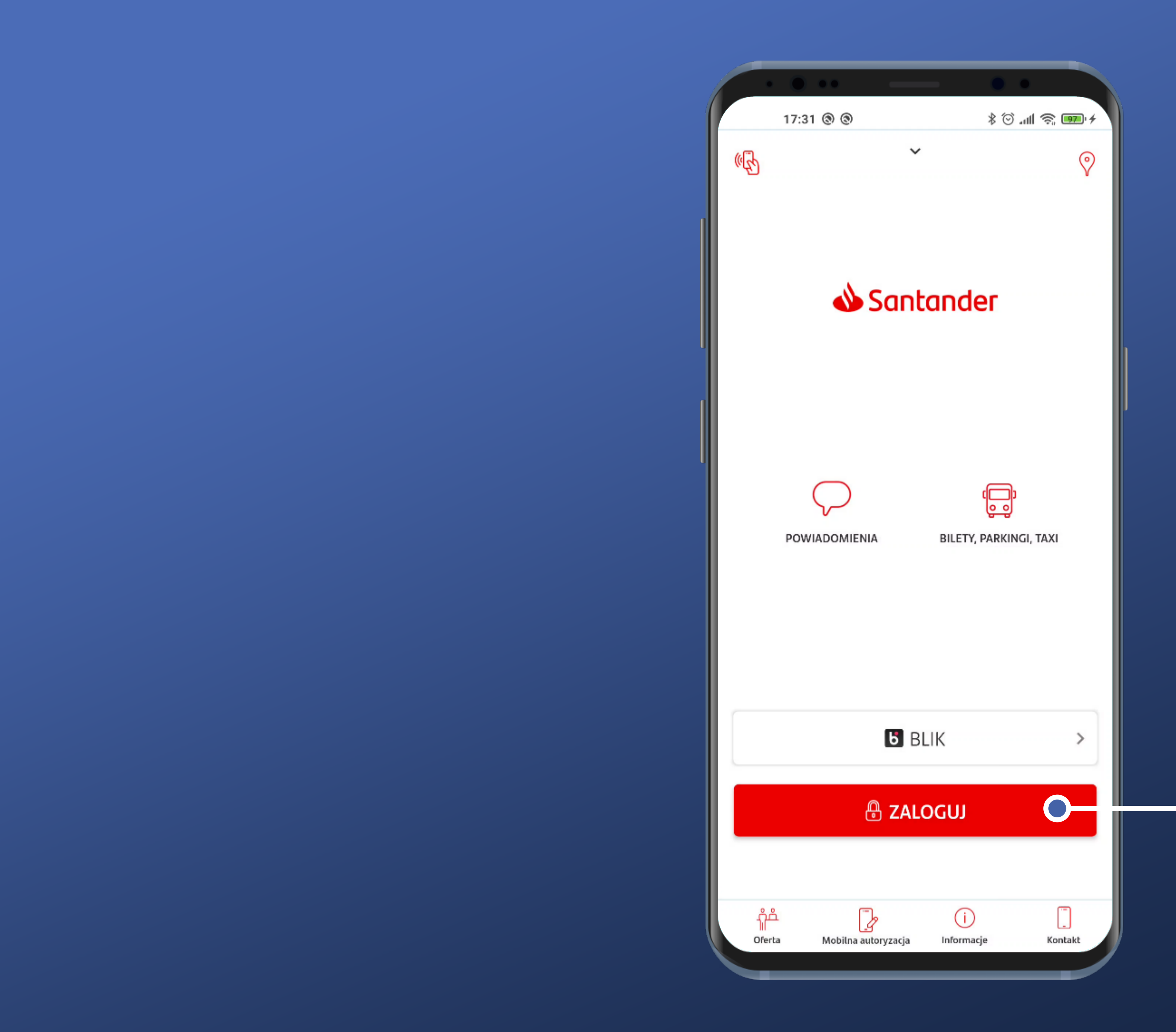

# It is not possible to log in immediately. Pity.

# There is a well visible Login button though. Let's tap it!

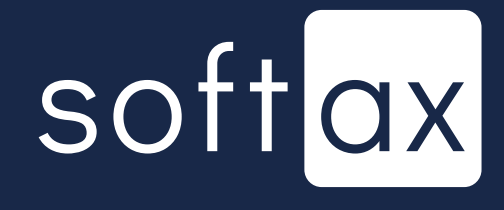

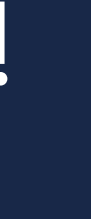

17:32 🖻 🕲 Logowa × Login \*\*\*\* PIN mobile 🕐 1 4

In the begining we can \_\_\_\_ see our masked login identificator. Probably not necessary as part of a personalized application.

|      |   | •      |     |     |
|------|---|--------|-----|-----|
| • •  |   | հւ ⓒ ≴ | 🎘 🎹 | +   |
| anie |   |        | На  | sło |
|      |   |        |     |     |
|      |   | >      | < 🔰 |     |
|      |   |        |     | -   |
|      |   |        |     |     |
|      |   |        |     |     |
|      |   |        |     |     |
|      |   |        |     |     |
|      |   |        |     |     |
|      |   |        |     |     |
|      |   |        |     |     |
|      |   |        |     |     |
|      |   |        |     |     |
|      |   |        |     |     |
|      |   |        |     |     |
|      |   |        |     |     |
| 0    | 0 |        |     |     |
| 2    | 3 |        | -   |     |
| 5    | 6 |        |     |     |
| 8    | 9 |        | ×   |     |
| 0    | 1 |        |     |     |
| 0    |   |        | ~   |     |
|      |   |        |     |     |

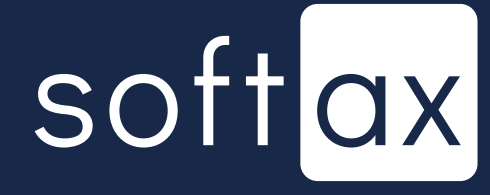

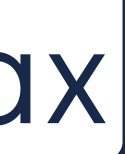

17:32 🖻 🕲 🕲 Logowanie × Login \*\*\* PIN mobile 🕐 1 4

In the begining we can. see our masked login identificator. Probably not necessary as part of a personalized application.

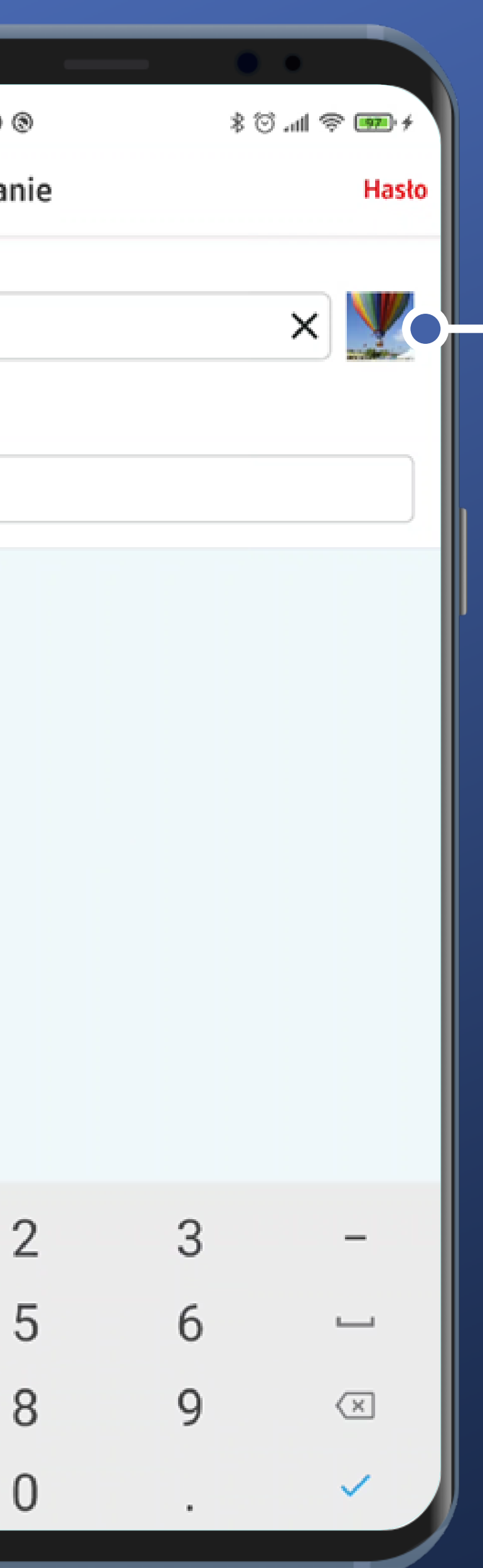

It's quite the same for the anti-phishing picture. Its usage within mobile applications is limited, but in some attack scenarios it can provide some sort of protection.

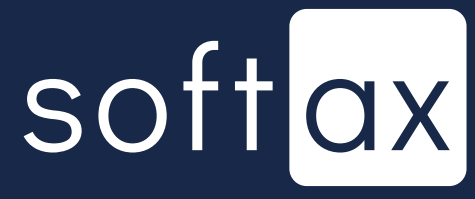

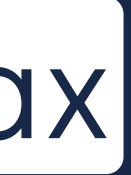

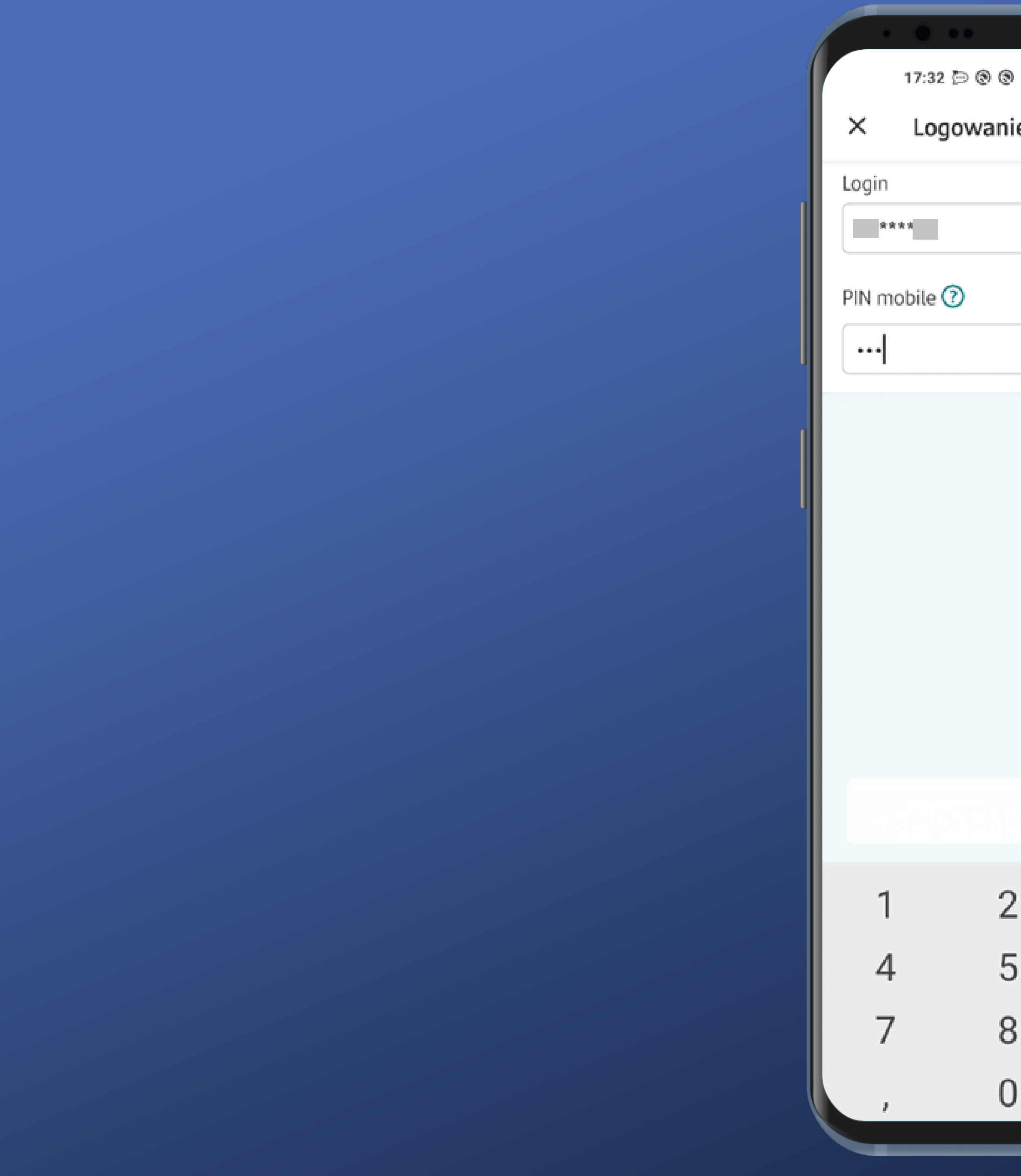

|       |    | ••             |
|-------|----|----------------|
| ۲     |    | + 📼 🕾 lh. 🕲 \$ |
| anie  |    | Hasło          |
|       |    |                |
|       |    | × 🗶            |
|       |    |                |
|       |    |                |
|       |    |                |
|       |    |                |
|       |    |                |
|       |    |                |
|       |    |                |
|       |    |                |
|       |    |                |
|       |    |                |
| ZALOG | IJ |                |
| 2     | 3  | -              |
| 5     | 6  |                |
| 0     | 0  |                |
| 0     | 9  |                |
| 0     |    | · /            |
|       |    |                |

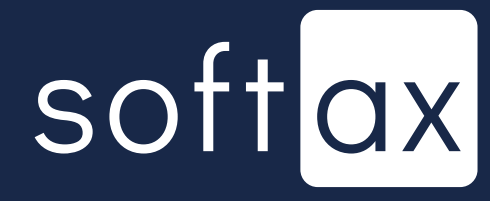

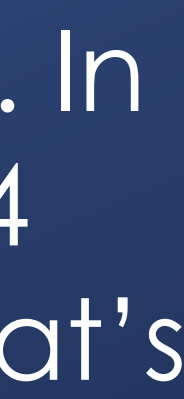

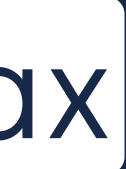

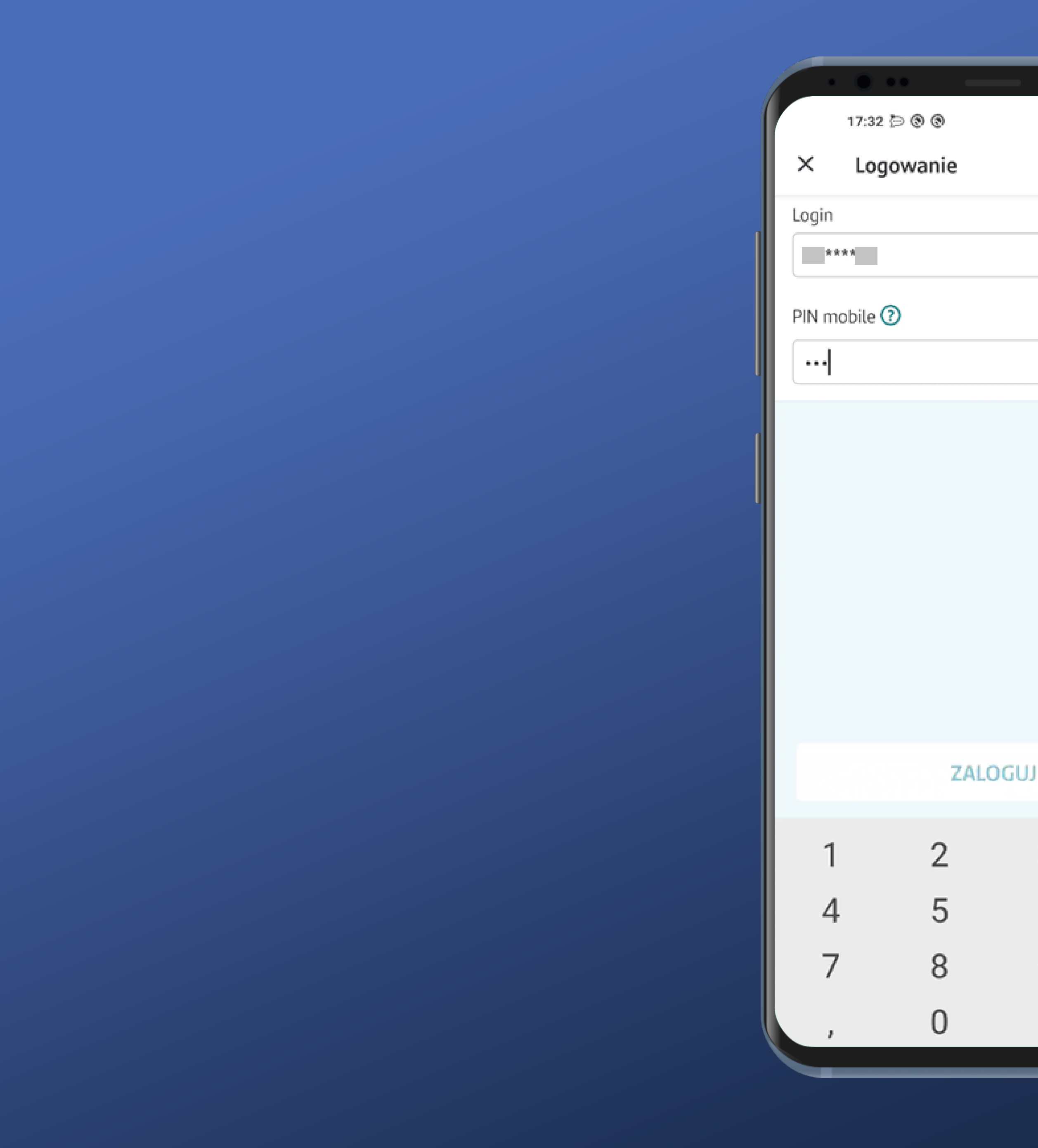

+ 🚥 😤 الله 🛈 \$

× 🕎

3

6

9

 $\mathbf{X}$ 

Hasło

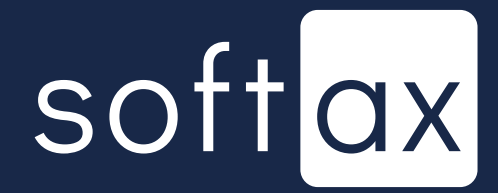

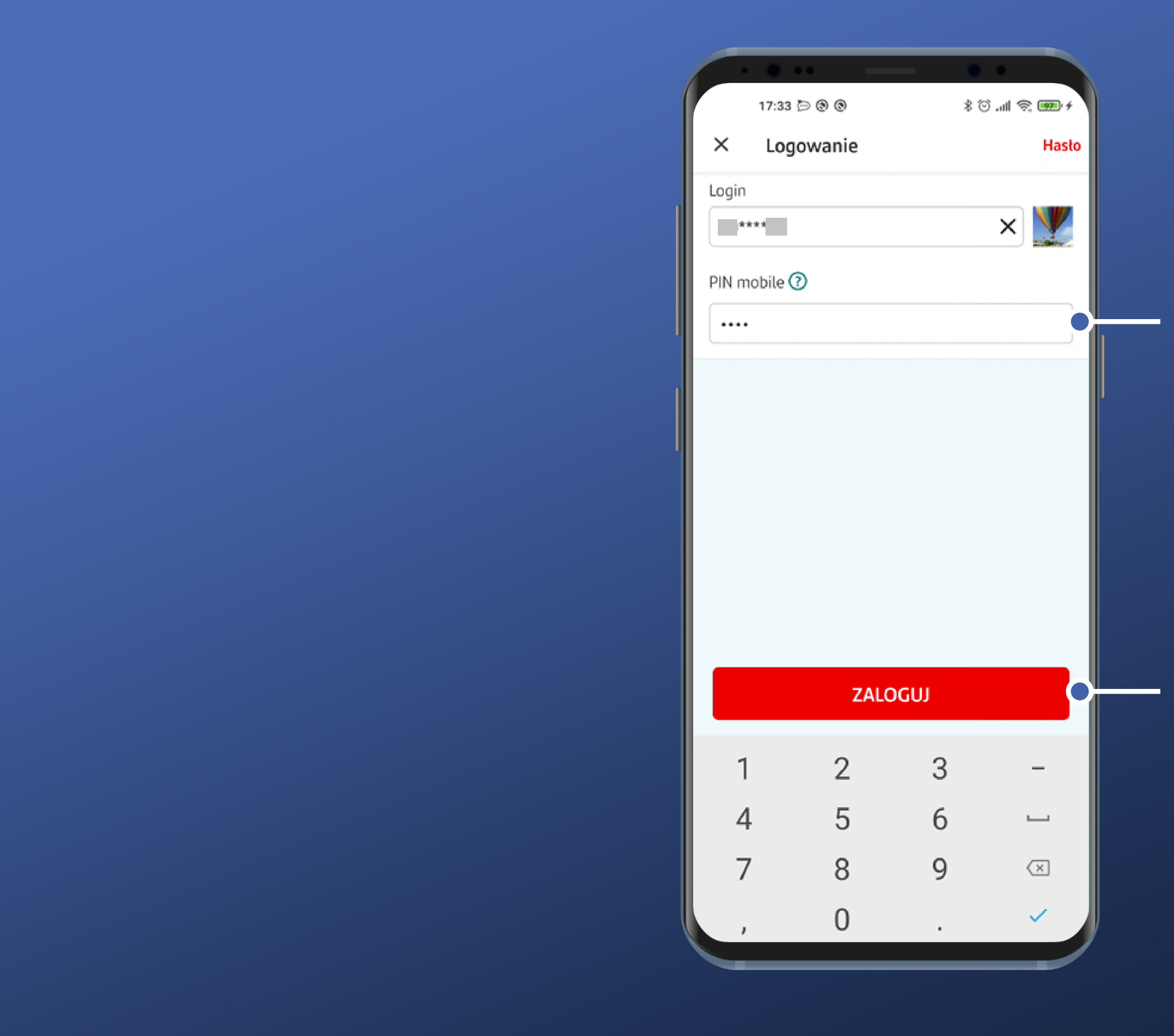

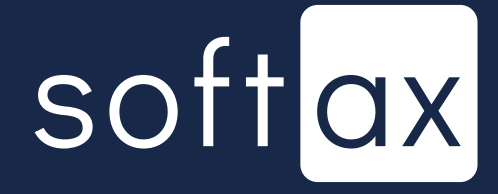

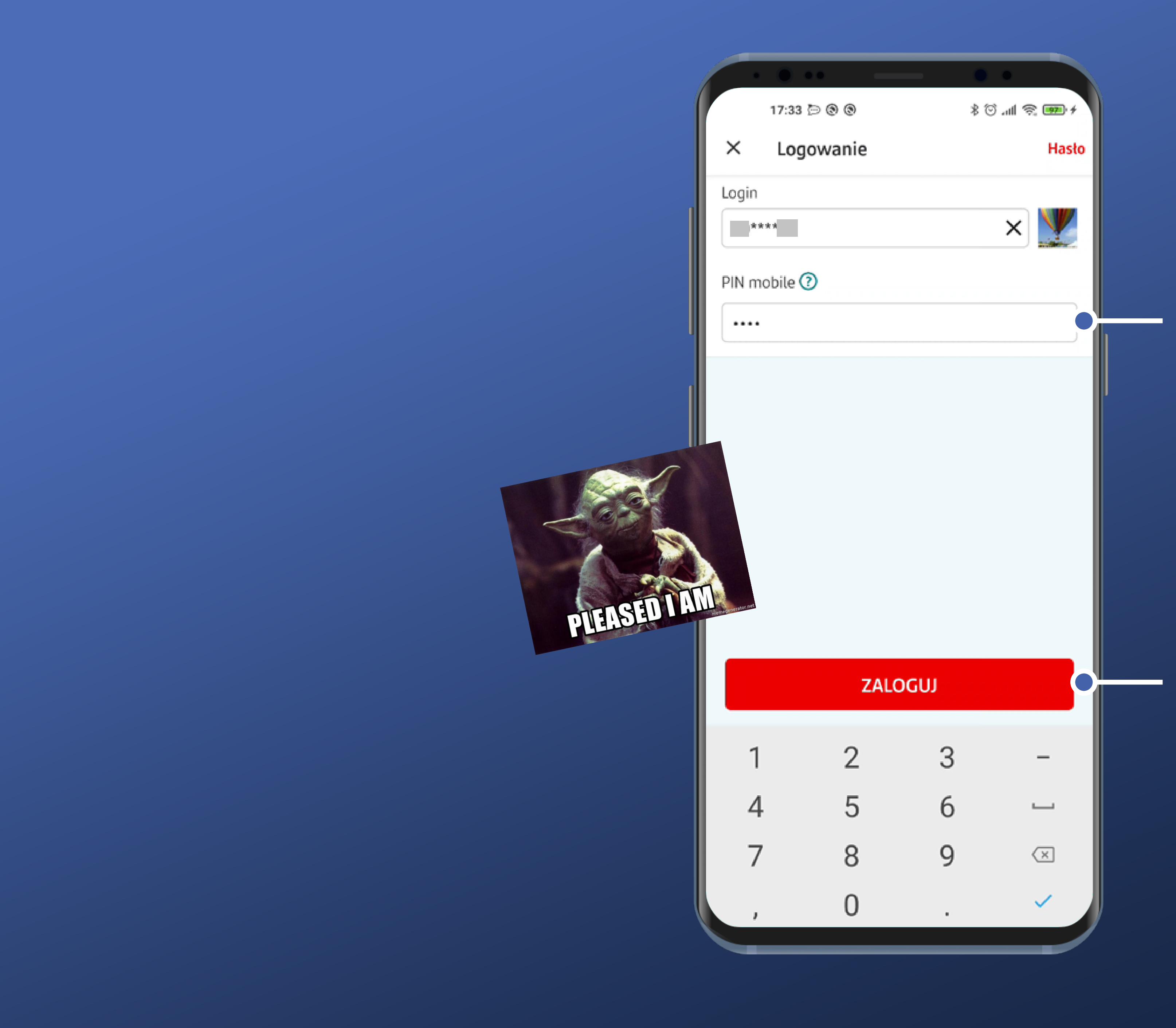

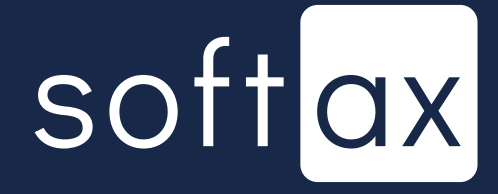

Unfortunately there is the system keyboard. It's a less safe solution, because of the possibility of capturing entered data. It contains redundant characters like comma, period or underline. They don't work anyway.

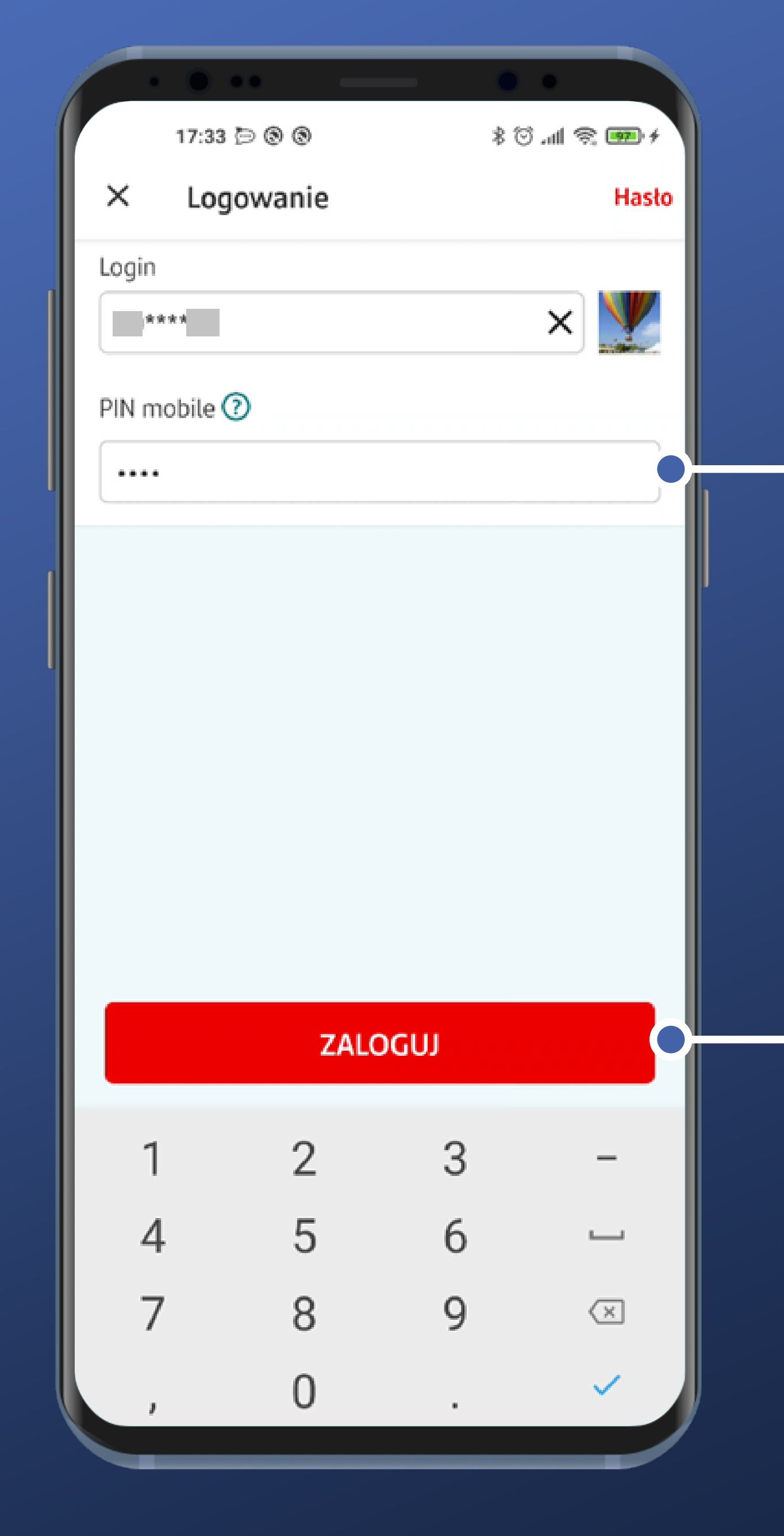

PIN field is nothing unusual. In Santander, PIN consists of 4 up to 8 characters, and that's how many you can enter.

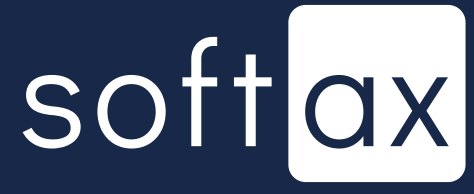

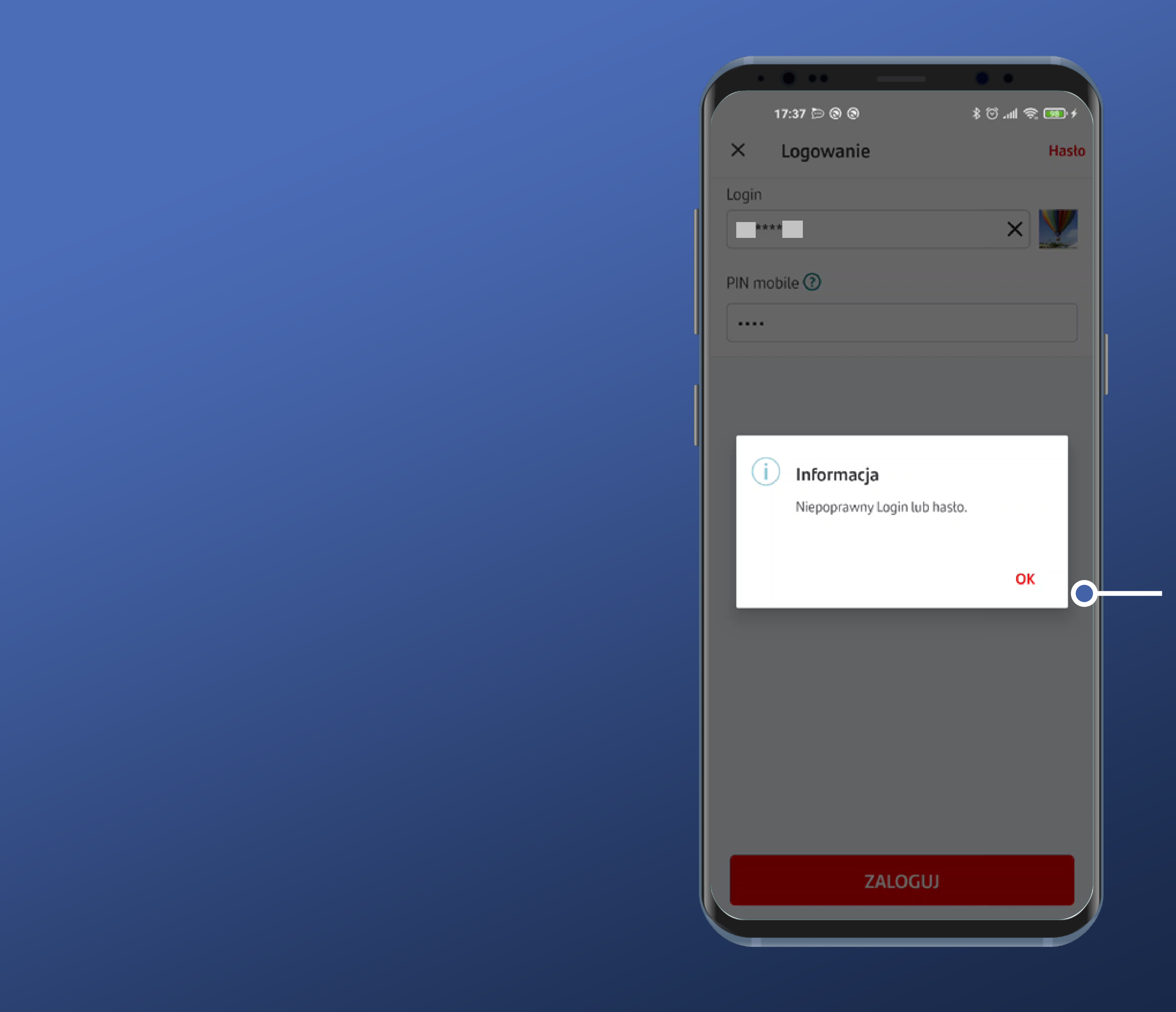

Entering wrong PIN causes showing informational popup. There is no counter of how many trials are left until the access is blocked, though. That's just too bad...

# softax

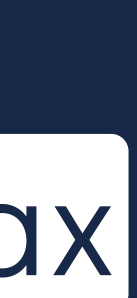

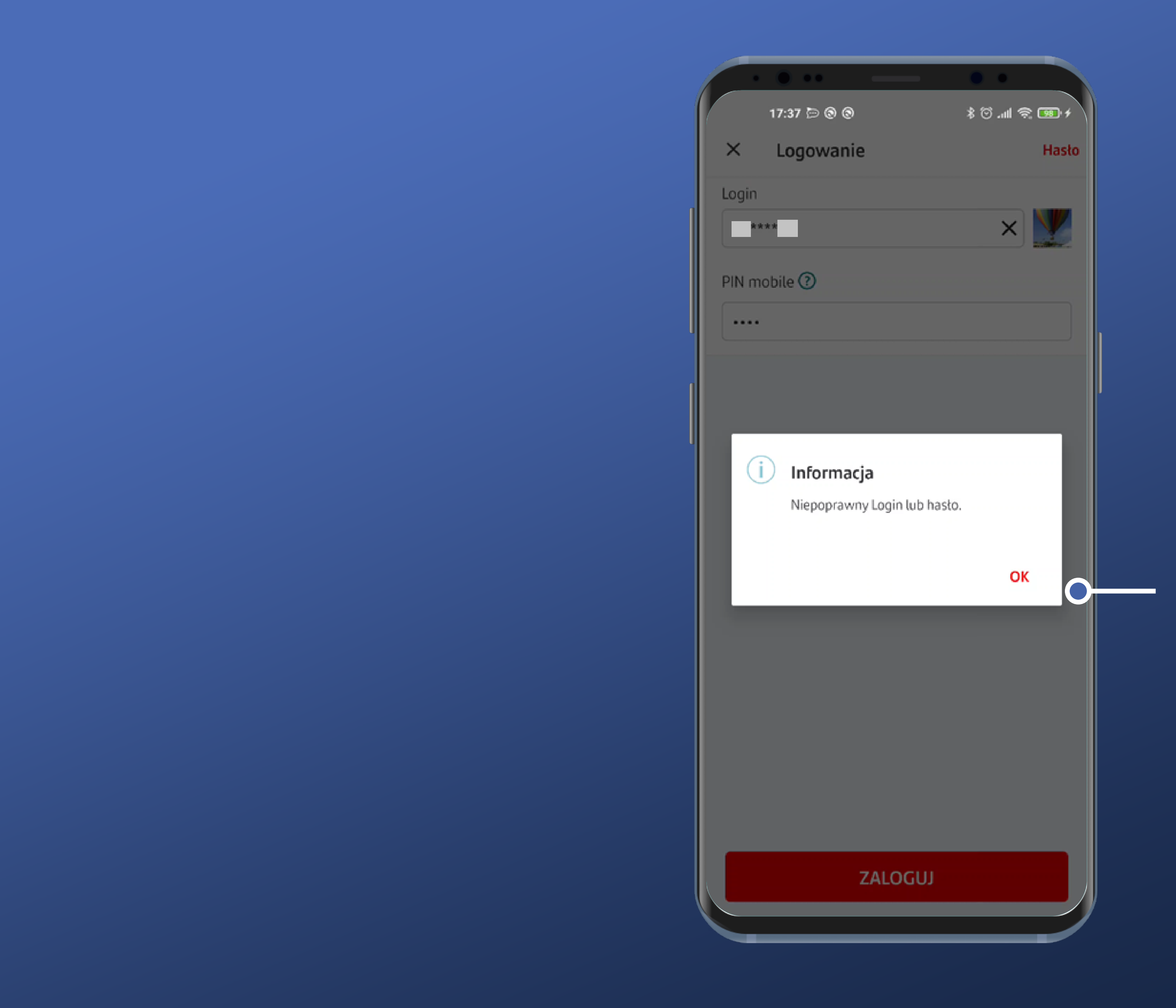

Entering wrong PIN causes showing informational popup. There is no counter of how many trials are left until the access is blocked, though. That's just too bad...

There is also no information of what to do if one cannot recall their PIN.

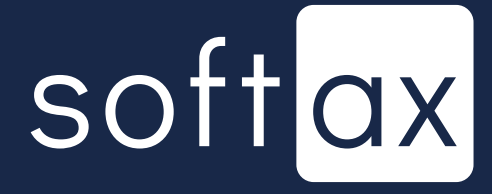

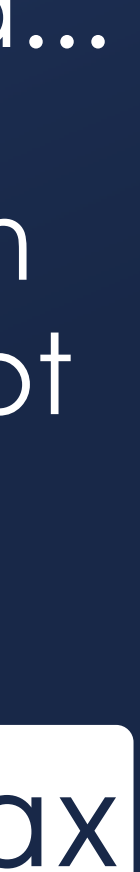

But there is an infotip, which can be helfpul in case of problems with logging in. It's not a perfect solution, though.

#### X Pomoc

#### PIN mobile:

PIN mobile to krótkie hasło (od 4 do 8 znaków), za pomocą którego logujesz się do aplikacji.

#### Potrzebujesz pomocy przy logowaniu?

Skontaktuj się z nami telefonicznie: 1 9999 (opłata za połączenie zgodna z taryfą danego operatora) lub odwiedź dowolną placówkę Santander Bank Polska.

PIN mobile 🕐 .... 1 4 7

X

Login

\*\*\*\*

| •••       |      |       | •         |       |
|-----------|------|-------|-----------|-------|
| 17:33 🗇 🤅 | 9 9  |       | թ հո. © Հ | s 💶 4 |
| Logow     | anie |       |           | Hasło |
|           |      |       |           |       |
| **        |      |       | ×         | V     |
|           |      |       | )         | 1.00  |
| obile 🕐   |      |       |           |       |
|           |      |       |           |       |
|           |      |       |           |       |
|           |      |       |           |       |
|           |      |       |           |       |
|           |      |       |           |       |
|           |      |       |           |       |
|           |      |       |           |       |
|           |      |       |           |       |
|           |      |       |           |       |
|           | ZA   | LOGUJ |           |       |
|           |      |       |           |       |
|           | 2    | 3     |           | -     |
|           | 5    | 6     |           | _     |
|           | 5    | 0     |           |       |
|           | 8    | 9     |           | ×     |
|           | 0    |       |           | ~     |
|           |      |       |           |       |

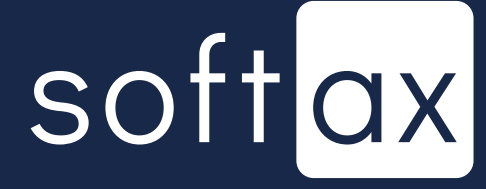

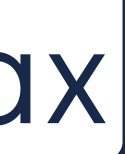

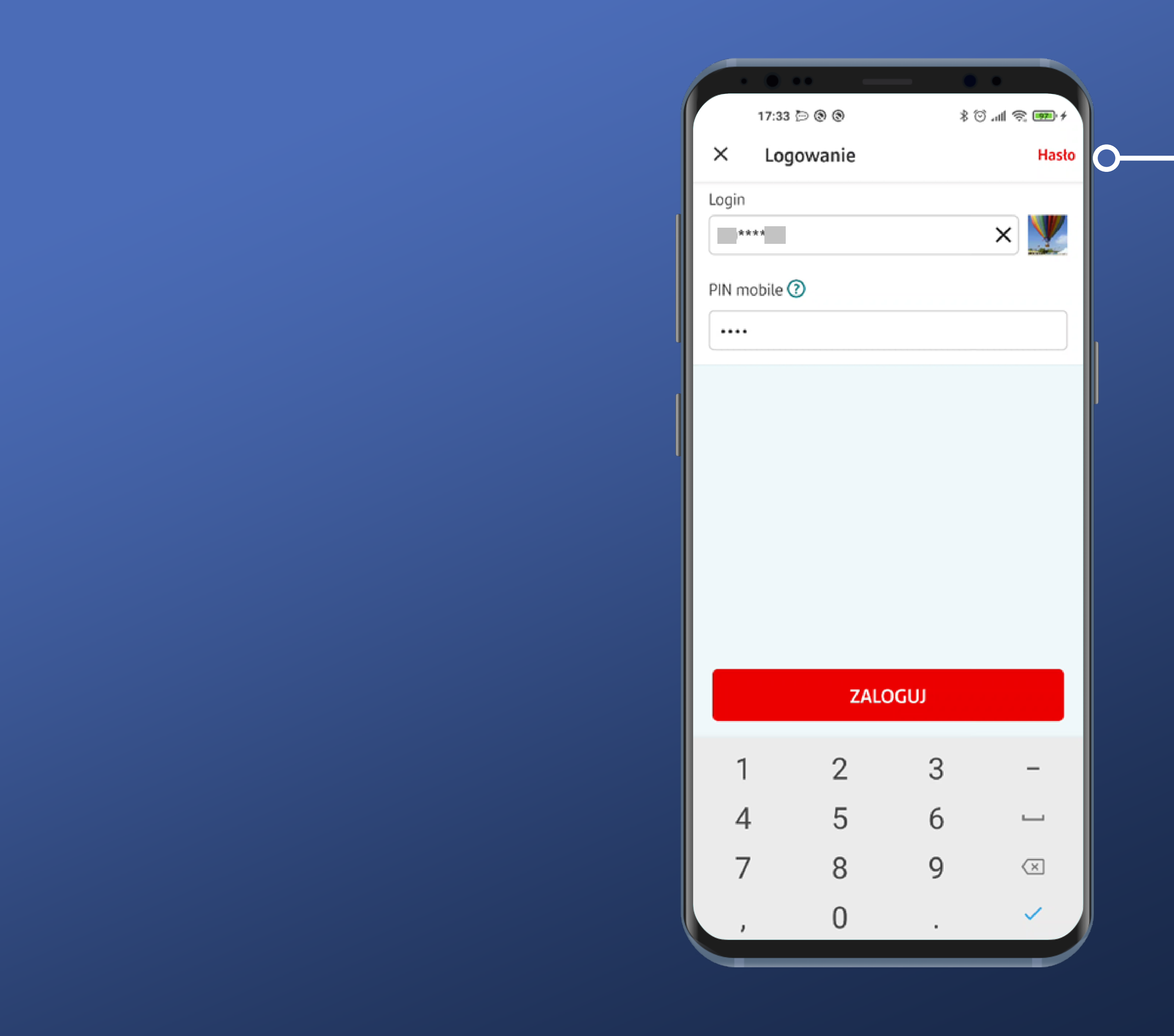

We can tap the Password option. It's not quite clear what's the purpose of it. Let's find out!

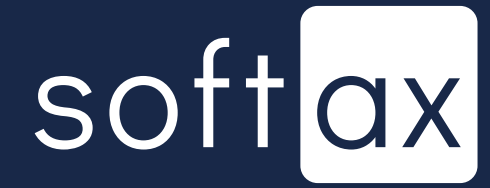

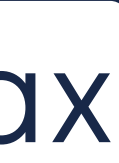

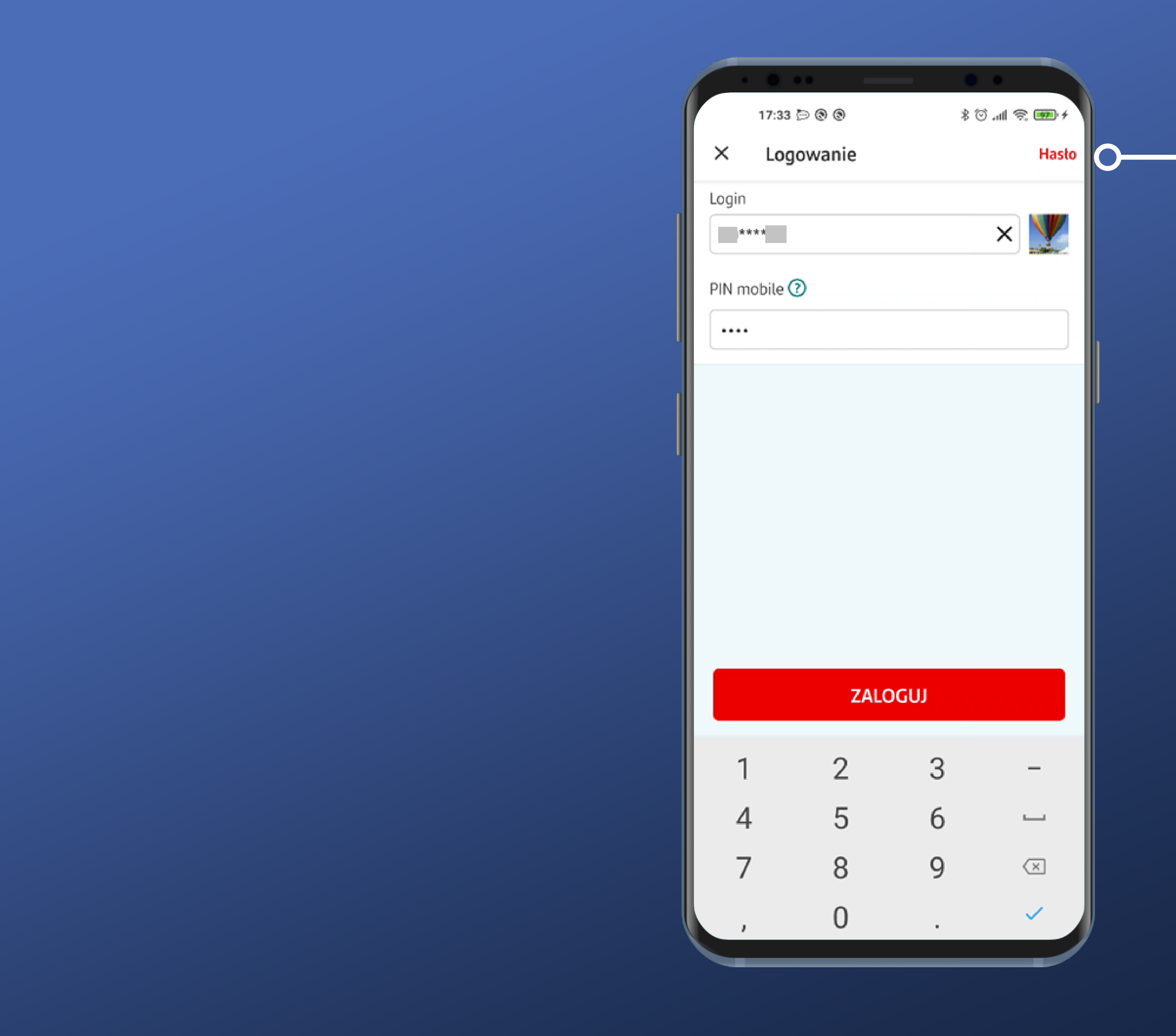

We can tap the Password option. It's not quite clear what's the purpose of it. Let's find out!

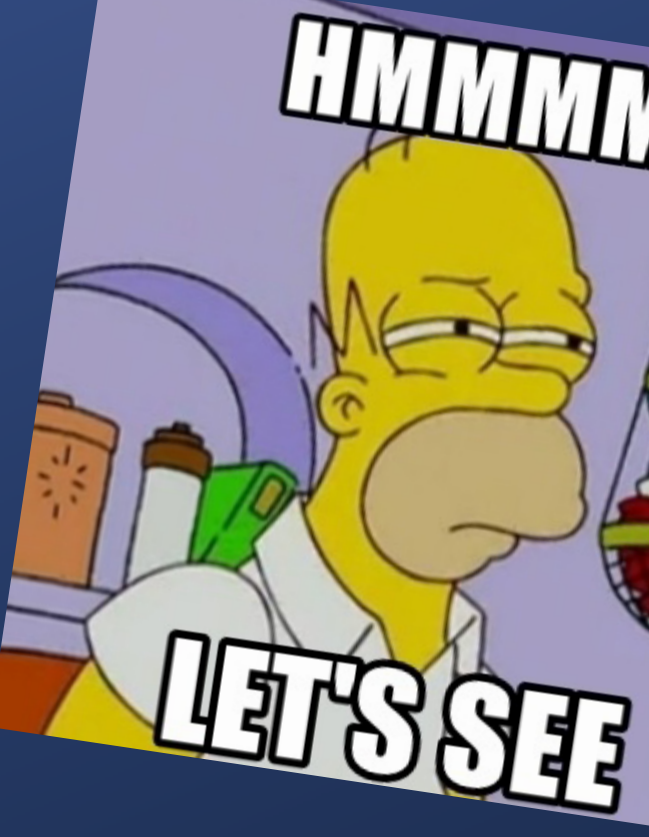

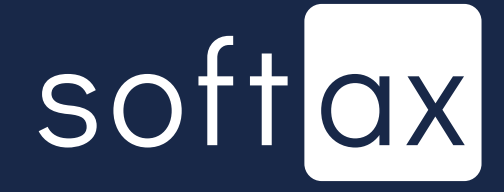

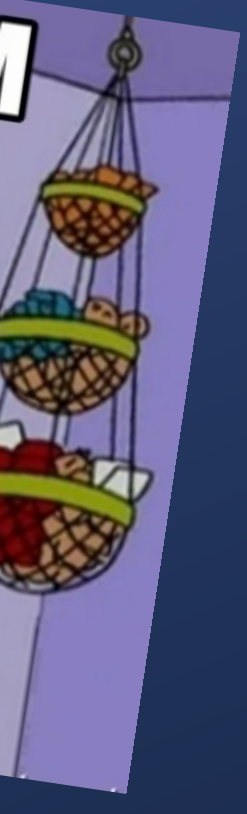

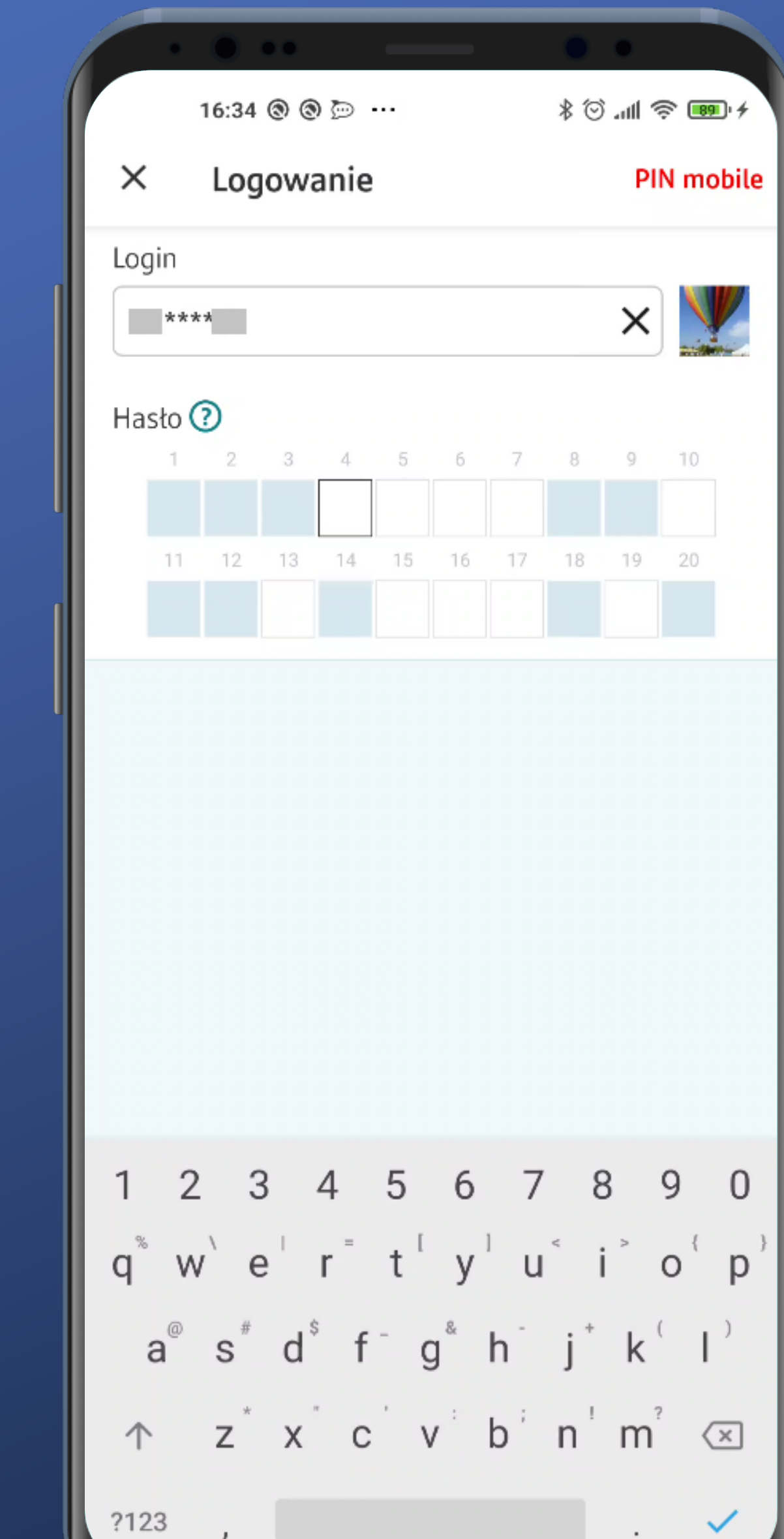

We end up on the masked password screen, which is also used in Bank's WWW transaction service. This kind of password is not the most comfortable one to enter on a mobile device.

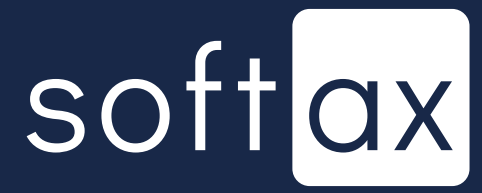

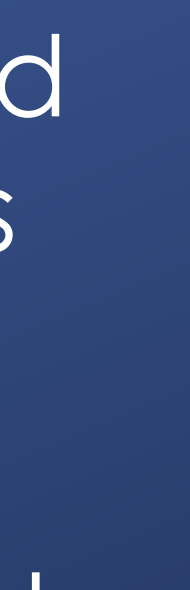

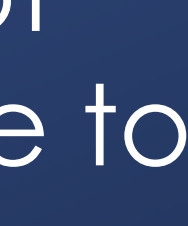

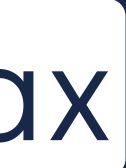

What's interesting, probably due to security reasons, the number of character fields is too high – it exceedes the length of the password. It's not an intuitive solution.

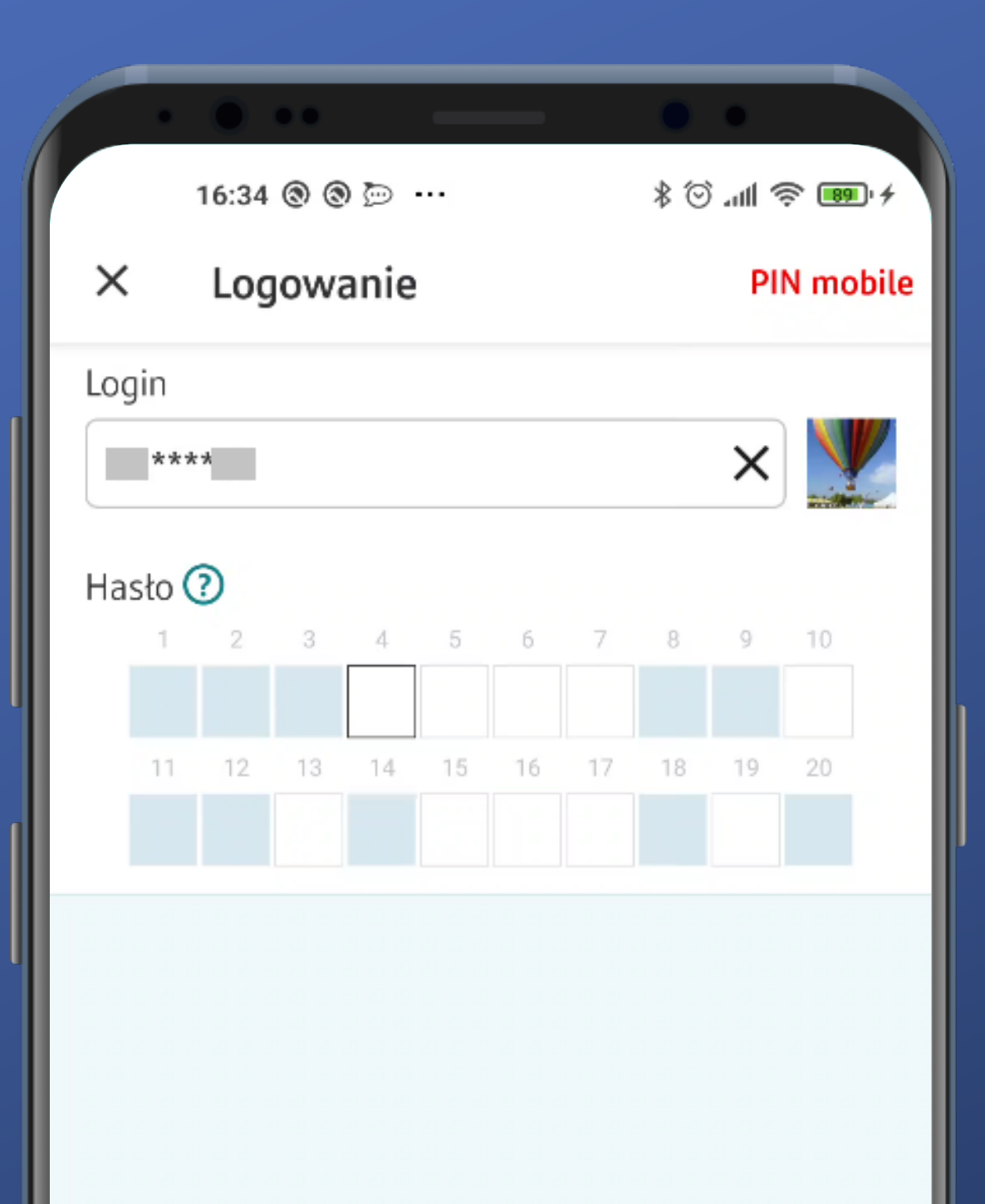

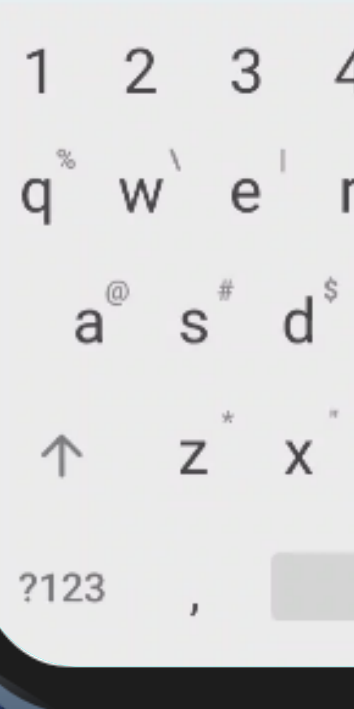

q<sup>®</sup> w e r t y u i o p a<sup>®</sup> s<sup>#</sup> d<sup>°</sup> f<sup>-</sup> g<sup>®</sup> h<sup>-</sup> j<sup>+</sup> k<sup>°</sup> l<sup>°</sup>  $z^* x c v b n m^2$ 

We end up on the masked password screen, which is also used in Bank's WWW transaction service. This kind of password is not the most comfortable one to enter on a mobile device.

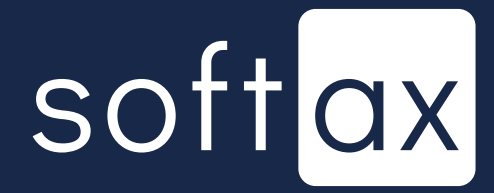

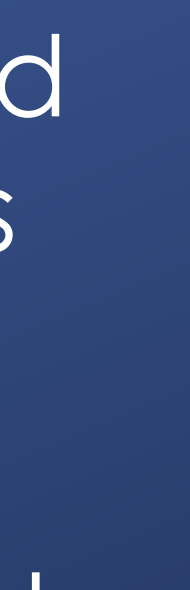

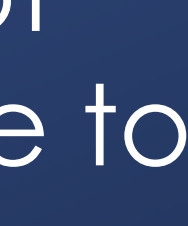

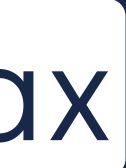

What's interesting, probably due to security reasons, the number of character fields is too high – it exceedes the length of the password. It's not an intuitive solution.

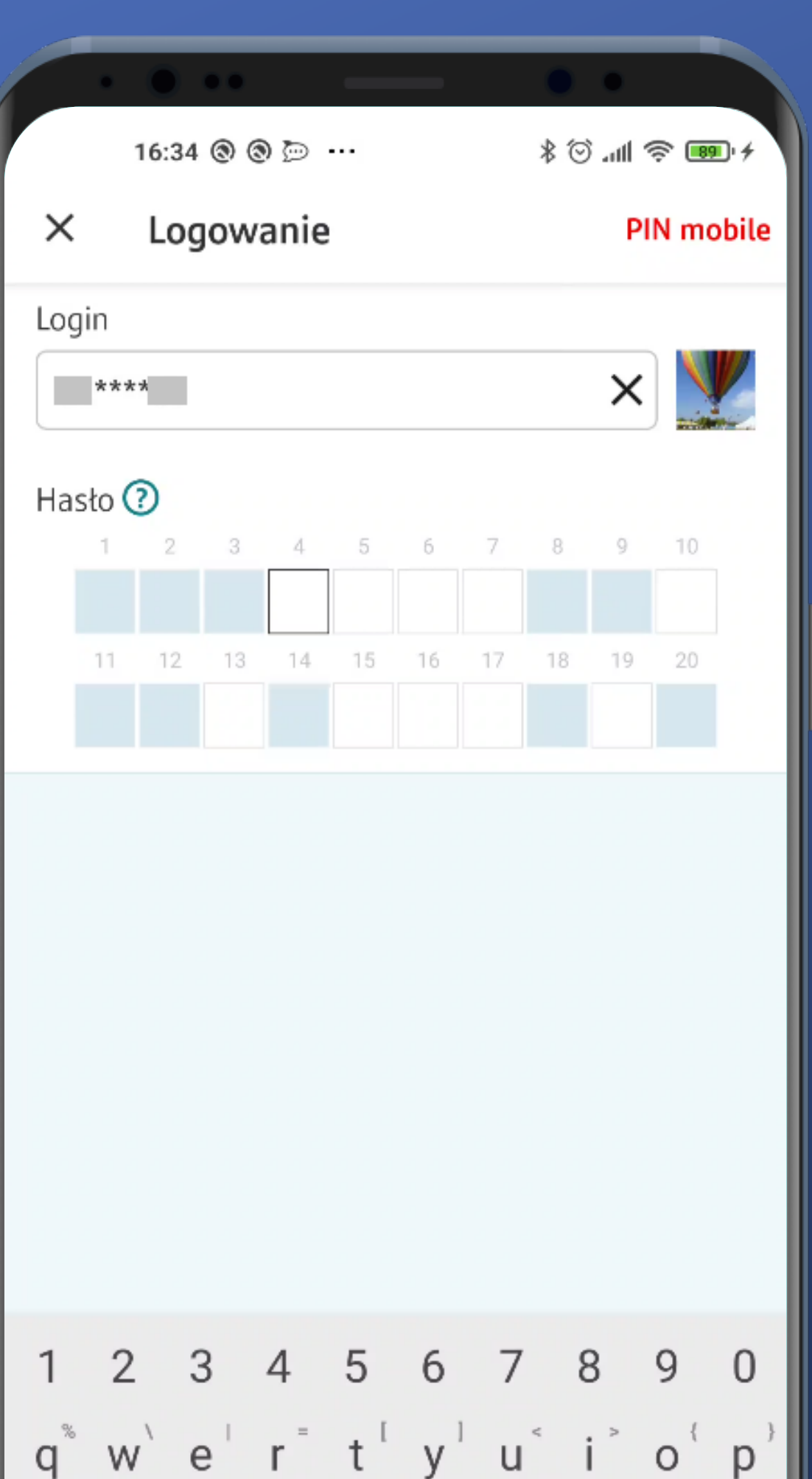

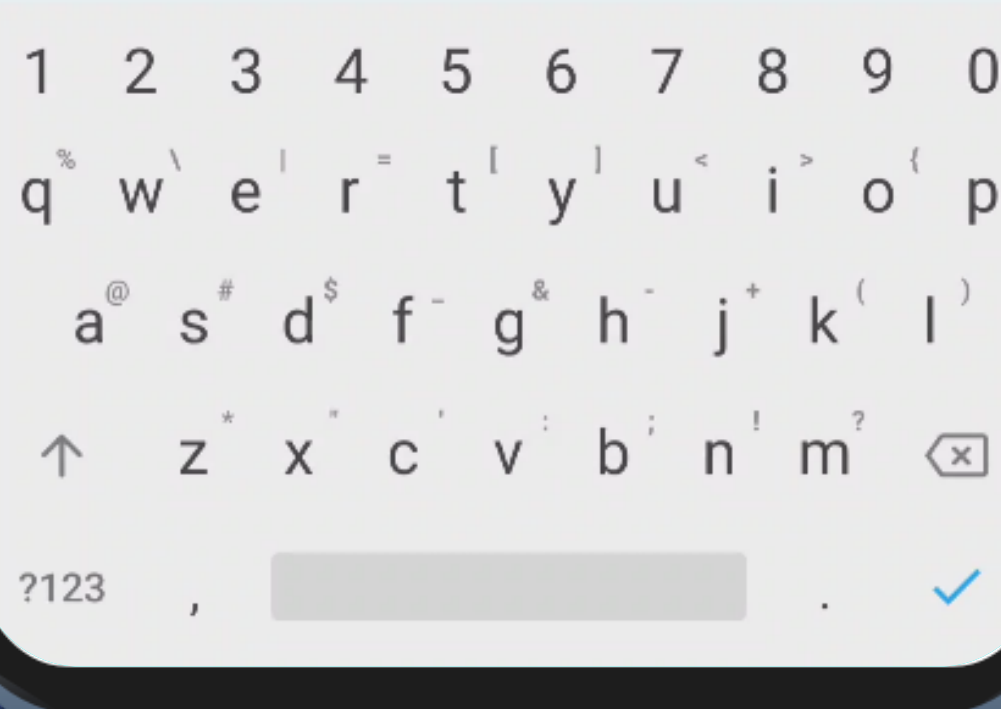

We end up on the masked password screen, which is also used in Bank's WWW transaction service. This kind of password is not the most comfortable one to enter on a mobile device.

Unfortunately the system keyboard is also present here. This is not the best approach from a security perspective.

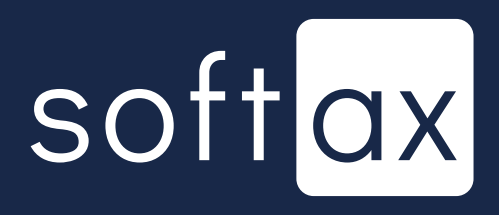

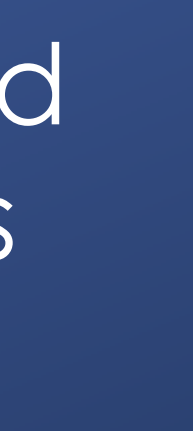

#### We can go back to PIN login.

What's interesting, probably due to security reasons, the number of character fields is too high – it exceedes the length of the password. It's not an intuitive solution.

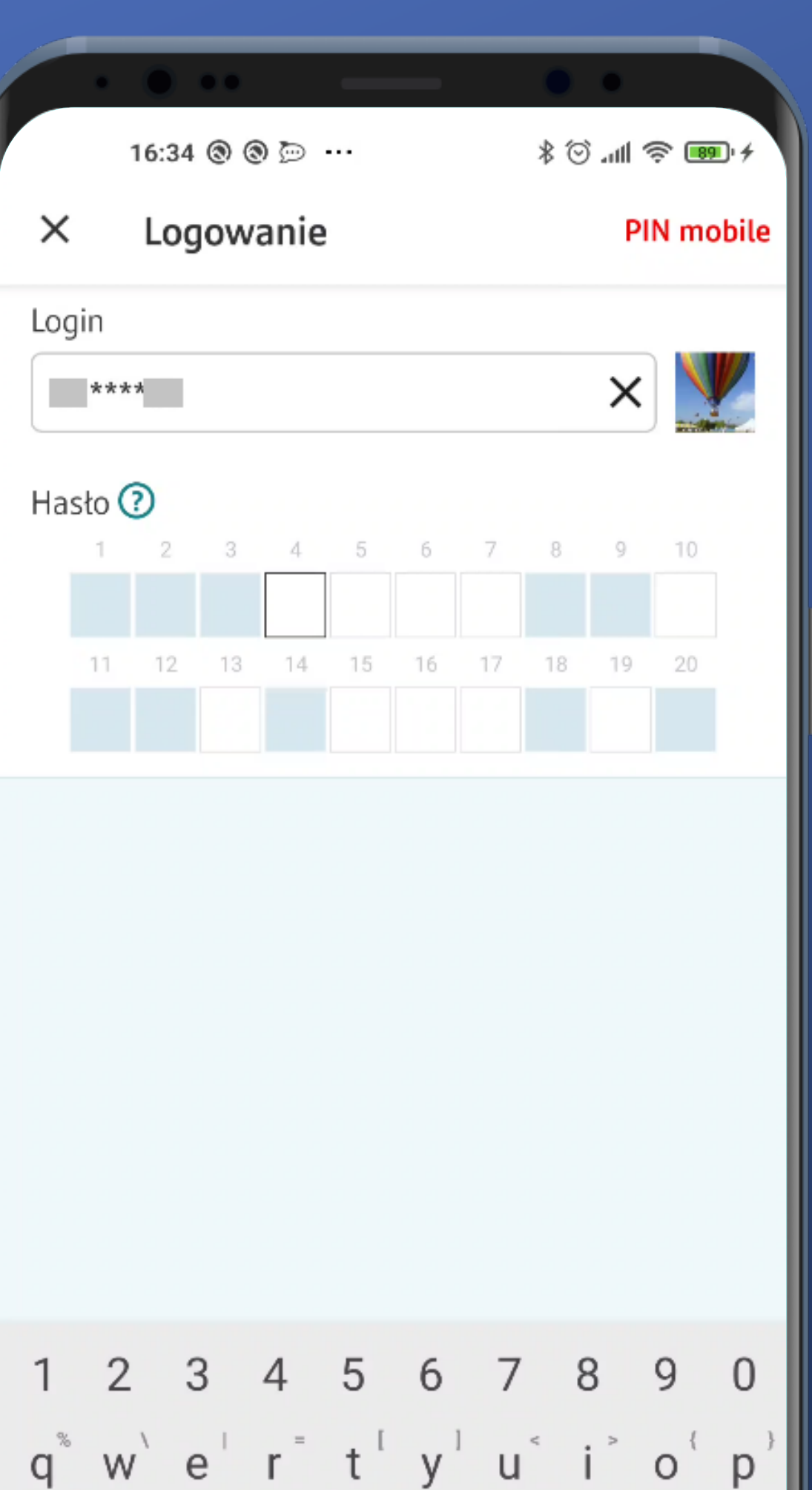

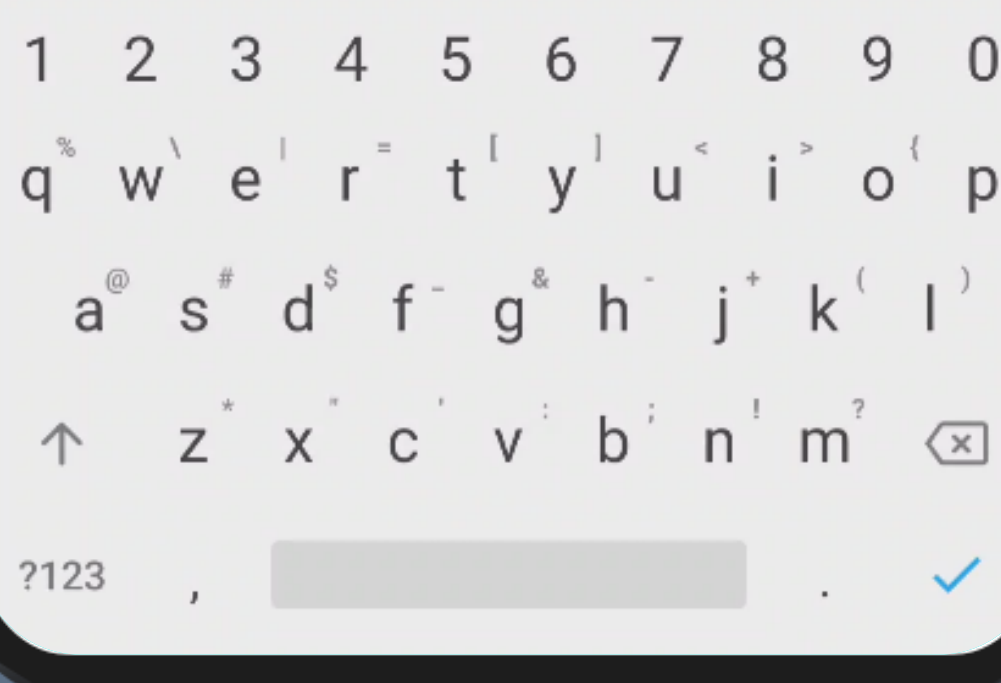

We end up on the masked password screen, which is also used in Bank's WWW transaction service. This kind of password is not the most comfortable one to enter on a mobile device.

Unfortunately the system keyboard is also present here. This is not the best approach from a security perspective.

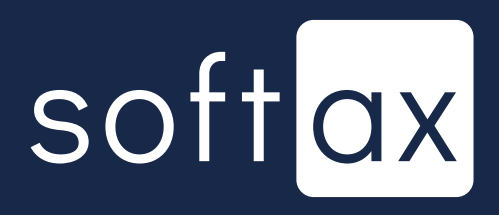

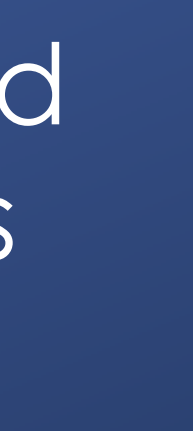

### We can go back to PIN login.

### Login button apears after entering at least one character.

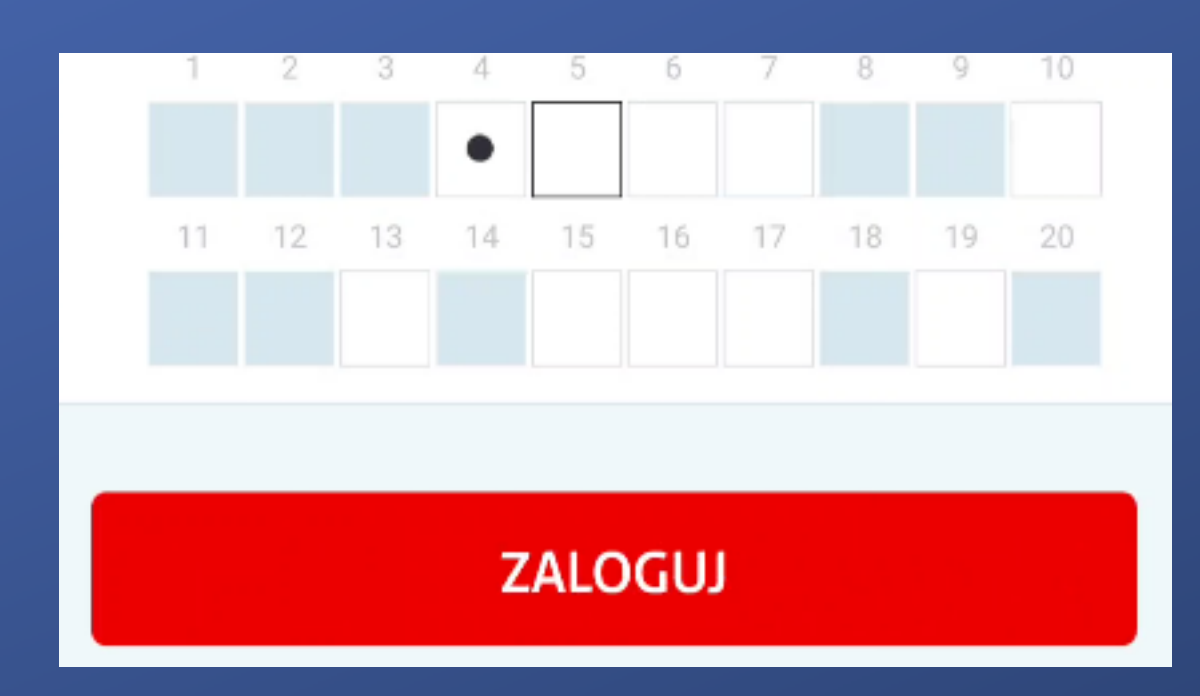

## So why don't we log in?

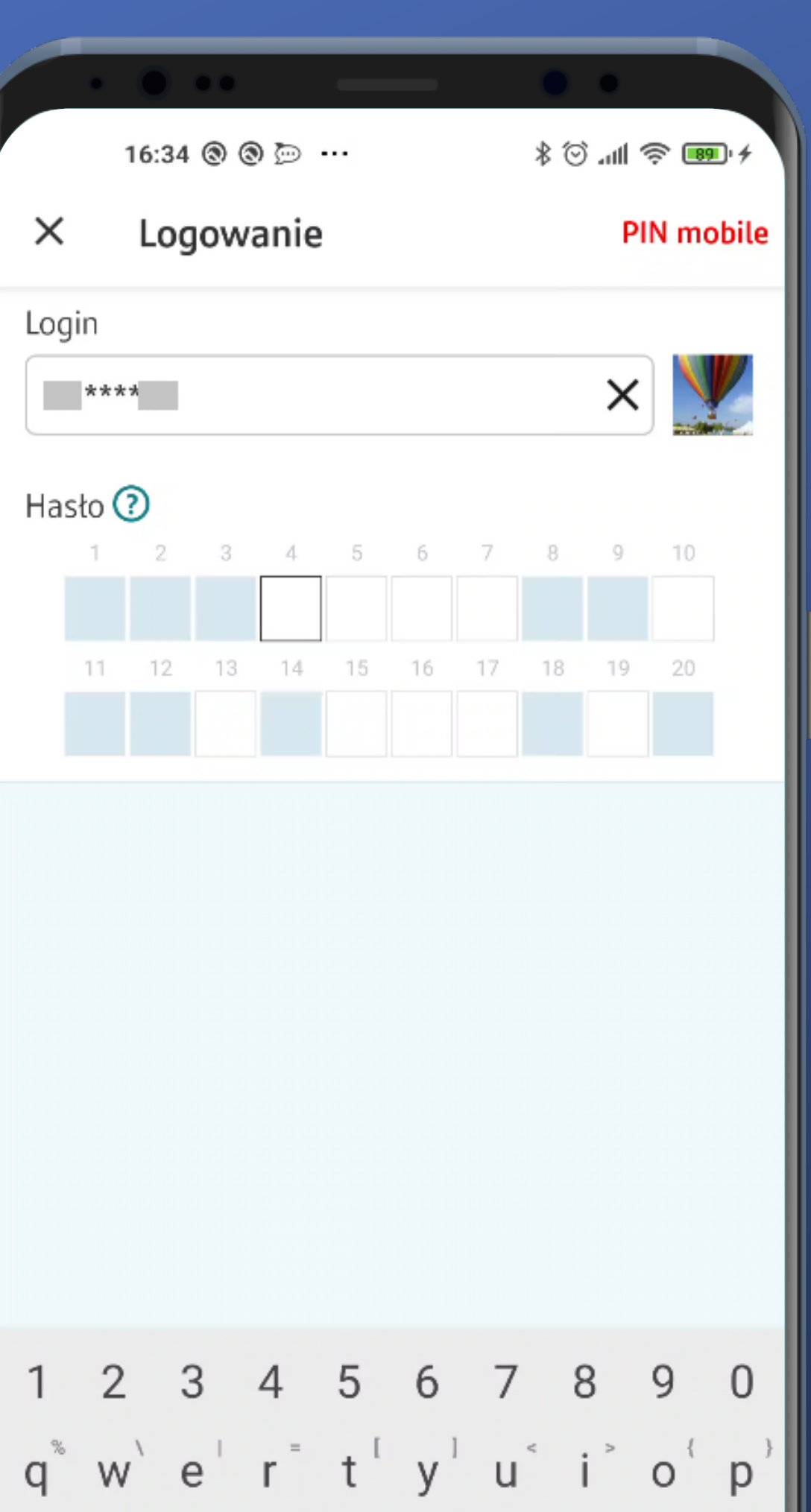

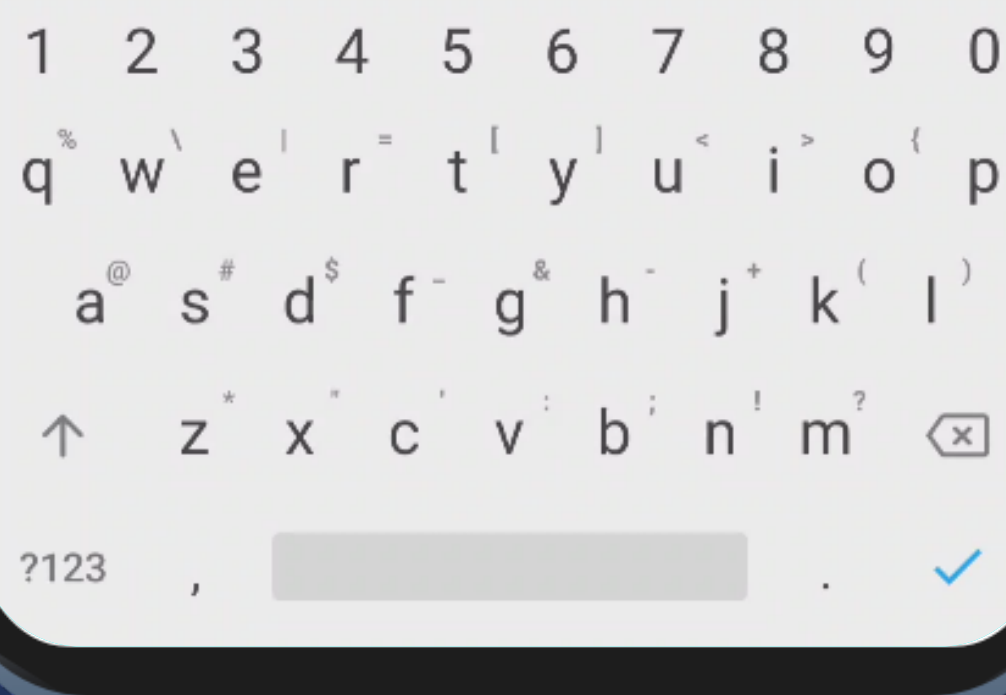

We end up on the masked password screen, which is also used in Bank's WWW transaction service. This kind of password is not the most comfortable one to enter on a mobile device.

Unfortunately the system keyboard is also present here. This is not the best approach from a security perspective.

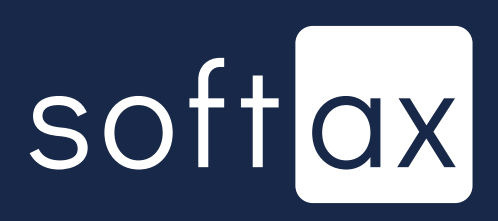

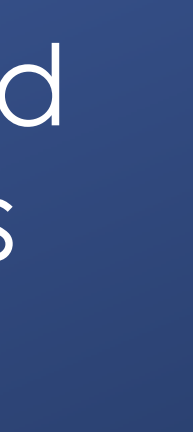

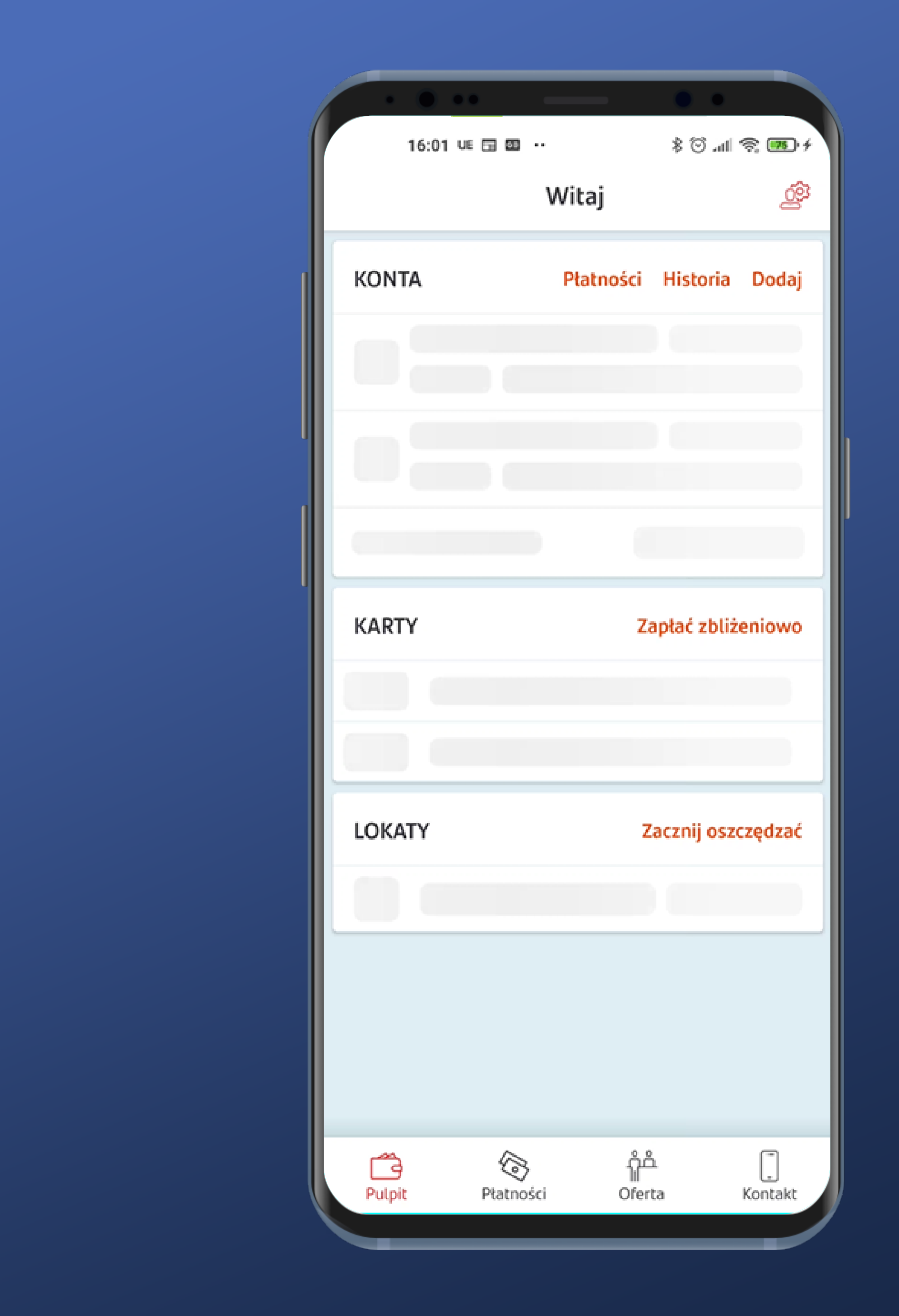

Right after logging in, the skeleton image style dashboard is displayed. This is a neat approach.

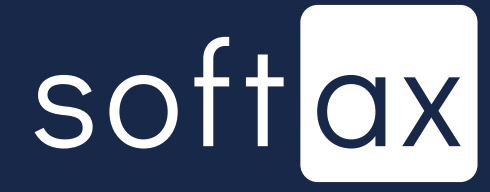

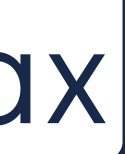

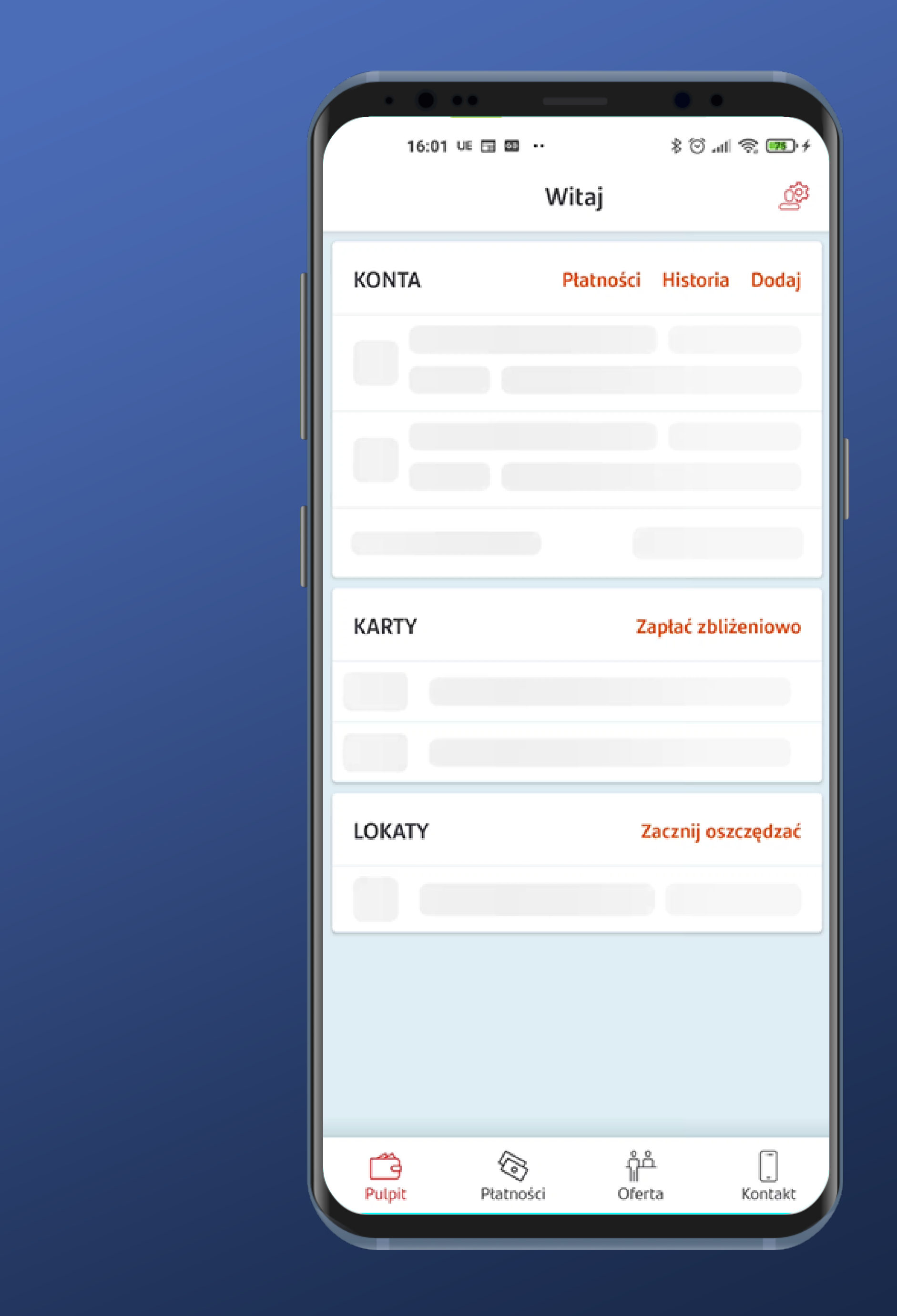

Right after logging in, the skeleton image style dashboard is displayed. This is a neat approach.

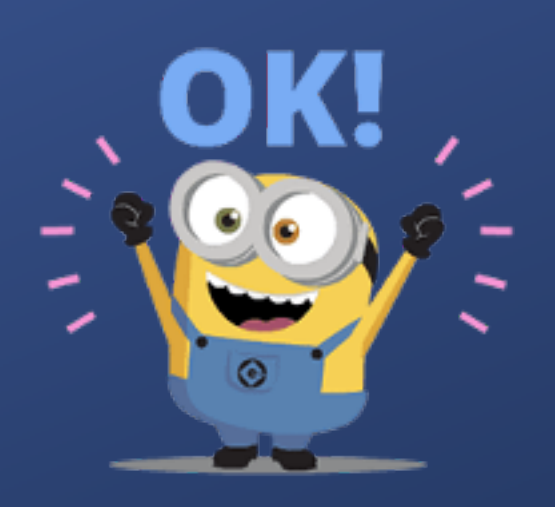

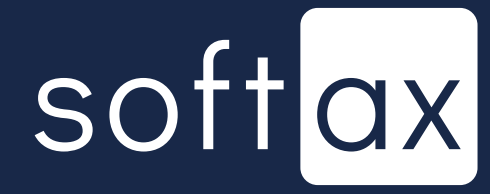

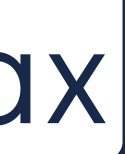

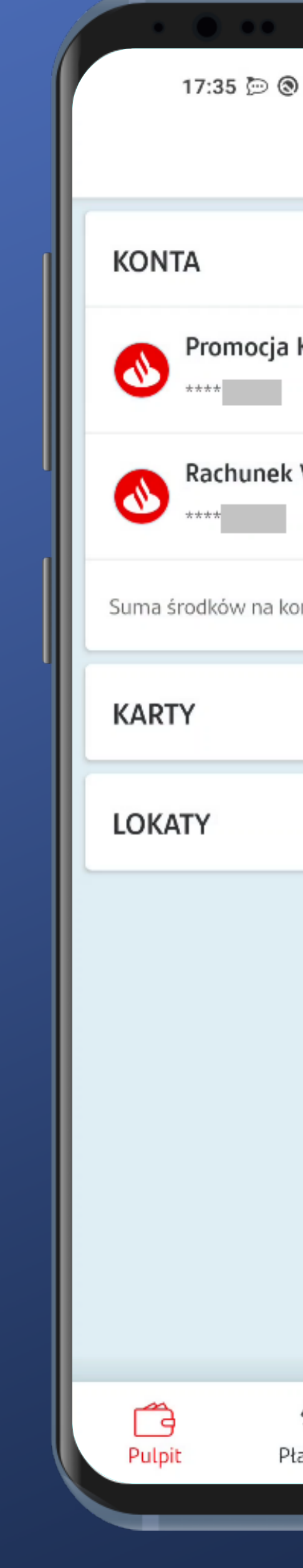

|                      | ••                 |
|----------------------|--------------------|
| ۲                    | * 💷 奈 III. 🛇 *     |
| Witaj                | ුලුව               |
| -                    |                    |
| Płatności            | Historia Dodaj     |
| Konto Firmowe G      | od Dostępne środki |
|                      | 6 585,63 PLN       |
| VAT                  | Dostępne środki    |
|                      | 0,00 PLN           |
| ntach:               | 6 585,63 PLN       |
|                      |                    |
|                      | Zobacz więcej      |
|                      |                    |
| ;                    | Zacznij oszczędzać |
|                      |                    |
|                      |                    |
|                      |                    |
|                      |                    |
|                      |                    |
|                      |                    |
|                      |                    |
|                      |                    |
|                      |                    |
|                      | Å (T               |
| مالاً<br>atności Ofe | rta Kontakt        |
|                      |                    |
|                      |                    |

### And here we go – we're logged in.

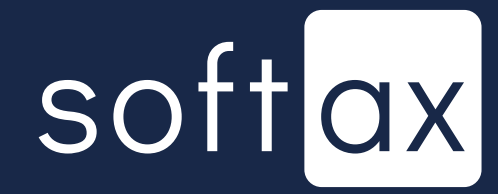

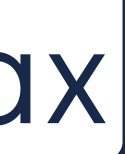

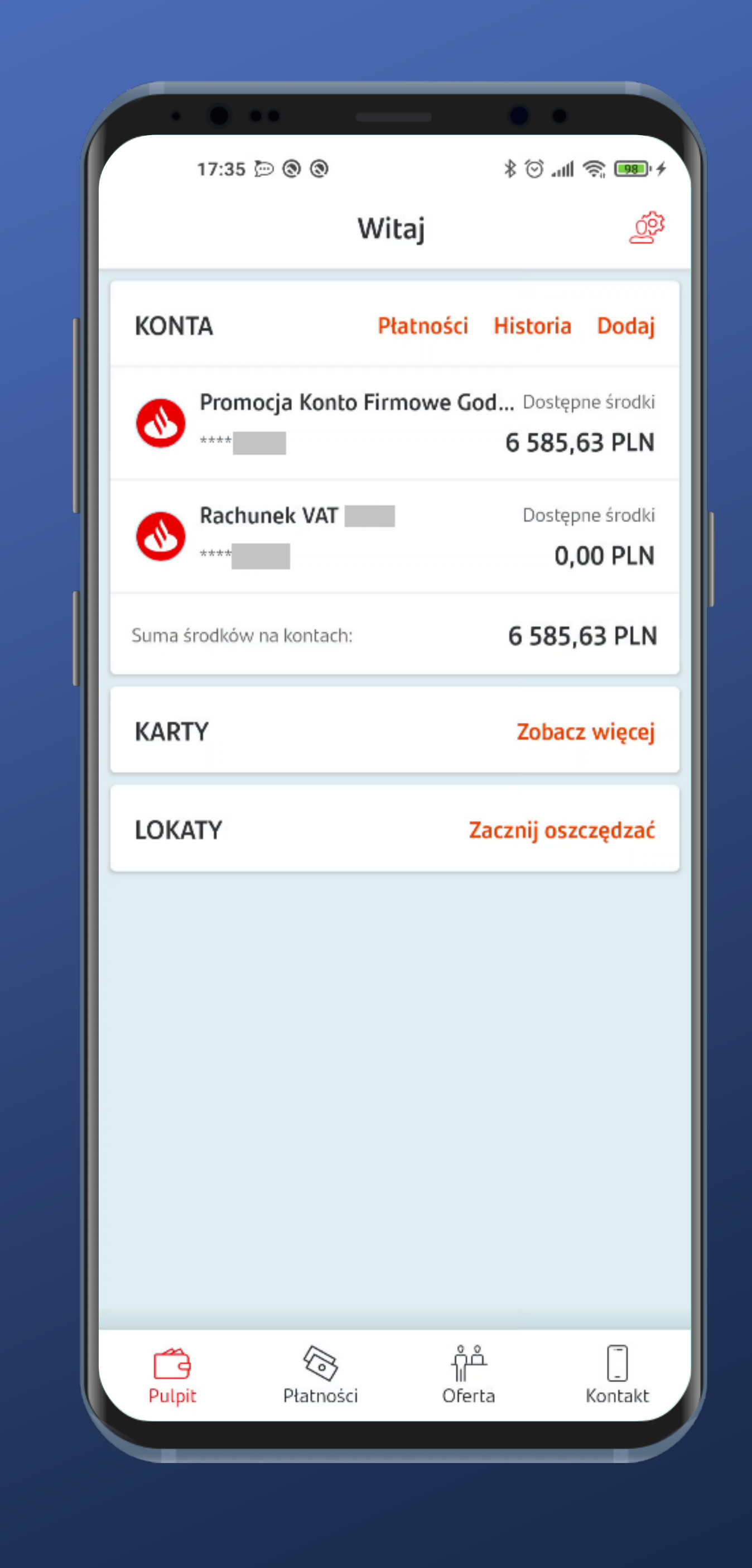

And here we go – we're logged in.

Now we're going to change our login method to biometric in Settings.

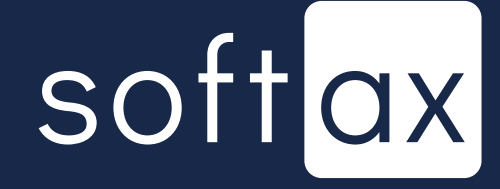

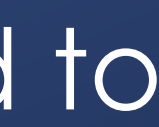

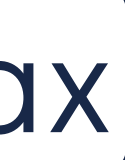

| 17:39 🗁 🕲 🕲                                                         | •<br>• | 18 4 |
|---------------------------------------------------------------------|--------|------|
| ← Ustawienia                                                        |        |      |
| Sposób logowania                                                    |        | >    |
| Zmiana hasła                                                        |        | >    |
| Powiadomienia                                                       |        | >    |
| Szybki podgląd                                                      |        | >    |
| Inne banki i instytucje                                             |        | >    |
| Język aplikacji                                                     |        | >    |
| Poleć znajomemu                                                     |        | >    |
| Licencje                                                            |        | >    |
| Mi 10 Identyfikator urządzeu<br>f*0*7*3*d*7*f*3*<br>Status: Zaufane | nia:   |      |

### Login method is located at the top. Great! Let's tap it.

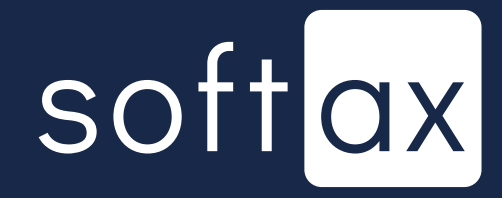

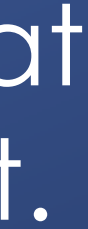

17:40 🗁 🕲

Sposób ←

PIN mobile To krótkie hasło, za po do aplikacji.

Hasło maskowa To długie hasło, w któ hasła.

#### ODCISK PALCA

Ekran logowania Zaloguj się odciskiem

Ekran startowy Zaloguj się odciskiem

| 0                             | ≷ الد. ۞ \$ | <b>98</b> ' <del>7</del> |
|-------------------------------|-------------|--------------------------|
| logowania                     |             |                          |
|                               |             |                          |
| omocą którego możesz          | logować się |                          |
| ne<br>rym wpisujesz tylko czę | ęść znaków  |                          |
|                               |             |                          |
| a<br>palca na ekranie logow   | ania        |                          |
| palca na ekranie startov      | wym         |                          |
|                               |             |                          |
|                               |             |                          |
|                               |             |                          |
|                               |             |                          |
|                               |             |                          |
|                               |             |                          |
|                               |             |                          |
|                               |             |                          |
| ZATWIERDŹ                     |             |                          |
|                               |             |                          |

## Clearly described. Let's turn it on.

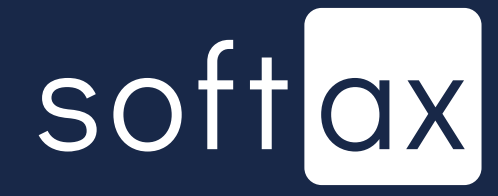

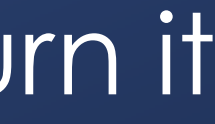

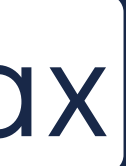

17:43 🗁 💬 🕲 🔸

←

PIN mobile do aplikacji.

Hasło maskowane hasła.

#### ODCISK PALCA

Ekran logowania

Ekran startowy

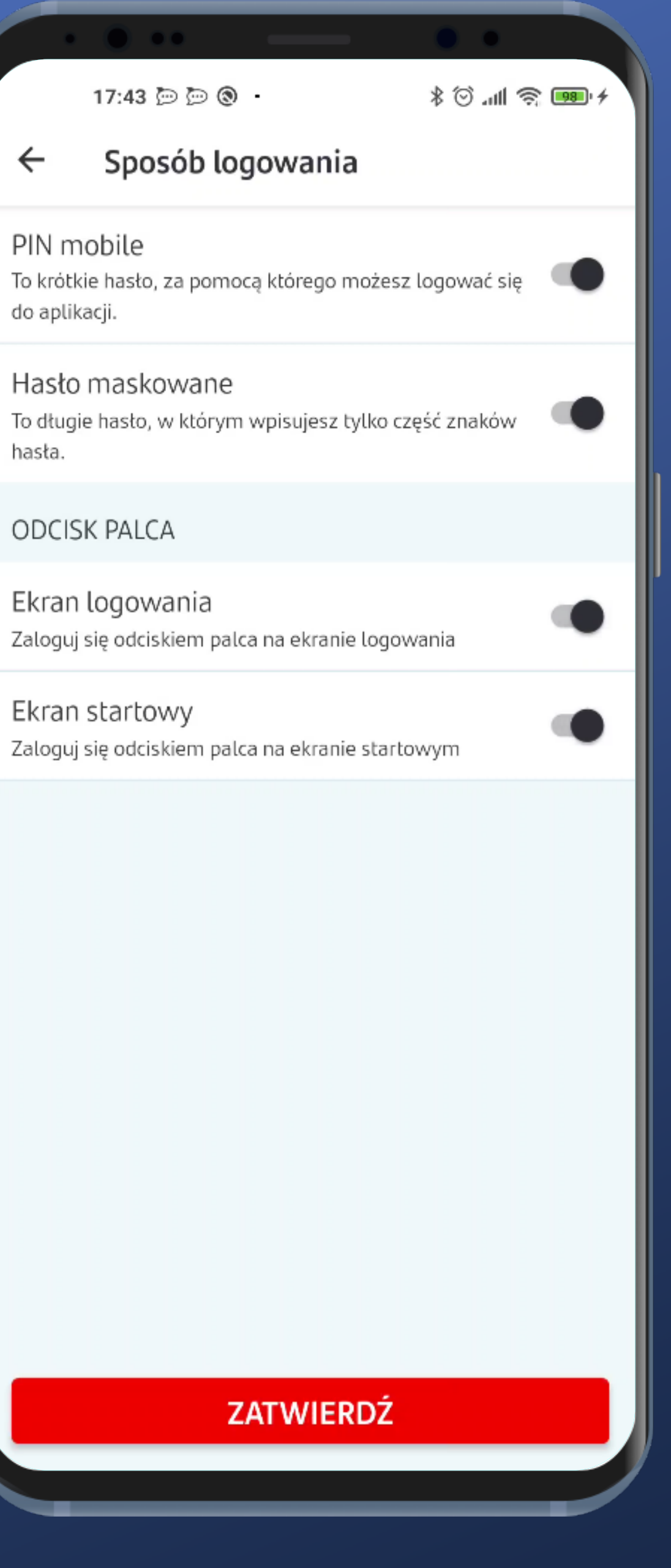

Clearly described. Let's turn it on.

Fingerprint login at startup screen also switched on. Cool.

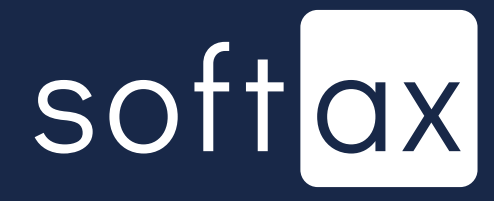

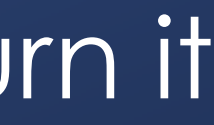

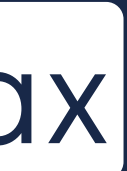

|                      | 17:44 🖱 🛅 🕲             | -                                  | * ĉ .u の m                                               |
|----------------------|-------------------------|------------------------------------|----------------------------------------------------------|
| ←                    | Aktywacia               | Odcisku pa                         | alca                                                     |
| `                    | Antywacja               |                                    |                                                          |
|                      |                         |                                    |                                                          |
| Aby aktyw<br>PIN mob | vować logowanie<br>bile | Odciskiem palca,                   | podaj swój PIN mo                                        |
|                      |                         |                                    |                                                          |
|                      |                         |                                    |                                                          |
|                      |                         |                                    |                                                          |
|                      |                         |                                    |                                                          |
|                      |                         |                                    |                                                          |
|                      |                         |                                    |                                                          |
|                      |                         |                                    |                                                          |
|                      |                         |                                    |                                                          |
|                      |                         |                                    |                                                          |
|                      |                         |                                    |                                                          |
|                      |                         | <b>KTYWUJ</b>                      |                                                          |
|                      | 1                       | AKTYWUJ                            | 3 Def                                                    |
|                      | 1<br>4 GHI              | АКТҮWUJ<br>2 АВС<br>5 ЈКЦ          | 3 DEF<br>6 MNO                                           |
|                      | 1<br>4 GHI<br>7 PQRS    | АКТҮWUJ<br>2 АВС<br>5 ЈКС<br>8 ТUV | <ul> <li>3 DEF</li> <li>6 MNO</li> <li>9 WXYZ</li> </ul> |

### PIN authentication is required. Fine.

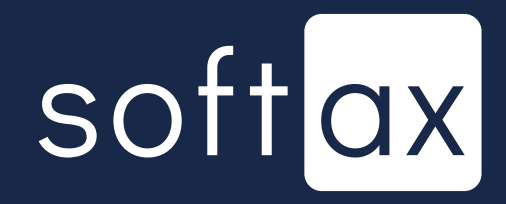

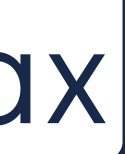

| 17:44 🗁 🗁 🕲 |
|-------------|
|             |
| Aktywacj    |
|             |
|             |
|             |
|             |
|             |
| achilo      |
| IODILE      |
|             |
|             |
|             |
|             |
|             |
|             |
|             |
|             |
|             |
|             |
| Zalog       |
|             |
| 0           |
| Dendá       |
| Przyto      |
| lin         |
|             |
|             |
|             |
|             |
|             |
|             |
|             |
|             |
|             |
|             |
|             |
|             |
|             |
|             |
|             |
|             |
|             |
|             |
|             |
|             |
|             |

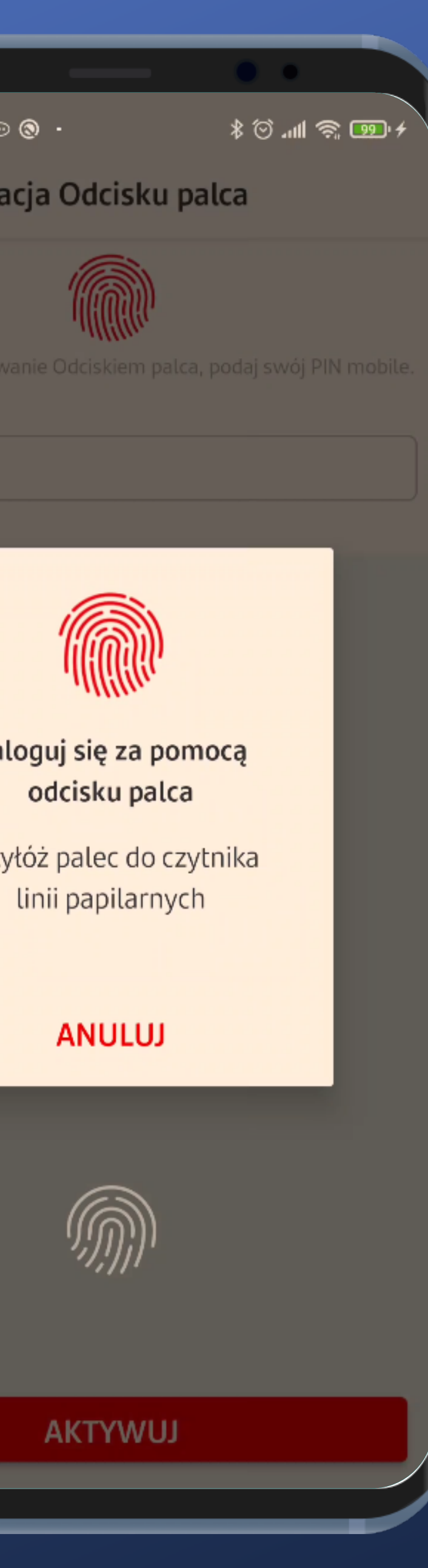

### And so is the fingerprint authentication. Still fine.

# softax

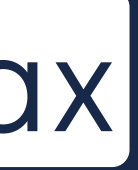

| 17:44 🗁 🗁 🕲 |
|-------------|
|             |
| Aktywacj    |
|             |
|             |
|             |
|             |
|             |
| achilo      |
| IODILE      |
|             |
|             |
|             |
|             |
| 1.000       |
|             |
|             |
|             |
|             |
|             |
| Zalog       |
|             |
| 0           |
| Dendá       |
| Przyto      |
| lin         |
|             |
|             |
|             |
|             |
|             |
|             |
|             |
|             |
|             |
|             |
|             |
|             |
|             |
|             |
|             |
|             |
|             |
|             |
|             |
|             |
|             |

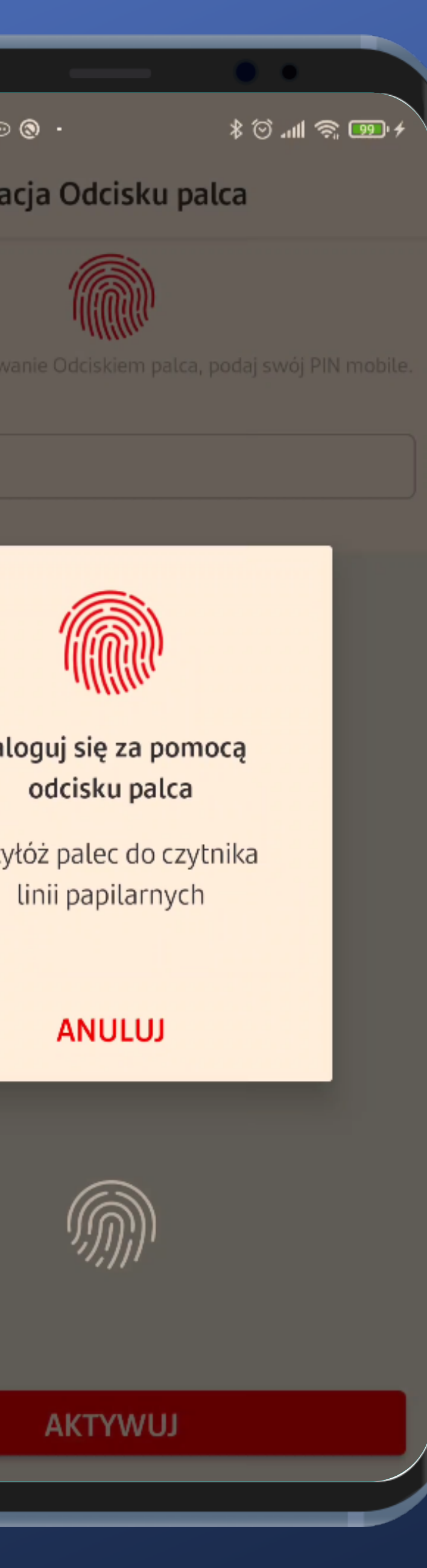

## And so is the fingerprint authentication. Still fine.

But wait...

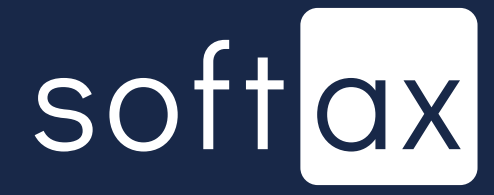

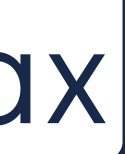

| 17:44 🗁 🗁 🕲 |
|-------------|
|             |
| Aktywacj    |
|             |
|             |
|             |
|             |
|             |
| achilo      |
| IODILE      |
|             |
|             |
|             |
|             |
| 1.000       |
|             |
|             |
|             |
|             |
|             |
| Zalog       |
|             |
| 0           |
| Dendá       |
| Przyto      |
| lin         |
|             |
|             |
|             |
|             |
|             |
|             |
|             |
|             |
|             |
|             |
|             |
|             |
|             |
|             |
|             |
|             |
|             |
|             |
|             |
|             |
|             |

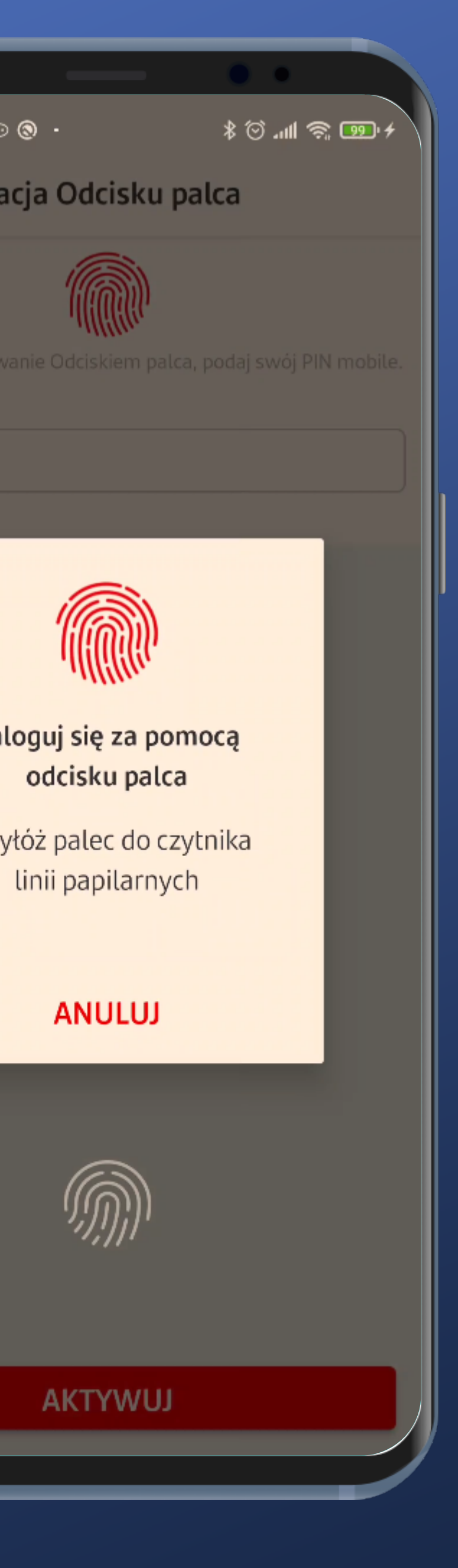

### And so is the fingerprint authentication. Still fine.

### But wait...

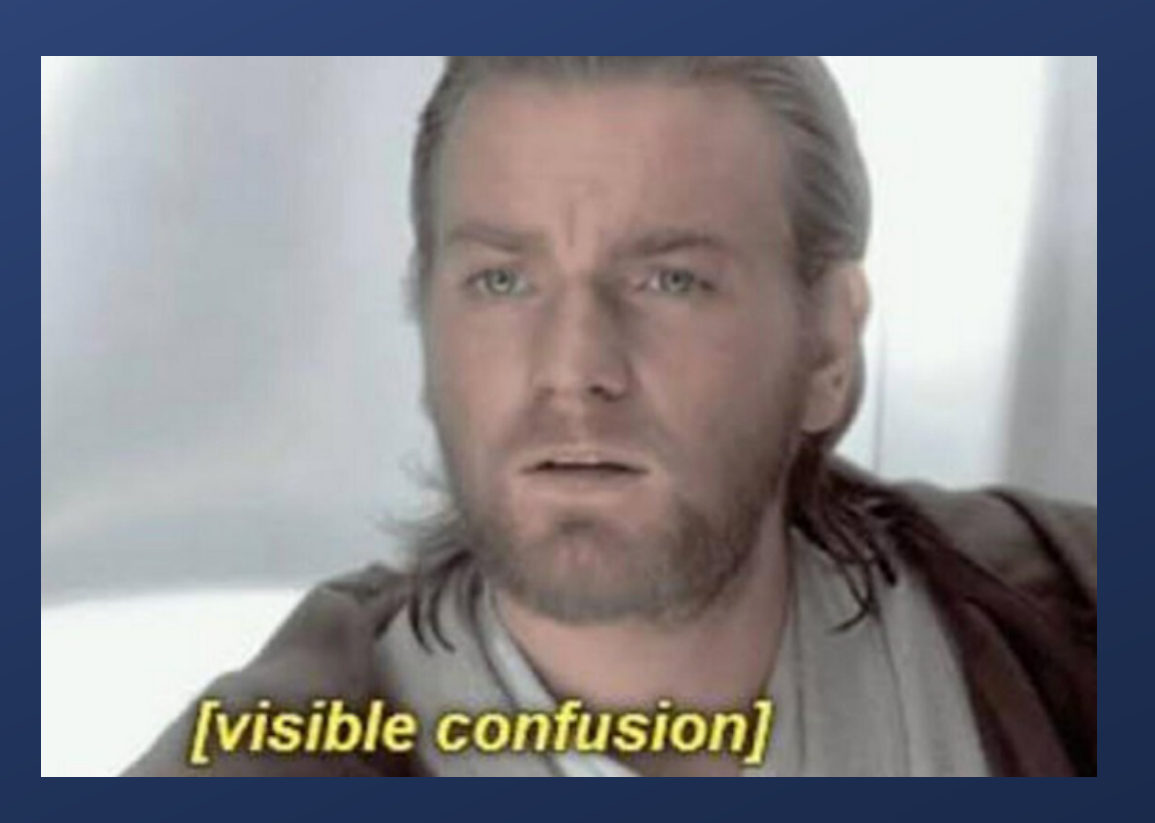

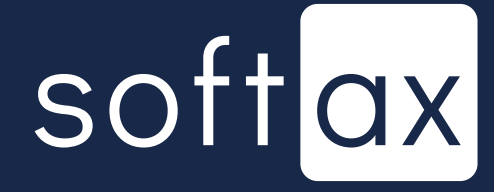

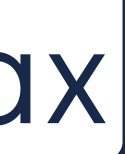

| 17:44 🗁 🗁 🕲 |
|-------------|
|             |
| Aktywacj    |
|             |
|             |
|             |
|             |
|             |
| achilo      |
| IODILE      |
|             |
|             |
|             |
|             |
| 1.000       |
|             |
|             |
|             |
|             |
|             |
| Zalog       |
|             |
| 0           |
| Dendá       |
| Przyto      |
| lin         |
|             |
|             |
|             |
|             |
|             |
|             |
|             |
|             |
|             |
|             |
|             |
|             |
|             |
|             |
|             |
|             |
|             |
|             |
|             |
|             |
|             |

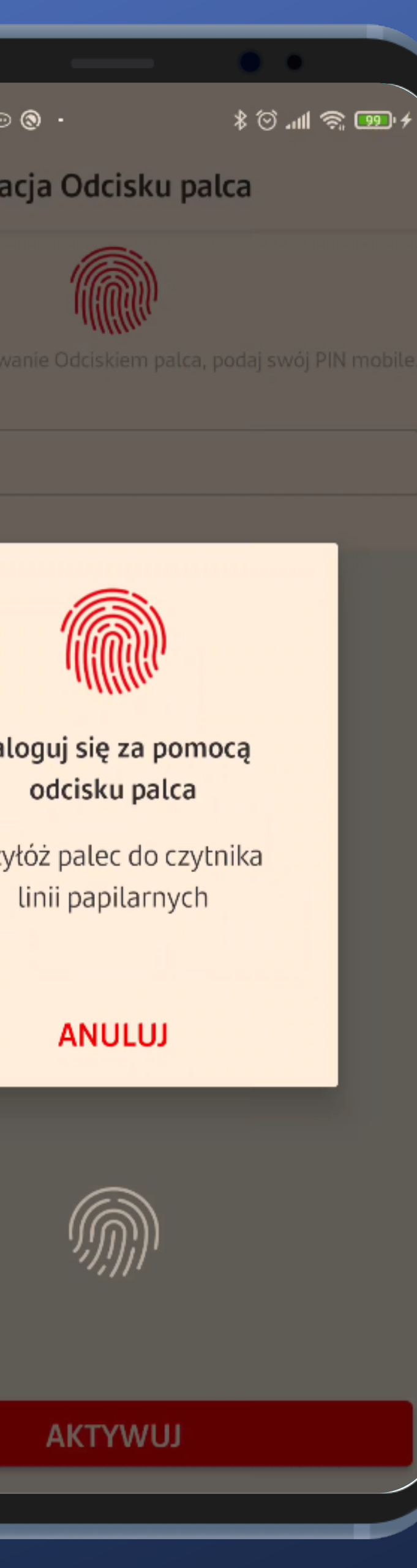

There are two similar icons on devices with the on-screen fingerprint reader, which is a bit confusing. It looks like one needs to press their finger against the lower one after all.

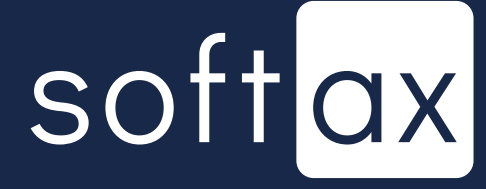

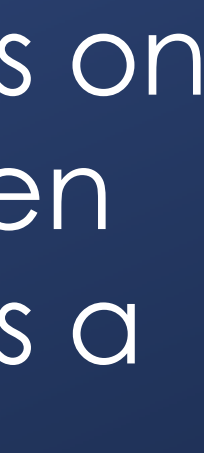

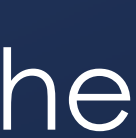

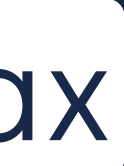

|                |        | 17: | 44 🗇 🛙                                                   |                |
|----------------|--------|-----|----------------------------------------------------------|----------------|
| •              | ÷      | A   | ktyw                                                     | 2              |
| Ab<br>PII<br>• | y akty |     | ać logo<br>Infor<br>Logow<br>włączo<br>do apli<br>opcjon | n<br>va<br>nik |
|                |        |     |                                                          |                |
|                |        |     |                                                          |                |
|                |        |     |                                                          |                |
|                |        |     |                                                          |                |

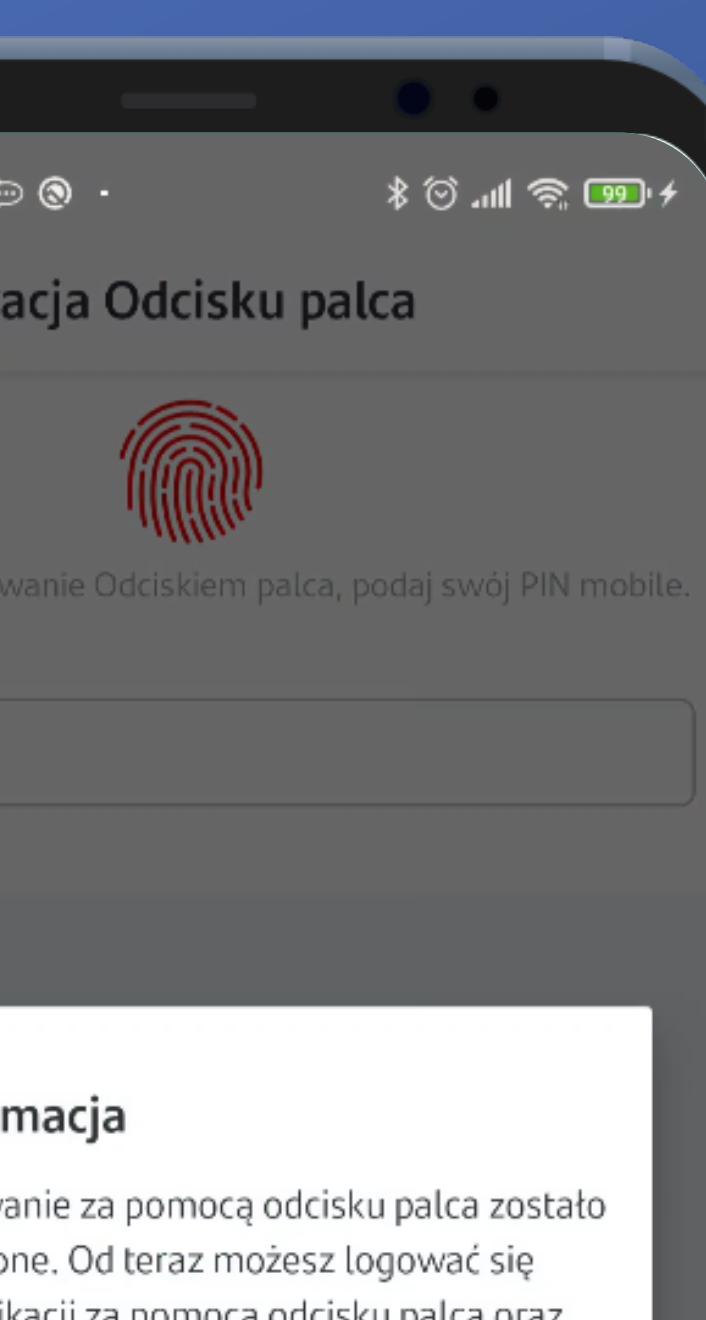

#### kacji za pomocą odcisku palca oraz alnie za pomocą PIN lub PIN mobile.

ОК AKTYWUJ

### It worked.

softax

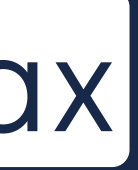

|           |        | 17: | 44 🗇 🕻                                                    | 3                      |
|-----------|--------|-----|-----------------------------------------------------------|------------------------|
| •         | ÷      | A   | ktyw                                                      | 2                      |
| Ab<br>Pli | y akty |     | ać logov<br>Infor<br>Logow<br>włączo<br>do apli<br>opcjon | n<br>a<br>n<br>ik<br>a |
|           |        |     |                                                           |                        |
|           |        |     |                                                           |                        |
|           |        |     |                                                           |                        |
|           |        |     |                                                           |                        |

#### ∋ ⊗ •

\* 🗐 🧢 🖿 🕹

#### acja Odcisku palca

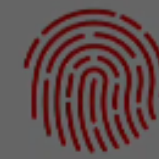

#### macja

anie za pomocą odcisku palca zostało ne. Od teraz możesz logować się kacji za pomocą odcisku palca oraz alnie za pomocą PIN lub PIN mobile.

ОК

AKTYWUJ

### It worked.

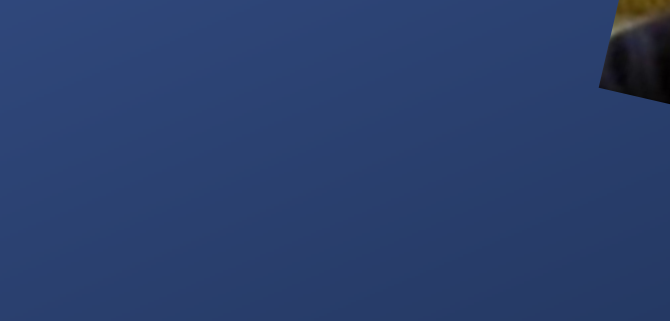

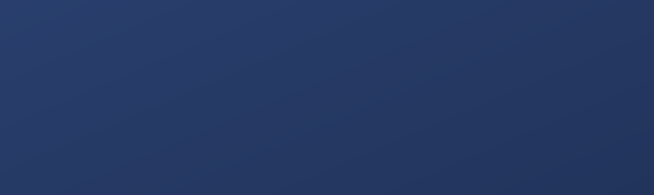

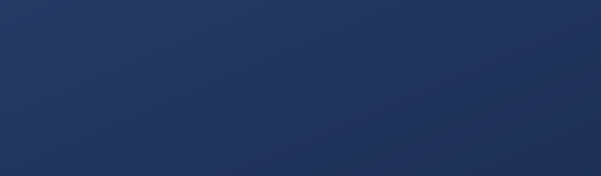

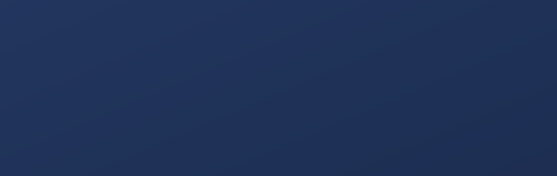

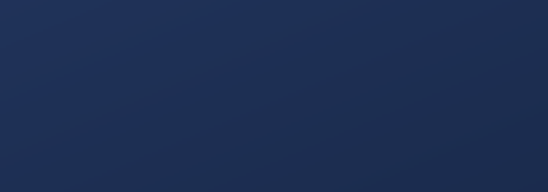

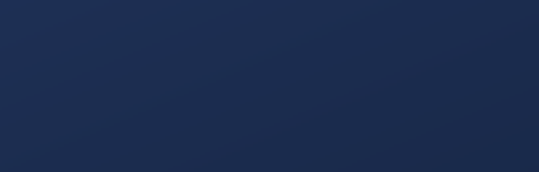

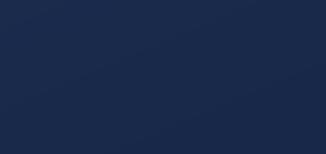

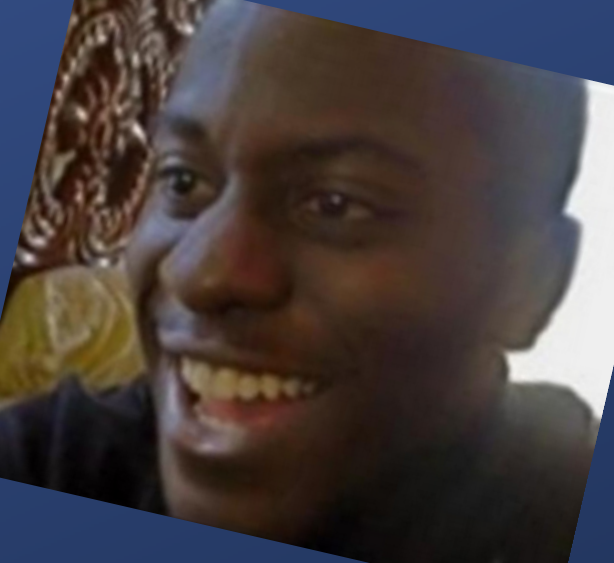

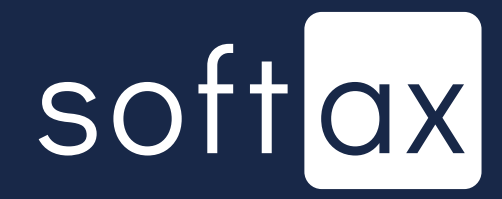

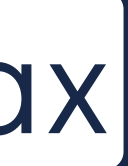

|           |        | 17: | 44 🗇 🕻                                                    | 3                      |
|-----------|--------|-----|-----------------------------------------------------------|------------------------|
| •         | ÷      | A   | ktyw                                                      | 2                      |
| Ab<br>Pli | y akty |     | ać logov<br>Infor<br>Logow<br>włączo<br>do apli<br>opcjon | n<br>a<br>n<br>ik<br>a |
|           |        |     |                                                           |                        |
|           |        |     |                                                           |                        |
|           |        |     |                                                           |                        |
|           |        |     |                                                           |                        |

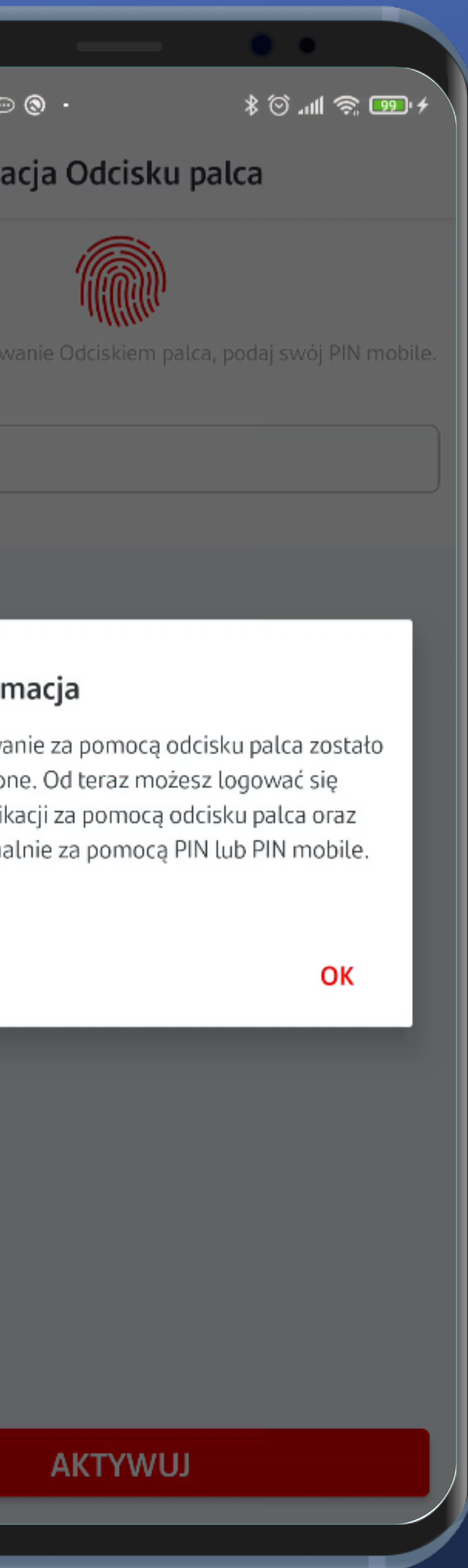

#### It worked.

# Let's see how it handles logging in.

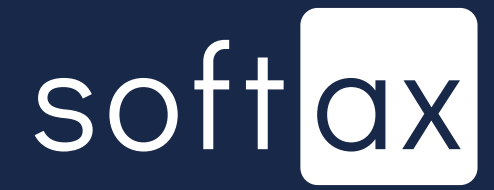
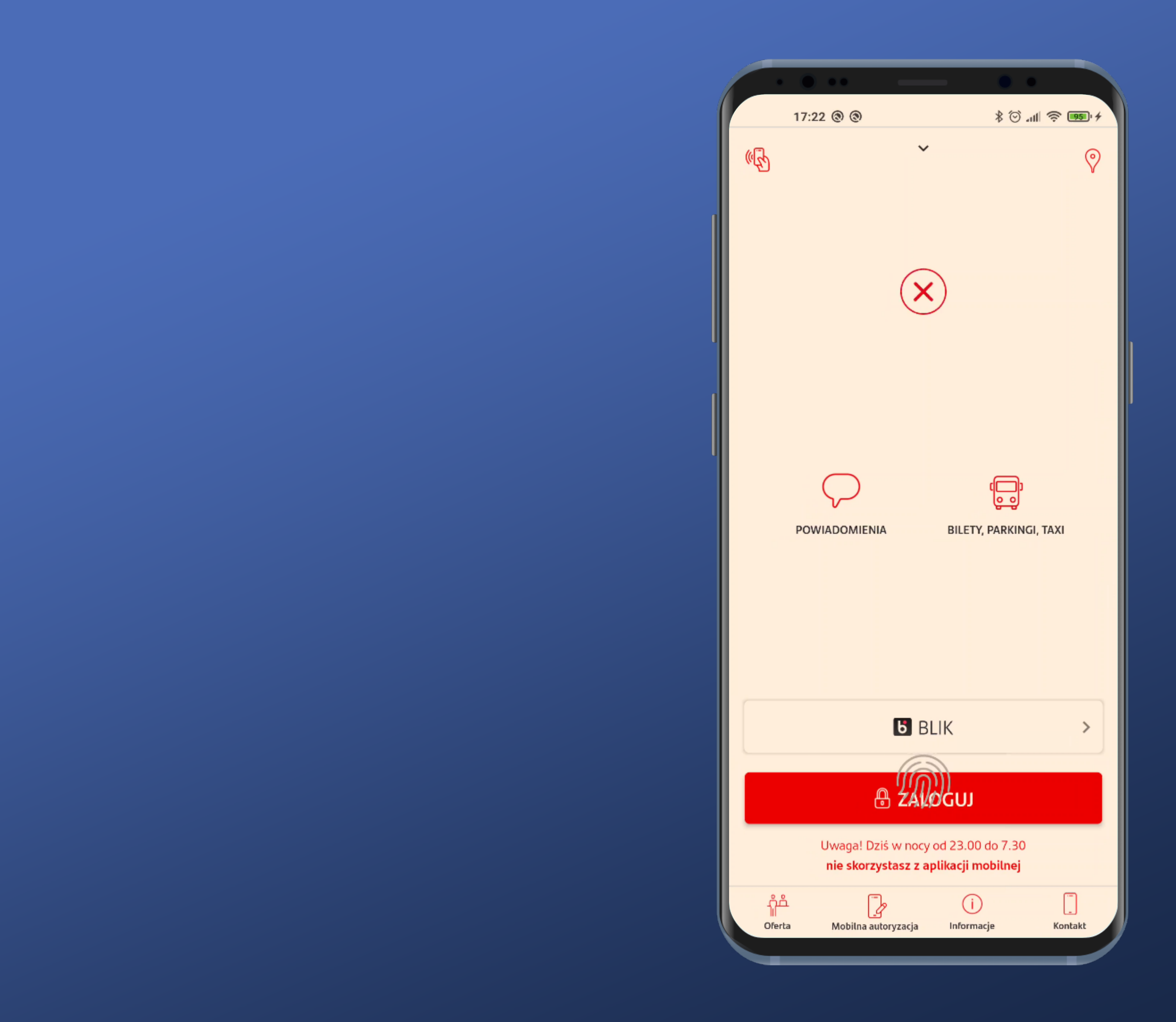

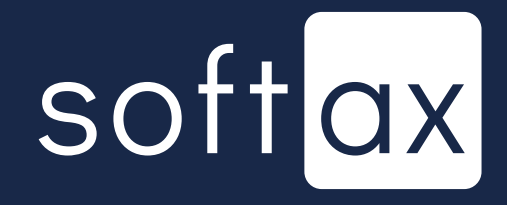

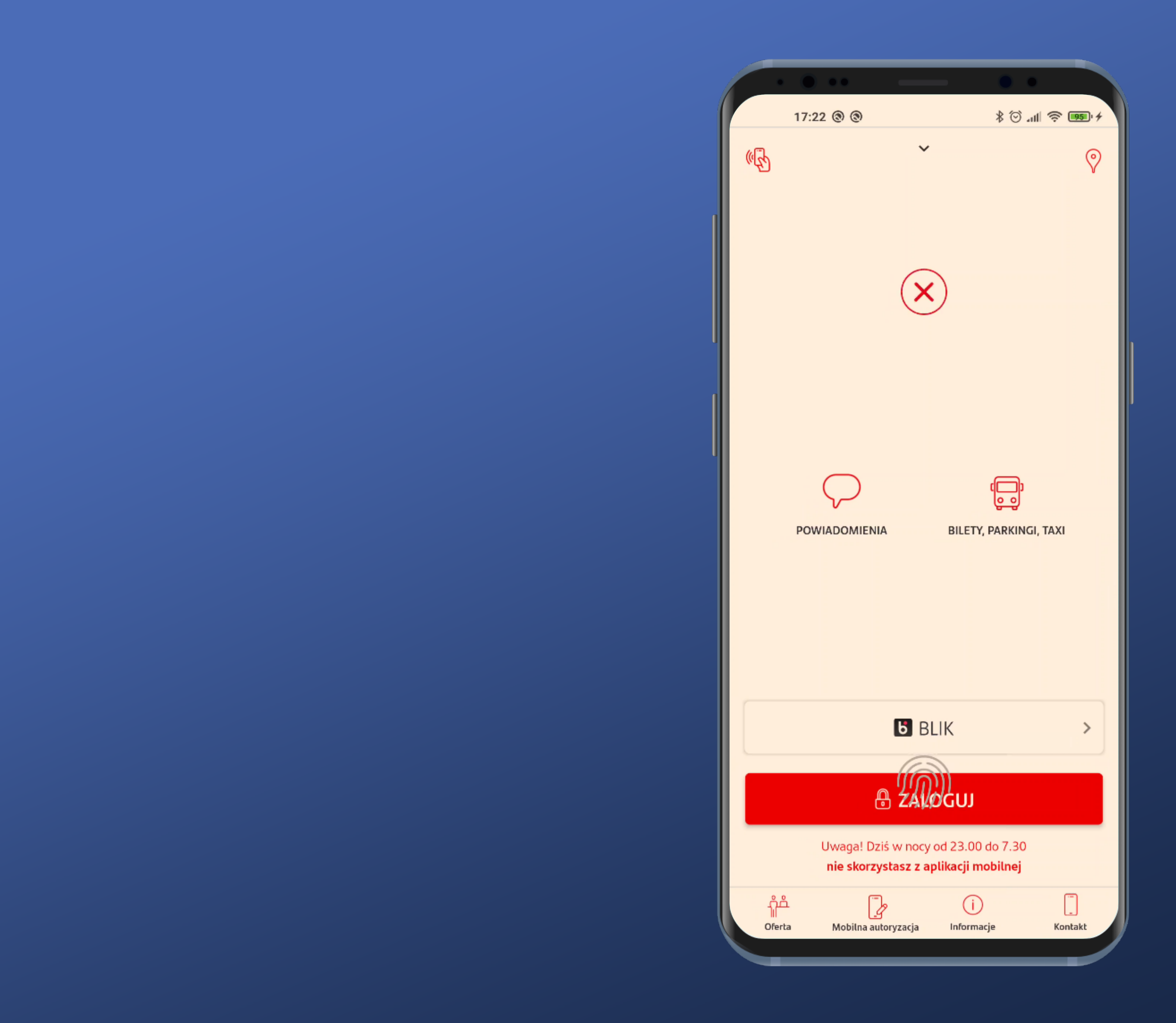

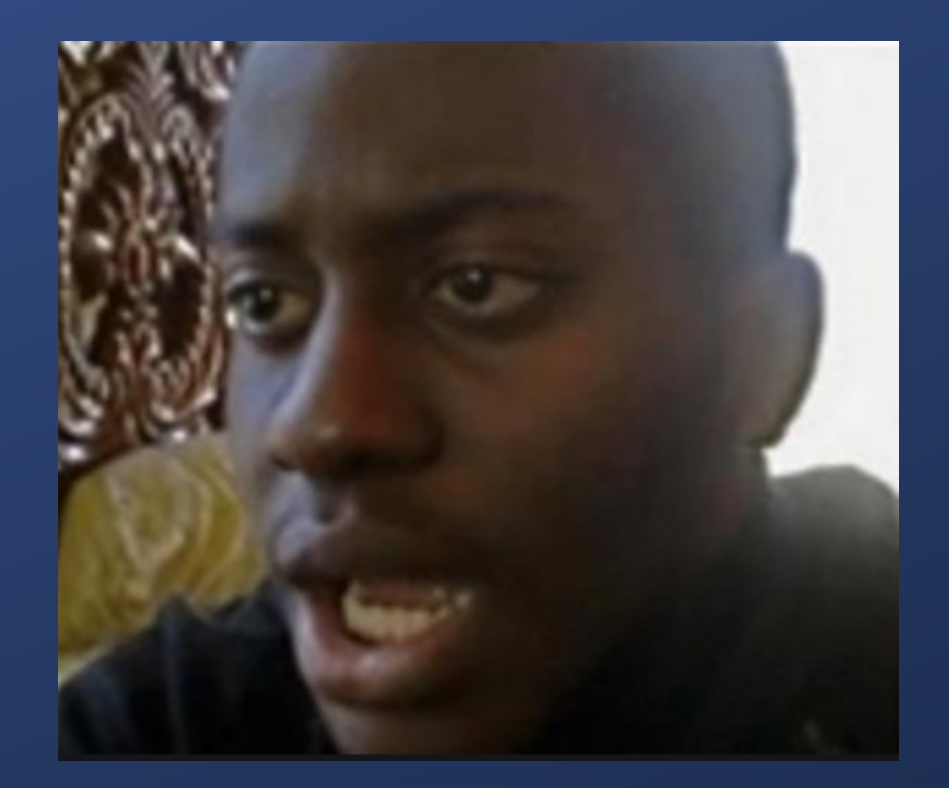

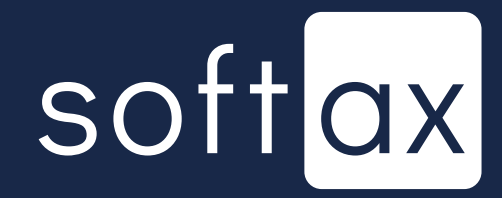

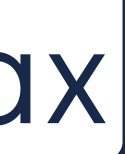

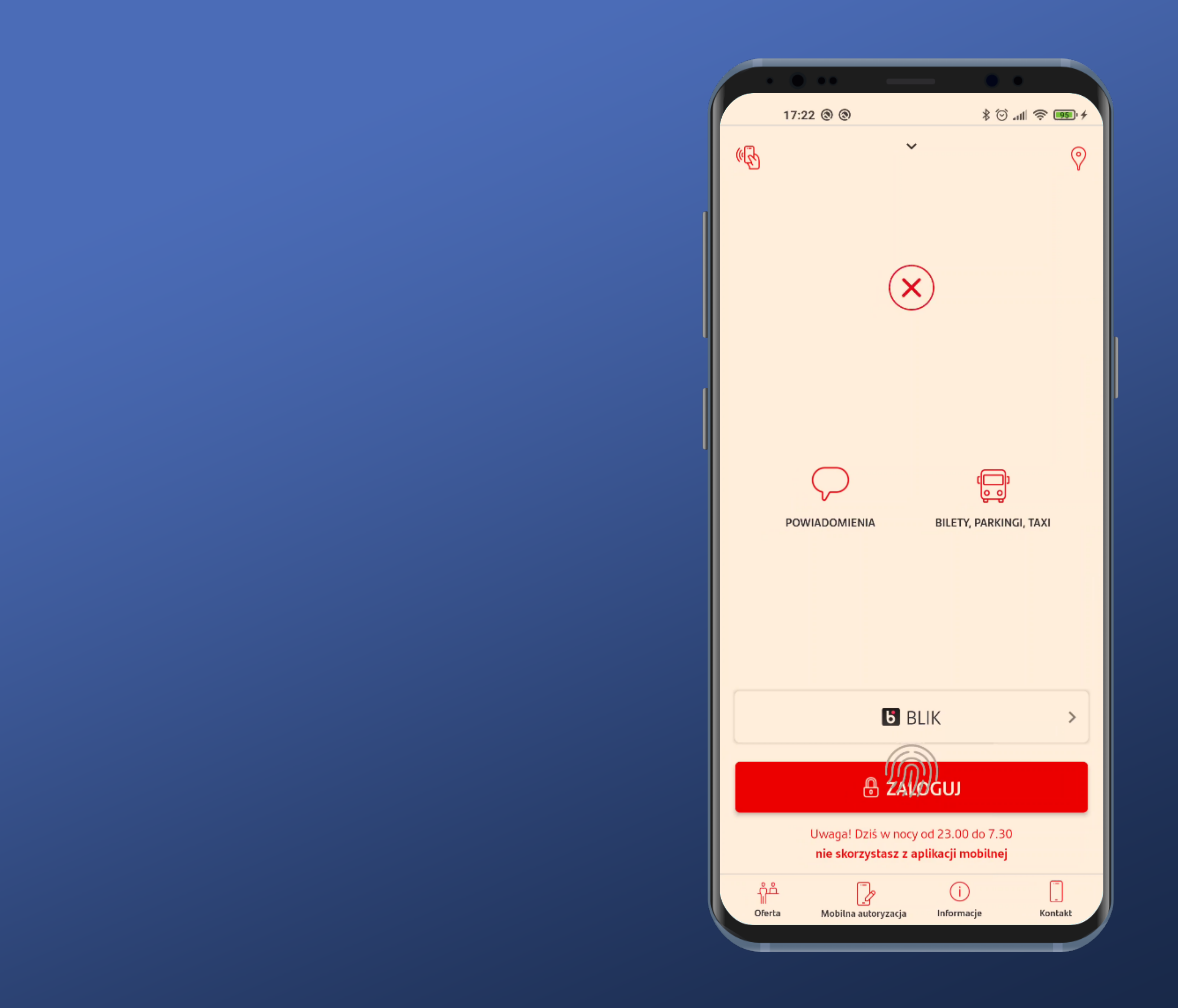

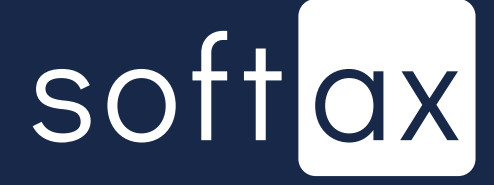

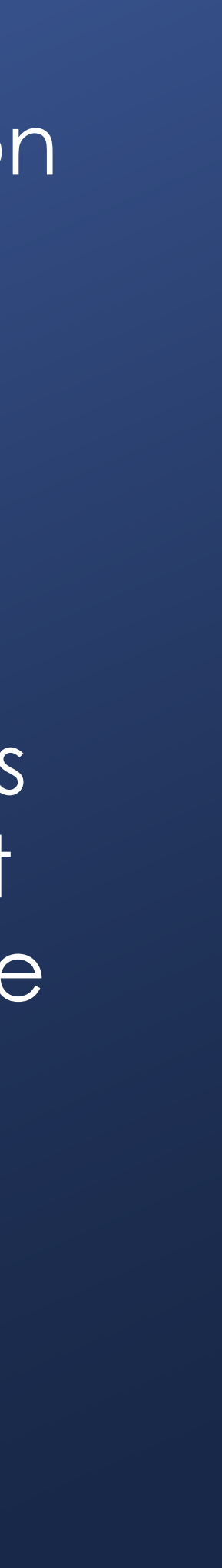

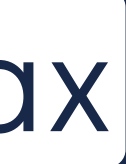

Putting a finger here results in successul login. It doesn't look very good, but at least it enables a way to login right after opening the app.

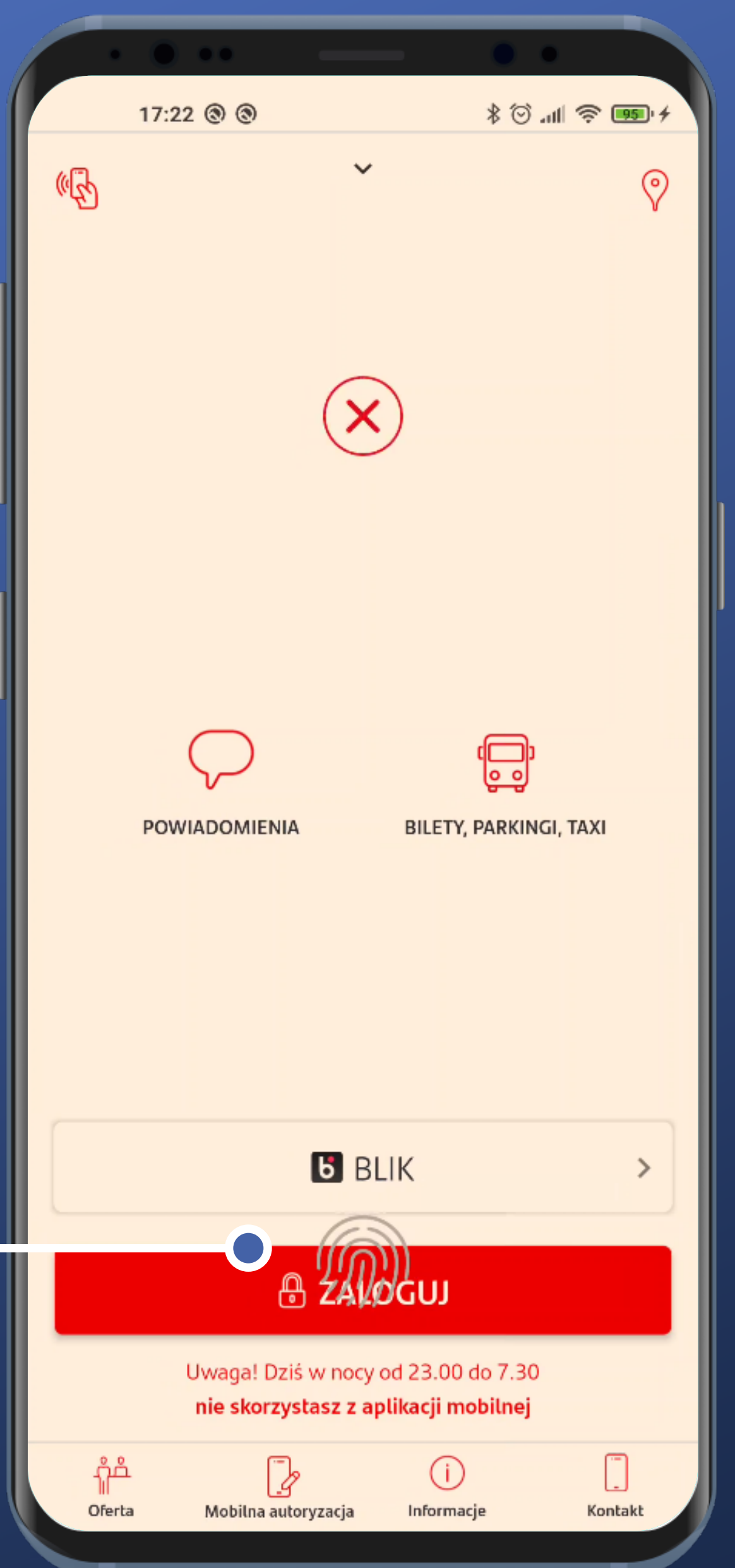

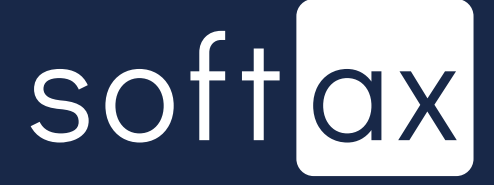

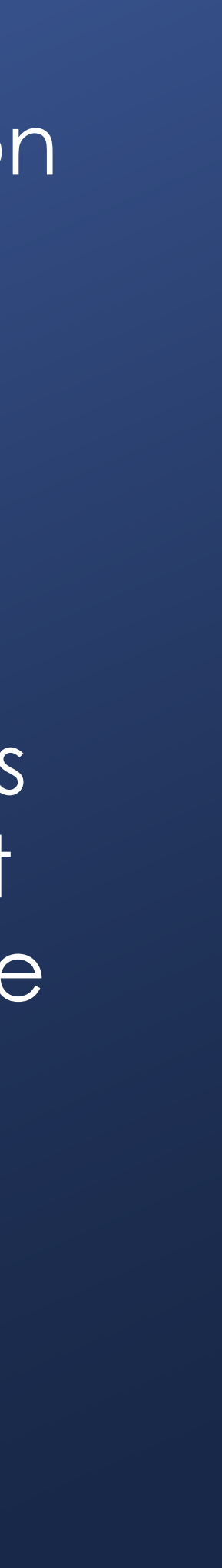

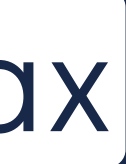

Visual issues with the biometric authentication presentation are probably a result of using outdated Android API (all versions up from 9.0 should provide the system biometric panel).

Putting a finger here results in successul login. It doesn't look very good, but at least it enables a way to login right after opening the app.

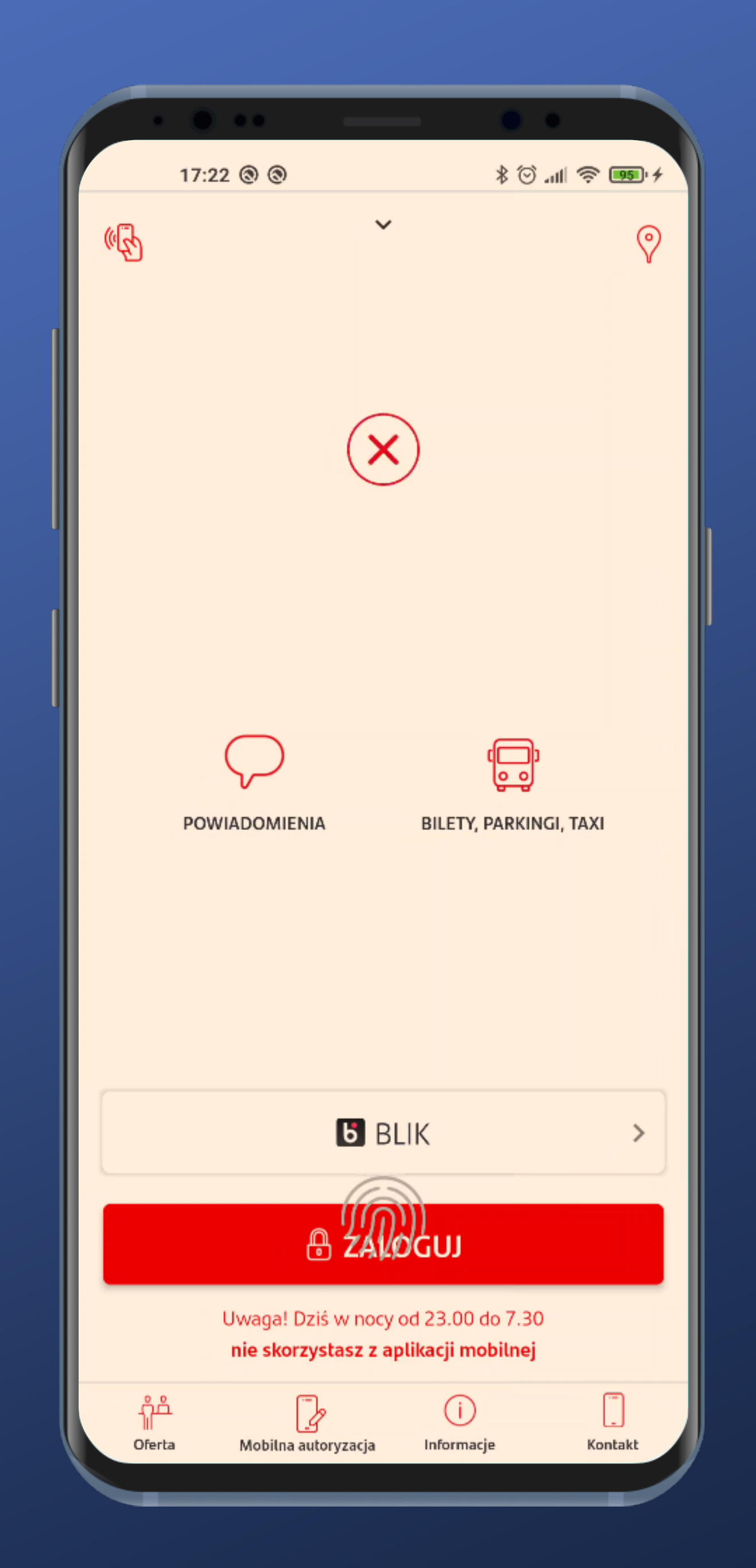

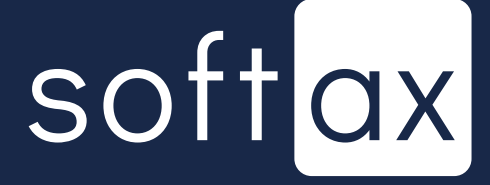

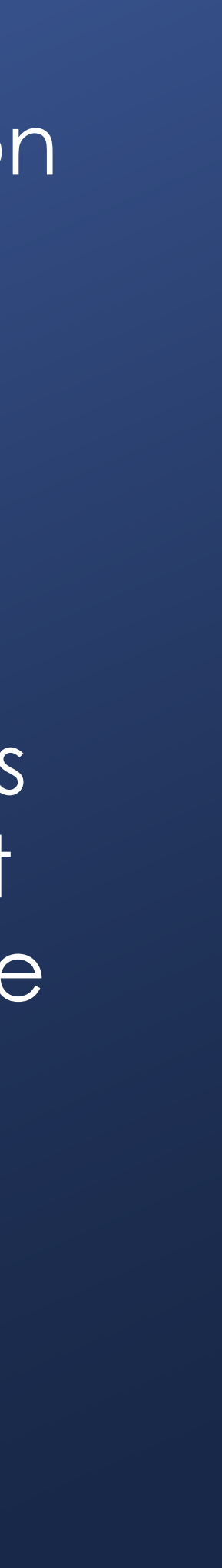

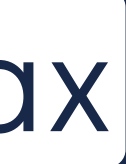

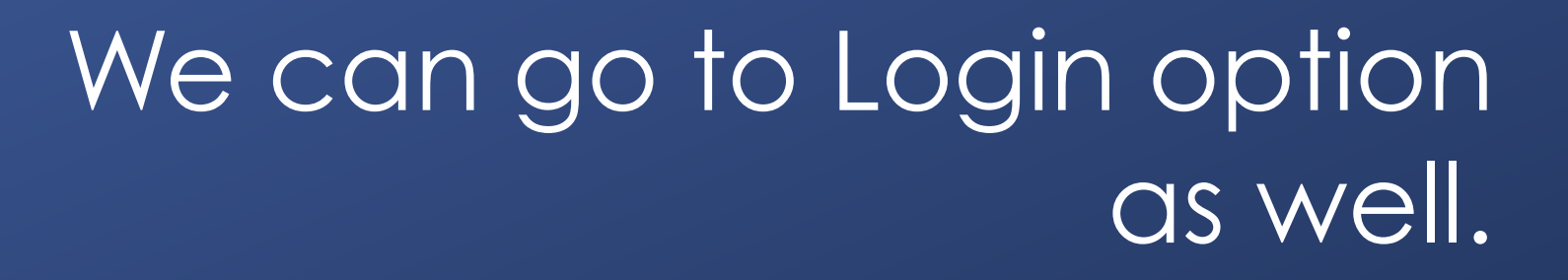

17:22 🕲 🕲 (R) POWIADOMIENIA ĥå Oferta

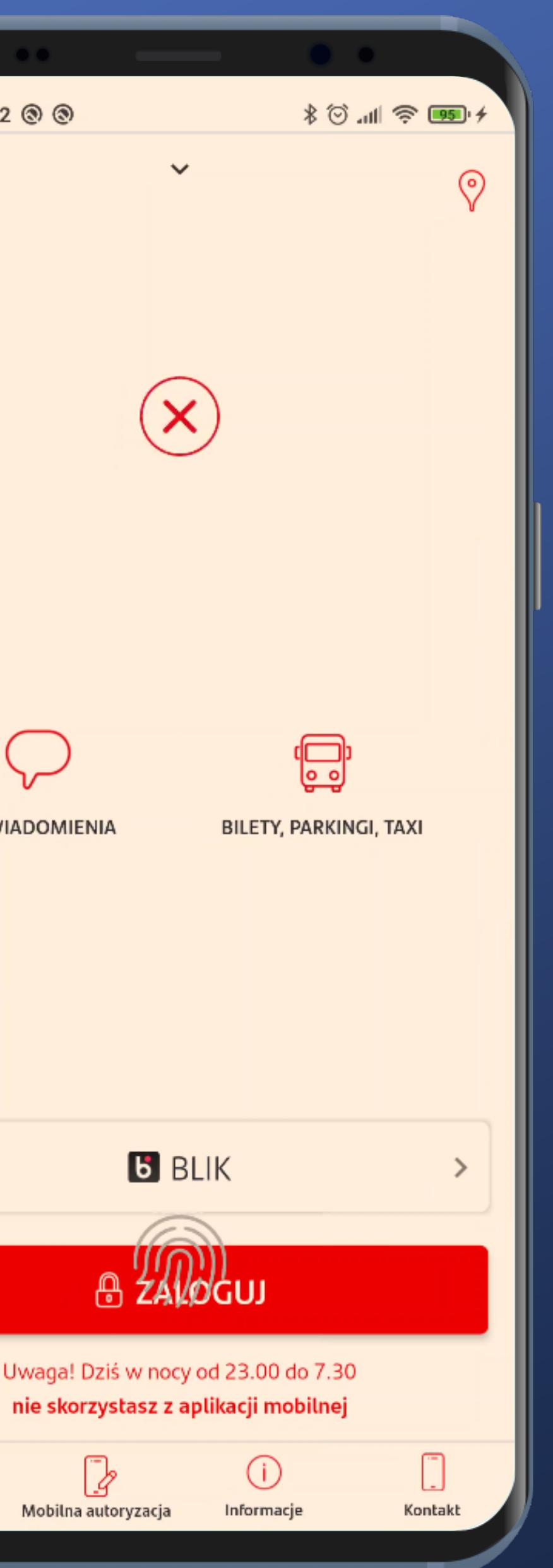

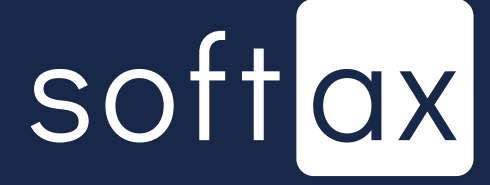

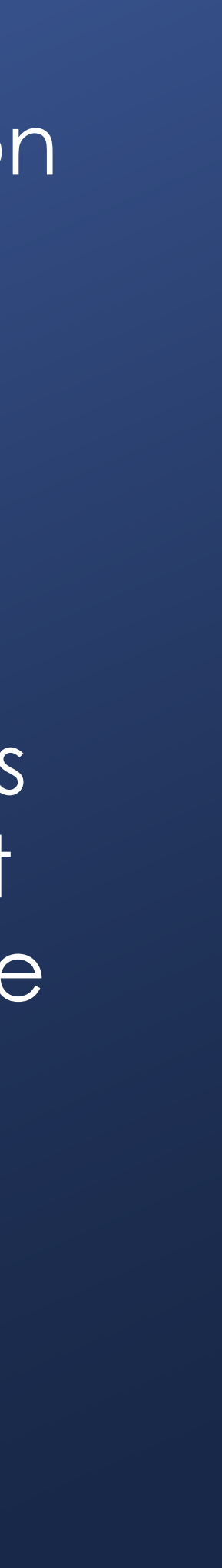

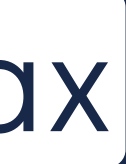

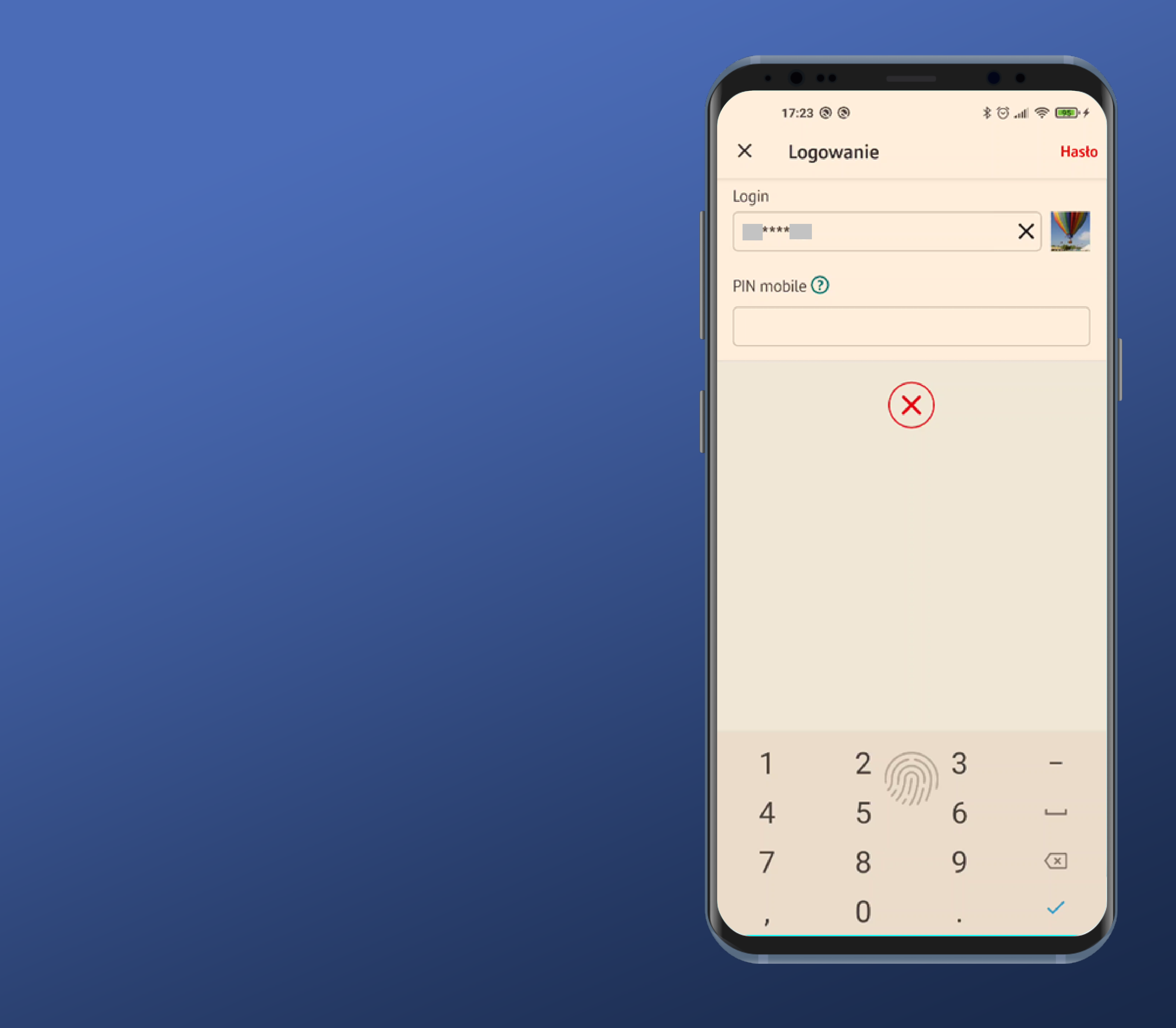

We encounter the very same problem here as the application runs the fingerprint scan immediately after displaying this screen, which obviously fails.

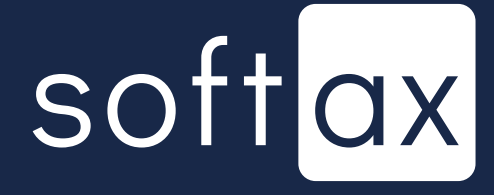

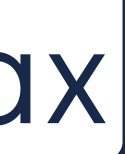

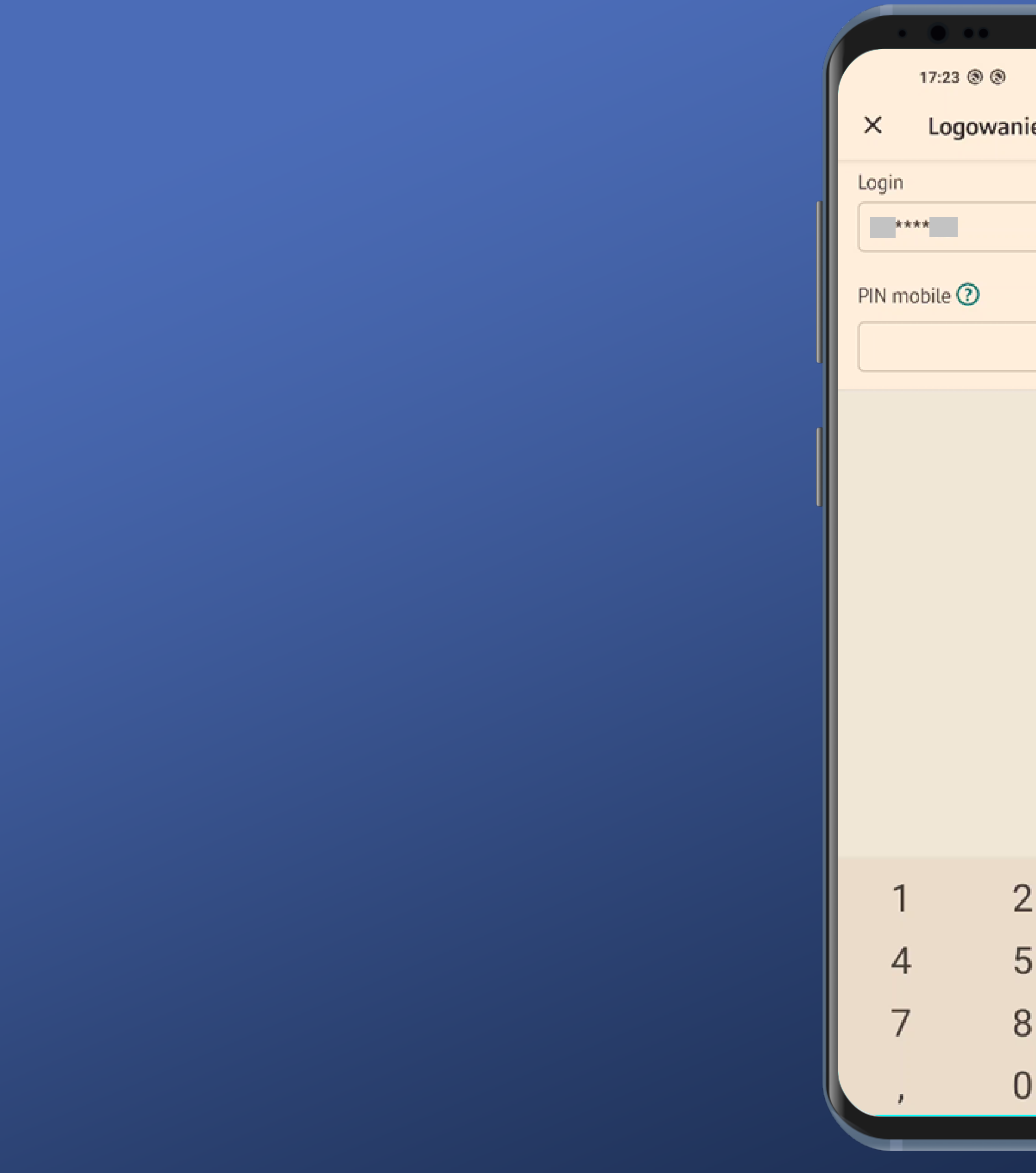

| -    |              |                  |     |
|------|--------------|------------------|-----|
|      |              | ***              |     |
| nio  |              | -> O .nii → Caad | do  |
| inte |              | 110              | 510 |
|      |              | ×                |     |
|      |              |                  |     |
|      | $\mathbf{X}$ |                  |     |
|      |              |                  |     |
|      |              |                  |     |
|      |              |                  |     |
|      |              |                  |     |
|      |              |                  |     |
|      |              |                  |     |
| 2    | <u>3</u>     | • <u> </u>       |     |
| 5    | 6            |                  |     |
| 8    | 9            | ×                |     |
| 0    |              | ~                |     |
|      |              |                  |     |

We encounter the very same problem here as the application runs the fingerprint scan immediately after displaying this screen, which obviously fails.

We can log in by putting a finger here.

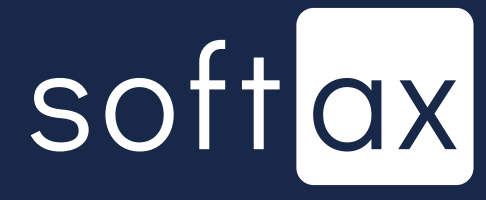

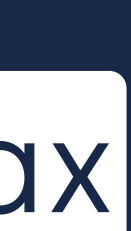

## We can just enter the PIN, 100.

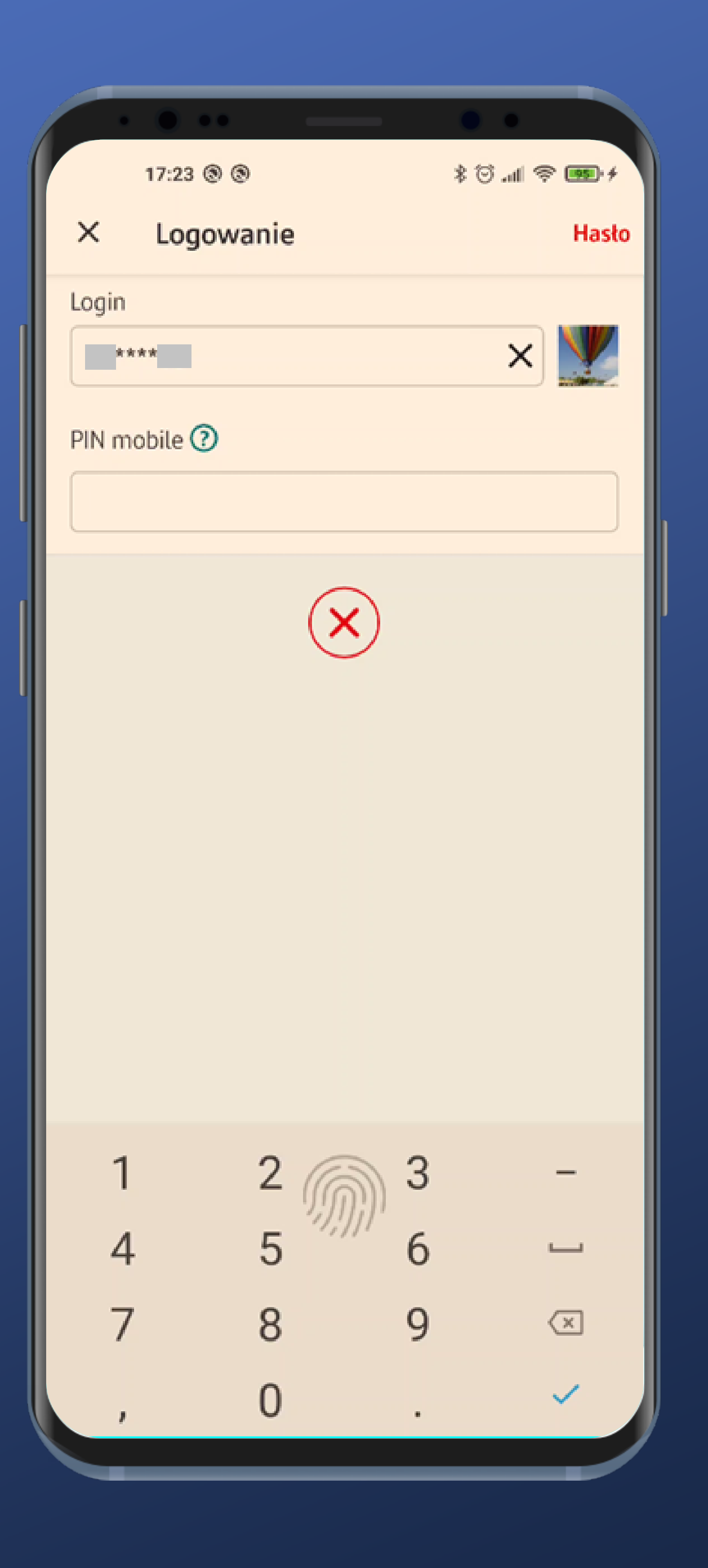

We encounter the very same problem here as the application runs the fingerprint scan immediately after displaying this screen, which obviously fails.

We can log in by putting a finger here.

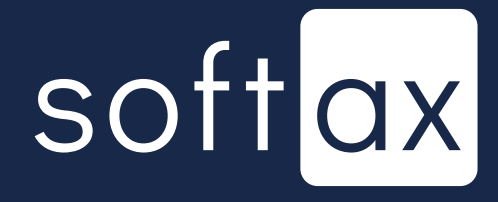

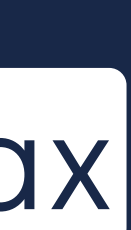

# Access your account balance without logging in

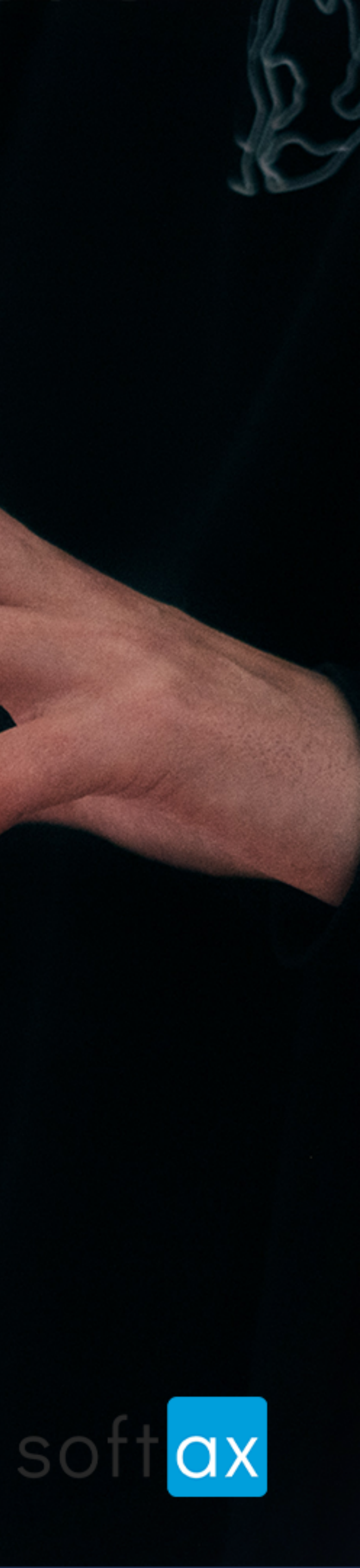

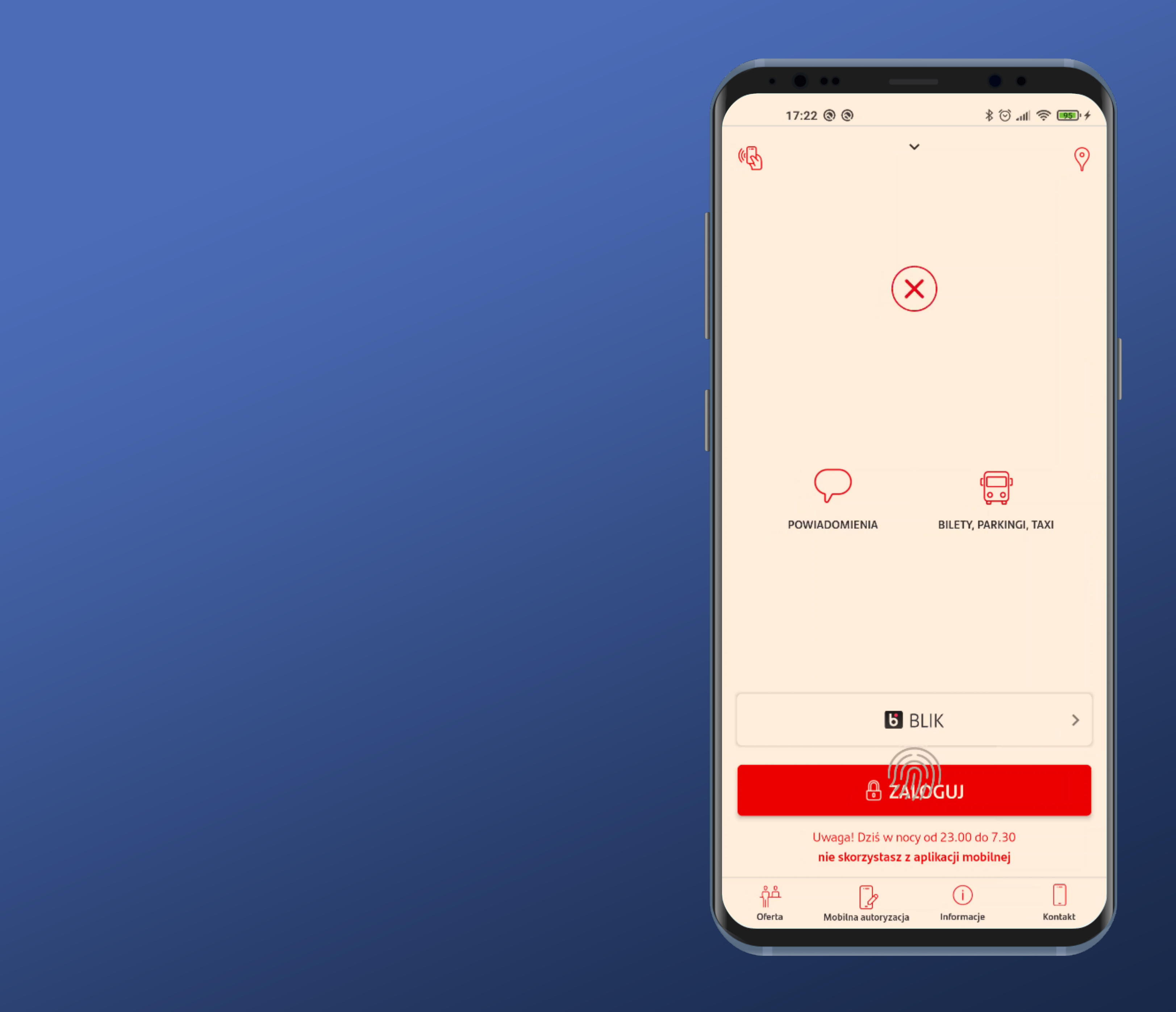

# There is no account balance information in sight.

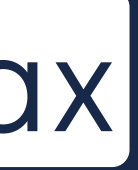

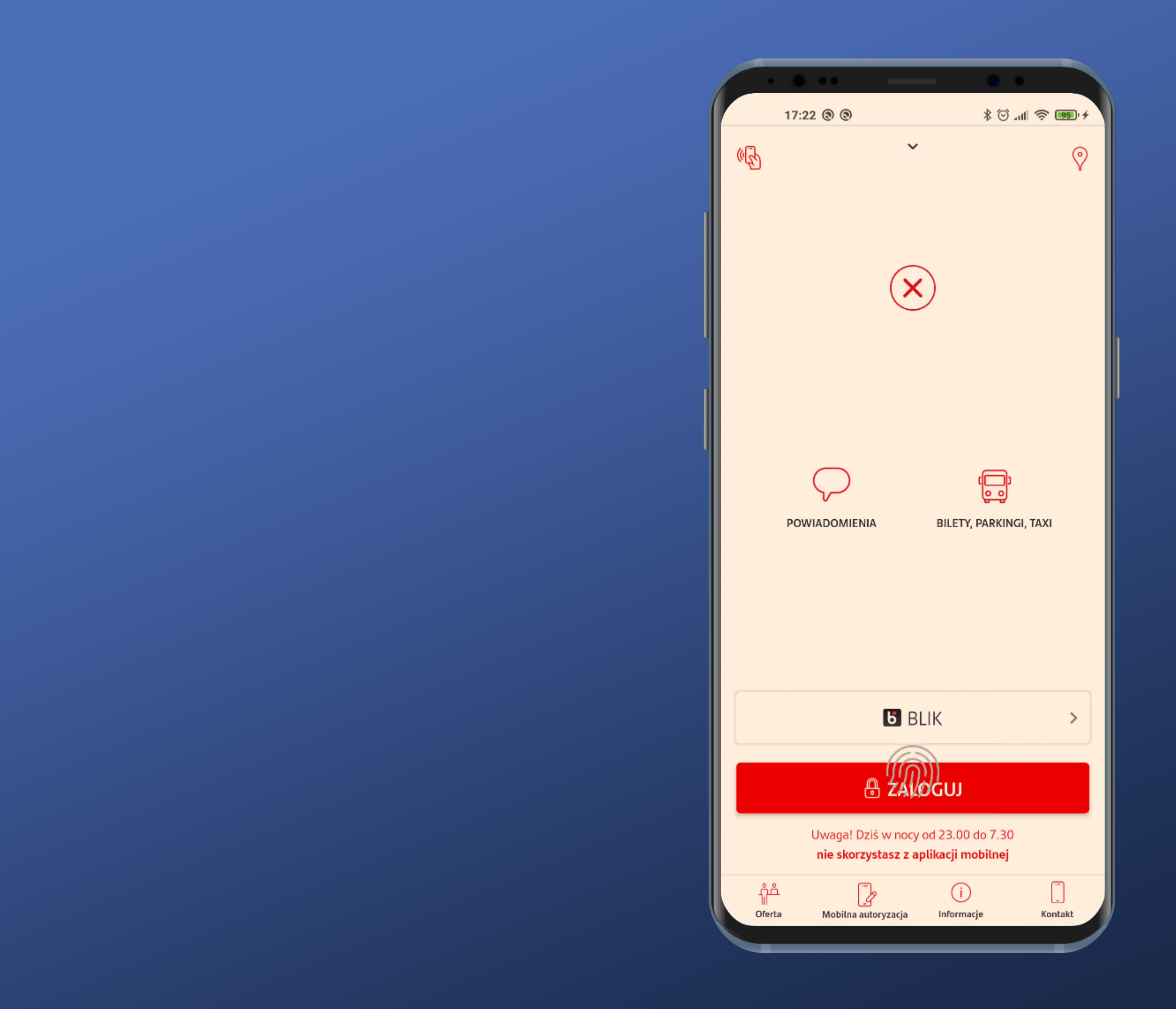

# There is no account balance information in sight.

But...

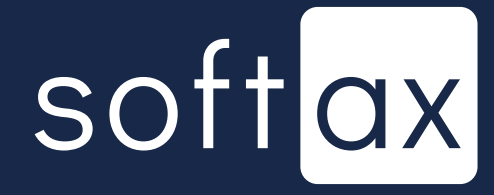

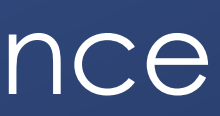

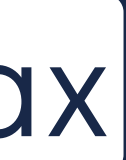

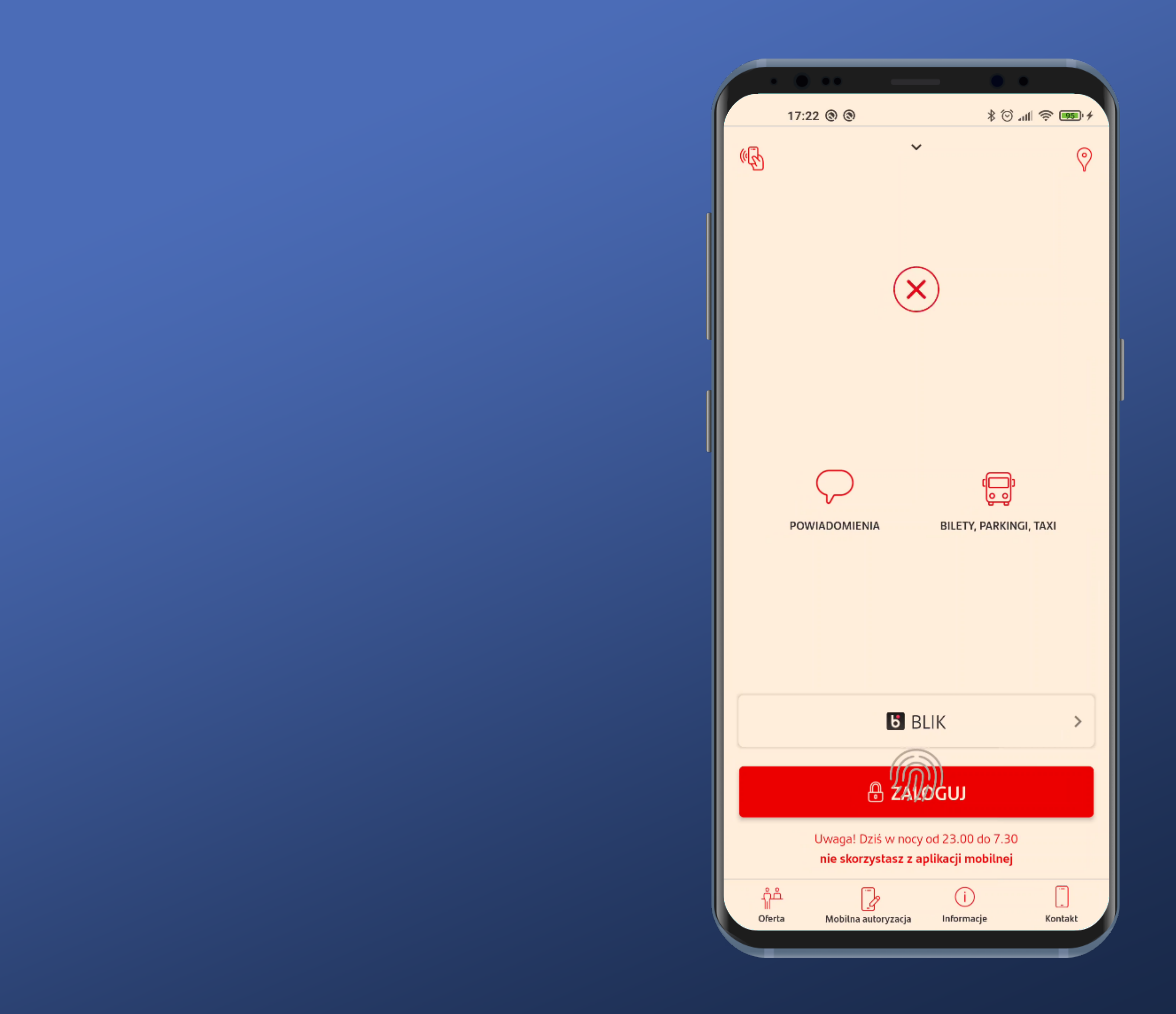

# There is no account balance information in sight.

But...

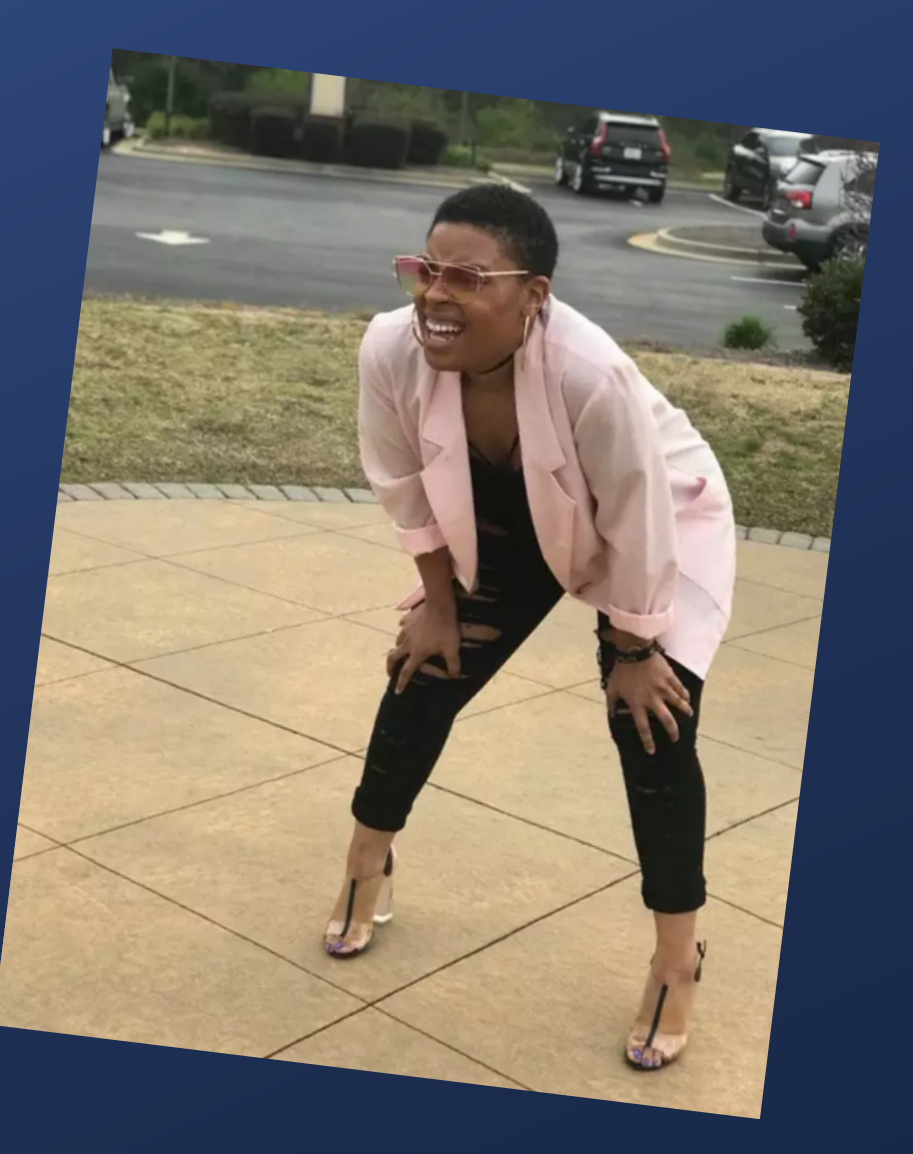

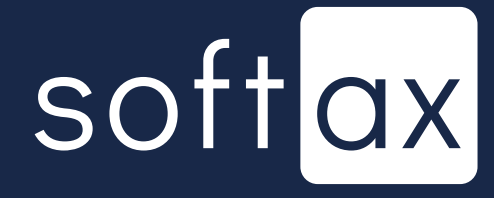

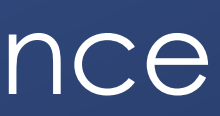

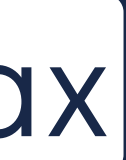

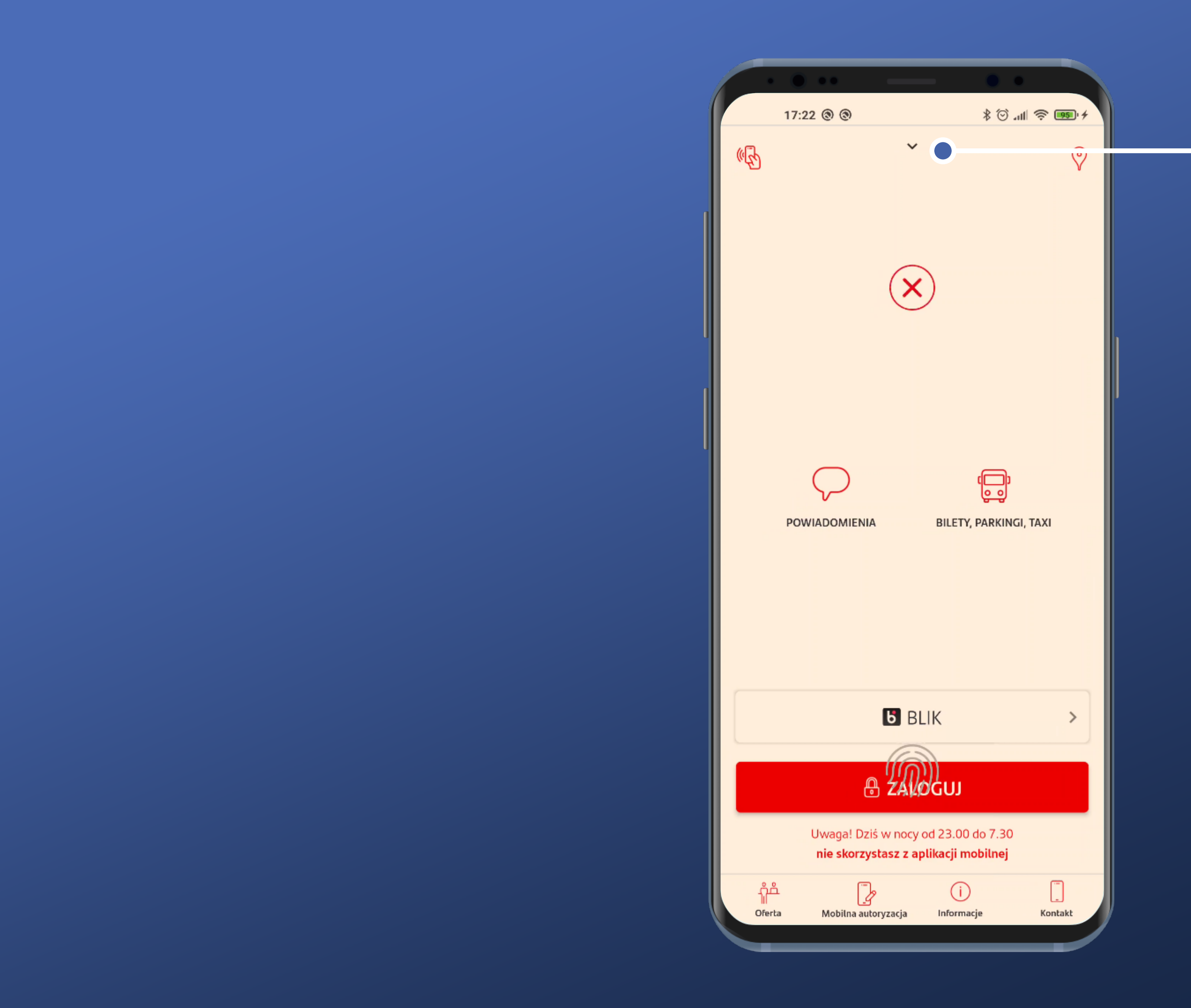

There's this teeny-weeny thingy suggesting it can reveal something else. Let's give it a chance.

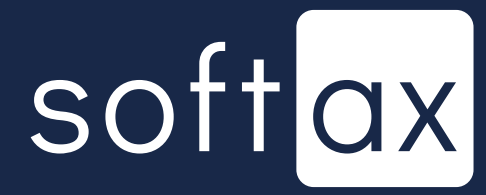

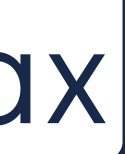

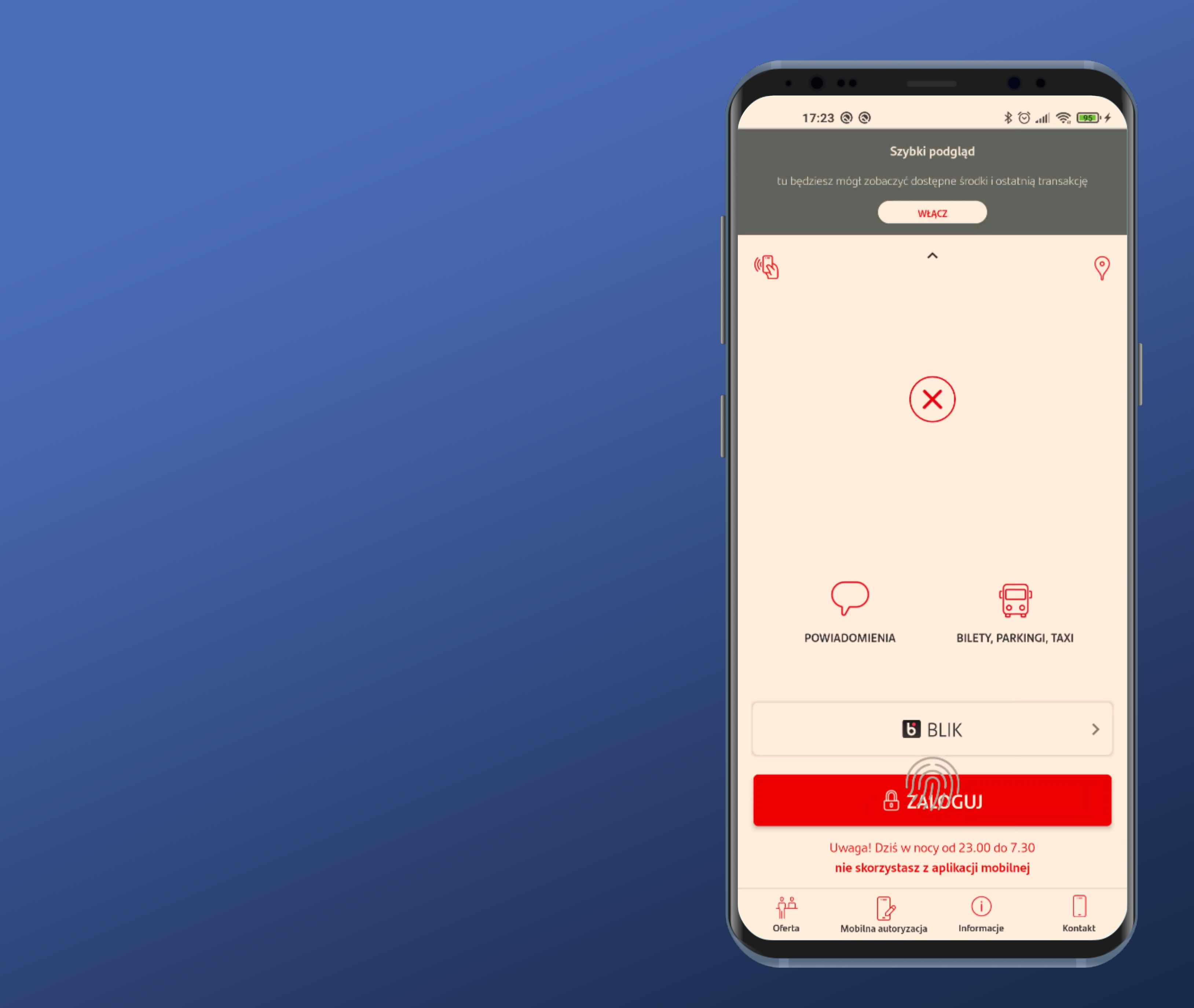

And this is it – here's an information about possibility of turning the balance preview on. Very well then.

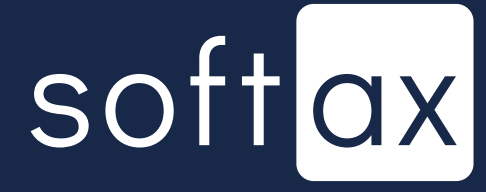

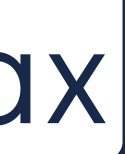

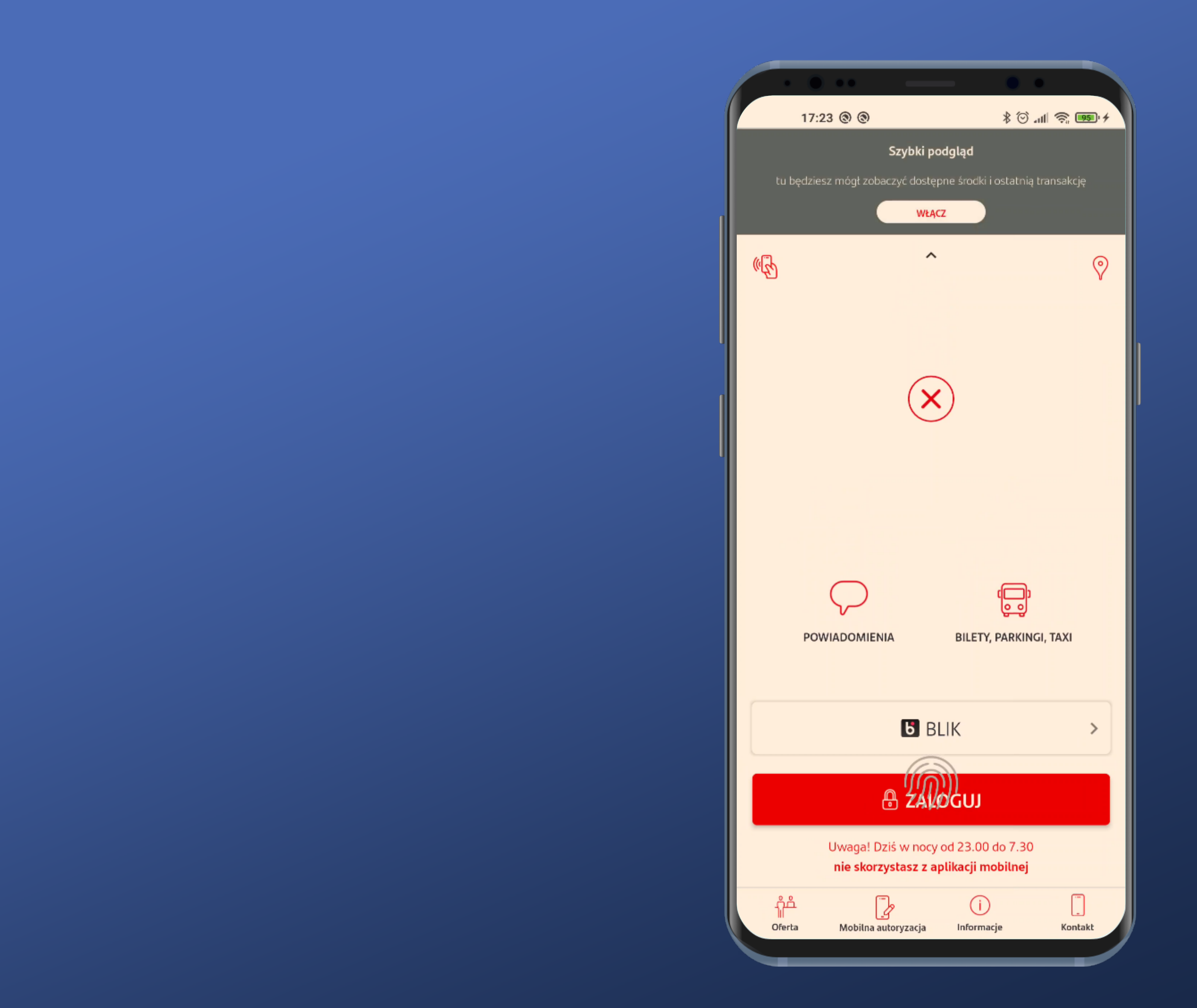

And this is it – here's an information about possibility of turning the balance preview on. Very well then.

Let's turn it on.

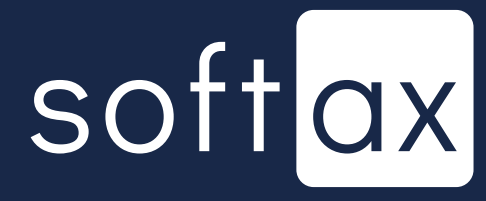

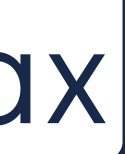

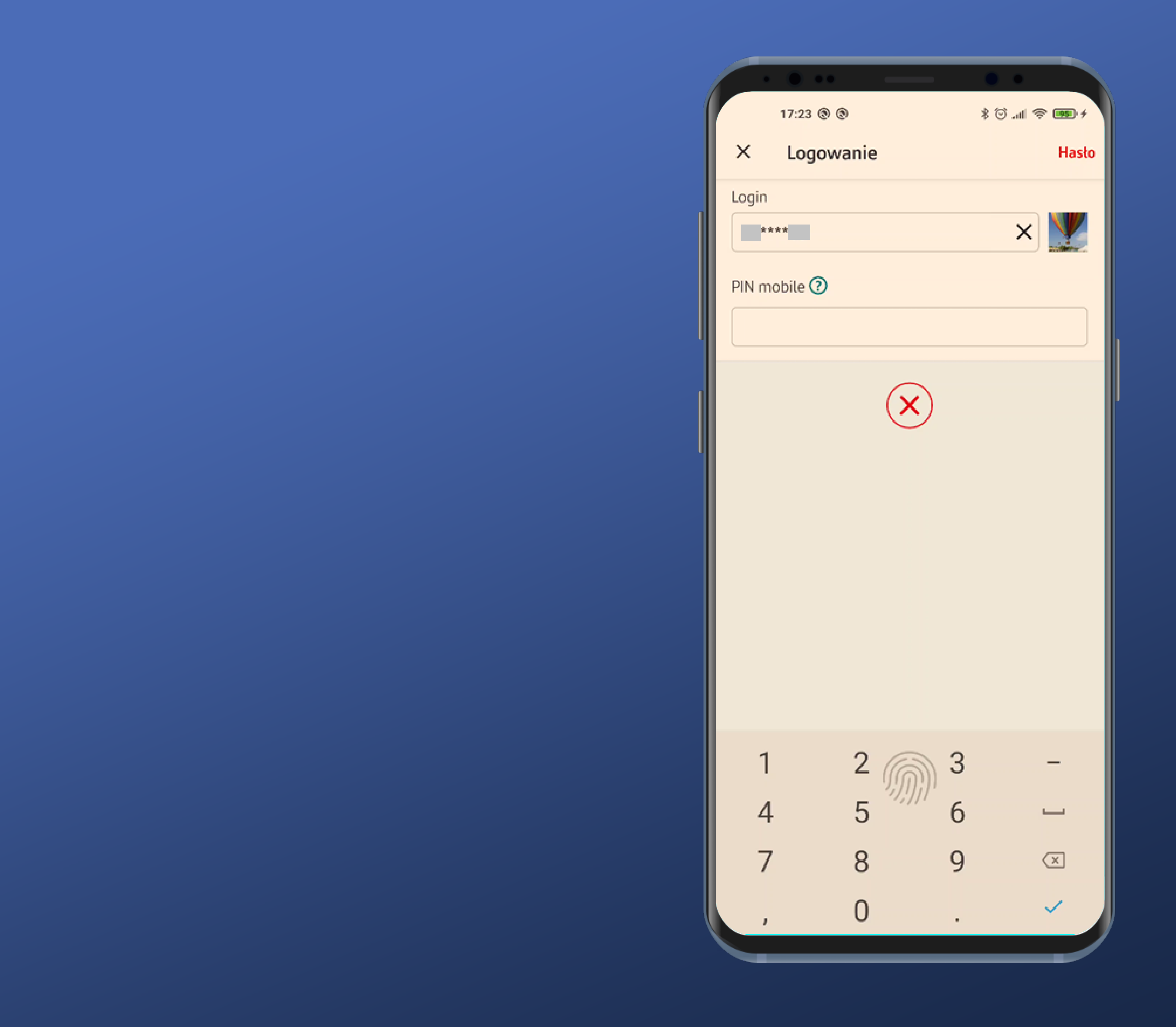

# Logging in is required. Its' totally understandable.

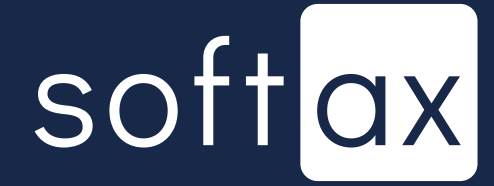

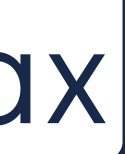

Szybki  $\leftarrow$ 

Szybki podgląd Salda na wybranych k wykonanych na Twoid

JAK DZIAŁA SZYBI

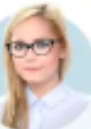

Przed zal dostępne środk rachunkach (ma rachunki).

"Szybki podgląd w dół ekran głó niego możesz tabletach.

Funkcja jest do zarejestrowany użytkownika.

## PRZYKŁADY

KONTO GODNE P DOSTĘPNE ŚRODKI

OSTATNIA TRANS PRZELEW ZA PRĄD

| •                                                                    | * © ?                                        |
|----------------------------------------------------------------------|----------------------------------------------|
| podglad                                                              |                                              |
|                                                                      |                                              |
| kontach i ostatnich transa<br>ch rachunkach.                         | akcji                                        |
| KI PODGLĄD?                                                          |                                              |
|                                                                      |                                              |
| logowaniem zobacz<br>ki i ostatnie transako<br>aksymalnie dwa wy     | ysz<br>cje na Twoich<br>/brane               |
| d" pojawi się, gdy p<br>ówny aplikacji, a sko<br>na zarejestrowanyci | rzeciągniesz<br>orzystać z<br>h telefonach i |
| ostępna na urządzen<br>ym tylko przez jedne                          | iiu<br>ego                                   |
|                                                                      |                                              |
| OLECANIA 9829812                                                     | 23<br>10 234,99 PLN                          |
| AKCJA                                                                | 300,00 PLN                                   |
|                                                                      |                                              |
| ZATWIERDŹ                                                            |                                              |
|                                                                      |                                              |
|                                                                      |                                              |

## We got to the screen, where we can turn the balance preview on.

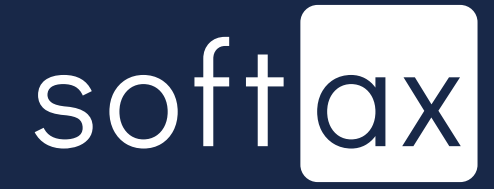

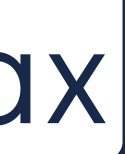

# We could have got here from Settings, too:

| 17:39 🗁 🕲 🕲             | + 💷 🎓 الله 🎯 \$ |
|-------------------------|-----------------|
| ← Ustawienia            |                 |
| Sposób logowania        | >               |
| Zmiana hasła            | >               |
| Powiadomienia           | >               |
| Szybki podgląd          | >               |
| Inne banki i instytucje | >               |
| Język aplikacji         | >               |
| Poleć znajomemu         | >               |
| Licencje                | >               |

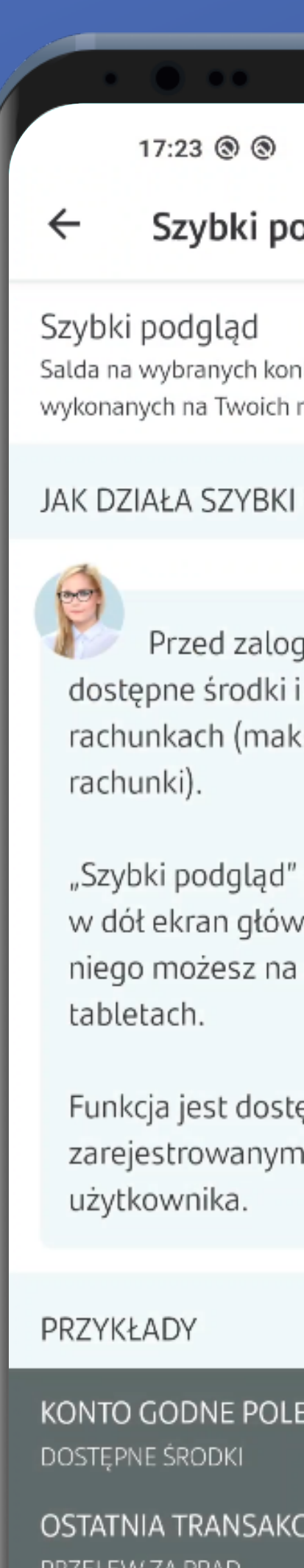

PRZELEW ZA PRĄD

| •                                                                    | * © ?                                        |
|----------------------------------------------------------------------|----------------------------------------------|
| podglad                                                              |                                              |
|                                                                      |                                              |
| kontach i ostatnich transa<br>ch rachunkach.                         | akcji                                        |
| KI PODGLĄD?                                                          |                                              |
|                                                                      |                                              |
| logowaniem zobacz<br>ki i ostatnie transako<br>aksymalnie dwa wy     | ysz<br>cje na Twoich<br>/brane               |
| d" pojawi się, gdy p<br>ówny aplikacji, a sko<br>na zarejestrowanyci | rzeciągniesz<br>orzystać z<br>h telefonach i |
| ostępna na urządzen<br>ym tylko przez jedne                          | iiu<br>ego                                   |
|                                                                      |                                              |
| OLECANIA 9829812                                                     | 23<br>10 234,99 PLN                          |
| AKCJA                                                                | 300,00 PLN                                   |
|                                                                      |                                              |
| ZATWIERDŹ                                                            |                                              |
|                                                                      |                                              |
|                                                                      |                                              |

## We got to the screen, where we can turn the balance preview on.

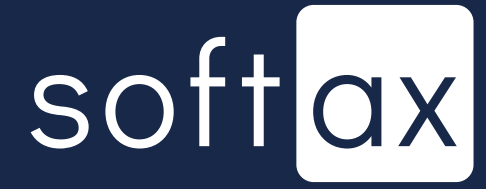

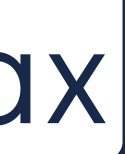

Szybki  $\leftarrow$ 

Szybki podgląd Salda na wybranych k wykonanych na Twoid

JAK DZIAŁA SZYBI

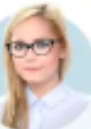

Przed zal dostępne środk rachunkach (ma rachunki).

"Szybki podgląd w dół ekran głó niego możesz r tabletach.

Funkcja jest dos zarejestrowany użytkownika.

### PRZYKŁADY

KONTO GODNE PO DOSTĘPNE ŚRODKI

OSTATNIA TRANSA PRZELEW ZA PRĄD

|                                                                     | ••                                           |
|---------------------------------------------------------------------|----------------------------------------------|
| )                                                                   | ¢ 📧 奈 اIII. ⓒ \$                             |
| podgląd                                                             |                                              |
|                                                                     |                                              |
| kontach i ostatnich transa<br>ch rachunkach.                        | akcji                                        |
| KI PODGLĄD?                                                         |                                              |
|                                                                     |                                              |
| ogowaniem zobacz<br>ki i ostatnie transak<br>aksymalnie dwa wy      | zysz<br>cje na Twoich<br>ybrane              |
| d" pojawi się, gdy p<br>ówny aplikacji, a sko<br>na zarejestrowanyc | rzeciągniesz<br>orzystać z<br>h telefonach i |
| stępna na urządzer<br>ym tylko przez jedn                           | niu<br>ego                                   |
|                                                                     |                                              |
|                                                                     |                                              |
| DLECANIA 9829812                                                    | 10 234,99 PLN                                |
| KCJA                                                                |                                              |
|                                                                     | 300,00 PLN                                   |
| 002001                                                              |                                              |
| ZATWIERDŹ                                                           |                                              |
|                                                                     |                                              |
|                                                                     |                                              |

We got to the screen, where we can turn the balance preview on.

We can see a neat guide how to use the preview function, along with a visual example.

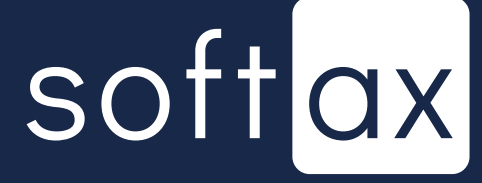

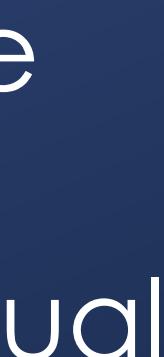

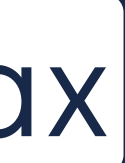

Szybki

Szybki podgląd Salda na wybranych k wykonanych na Twoid

JAK DZIAŁA SZYB

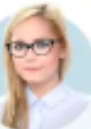

Przed zal dostępne środł rachunkach (ma rachunki).

"Szybki podglą w dół ekran głó niego możesz tabletach.

Funkcja jest dos zarejestrowany użytkownika.

### PRZYKŁADY

KONTO GODNE PO DOSTĘPNE ŚRODK

OSTATNIA TRANS PRZELEW ZA PRĄD

| • •                                                                                                    |  |
|----------------------------------------------------------------------------------------------------|--|
| )                                                                                                    |  |
| podolad                                                                                                |  |
| pougiçu                                                                                                |  |
| kontach i ostatnich transakcji 🛛 💭                                                                     |  |
| KI PODGLĄD?                                                                                            |  |
|                                                                                                    |  |
| ogowaniem zobaczysz<br>ki i ostatnie transakcje na Twoich<br>aksymalnie dwa wybrane                    |  |
| d" pojawi się, gdy przeciągniesz<br>ówny aplikacji, a skorzystać z<br>na zarejestrowanych telefonach i |  |
| stępna na urządzeniu<br>ym tylko przez jednego                                                         |  |
|                                                                                                    |  |
| UFCANIA 98298123                                                                                       |  |
| 10 234,99 PLN                                                                                          |  |
| .KCJA                                                                                                  |  |
| 300,00 PLN                                                                                             |  |
|                                                                                                    |  |
| ZATWIERDŹ                                                                                              |  |
|                                                                                                    |  |

We got to the screen, where we can turn the balance preview on.

We can see a neat guide how to use the preview function, along with a visual example.

There is a preview of the balance of two selected accounts and the last transaction. Cool.

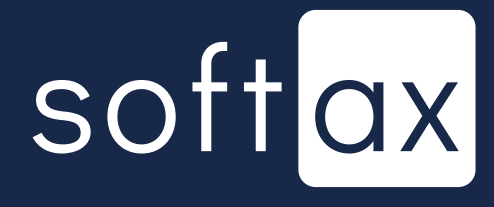

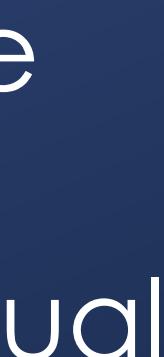

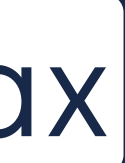

 $\leftarrow$ 

Szybki podgląd Salda na wybranych kontach i ostatnich transakcji wykonanych na Twoich rachunkach.

JAK DZIAŁA SZYBKI PODGLĄD?

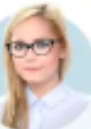

rachunki).

"Szybki podgląd" pojawi się, gdy przeciągniesz w dół ekran główny aplikacji, a skorzystać z niego możesz na zarejestrowanych telefonach i tabletach.

użytkownika.

### PRZYKŁADY

KONTO GODNE POLECANIA ... 98298123 DOSTĘPNE ŚRODKI 10 234,99 PLN

OSTATNIA TRANSAKCJA PRZELEW ZA PRĄD

Szybki podgląd

Przed zalogowaniem zobaczysz dostępne środki i ostatnie transakcje na Twoich rachunkach (maksymalnie dwa wybrane

\$ 🐨 .⊪ 🛜 💷 ≁

Funkcja jest dostępna na urządzeniu zarejestrowanym tylko przez jednego

300,00 PLN

ZATWIERDŹ

# So let's turn it on.

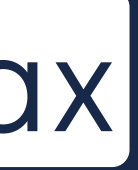

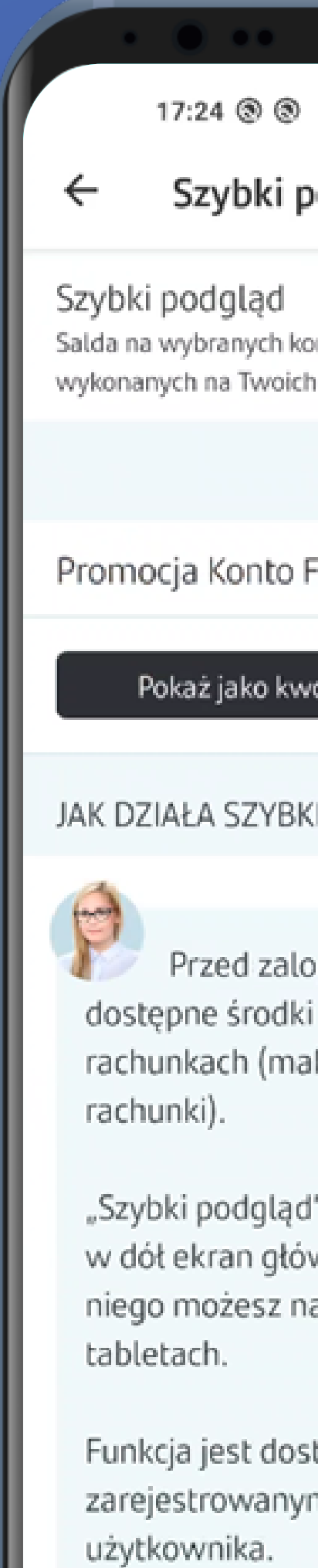

| ≁ 🗺 🔗 III. © \$                                                                                        |  |
|----------------------------------------------------------------------------------------------------|--|
| podgląd                                                                                                |  |
|                                                                                                    |  |
| ontach i ostatnich transakcji 🔹 🖤 🔷                                                                    |  |
|                                                                                                    |  |
| Firmowe Godne Polecenia >                                                                              |  |
| votę Pokaż jako procent                                                                                |  |
| KI PODGLĄD?                                                                                            |  |
|                                                                                                    |  |
| ogowaniem zobaczysz<br>ki i ostatnie transakcje na Twoich<br>aksymalnie dwa wybrane                    |  |
| d" pojawi się, gdy przeciągniesz<br>owny aplikacji, a skorzystać z<br>na zarejestrowanych telefonach i |  |
| stępna na urządzeniu<br>m tylko przez jednego                                                          |  |
|                                                                                                    |  |
| ZATWIERDŹ                                                                                              |  |
|                                                                                                    |  |
|                                                                                                    |  |

Hmm, there is no preview anymore. We cannot check out how the selected options affect the data shown.

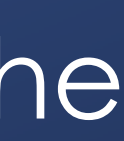

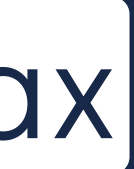

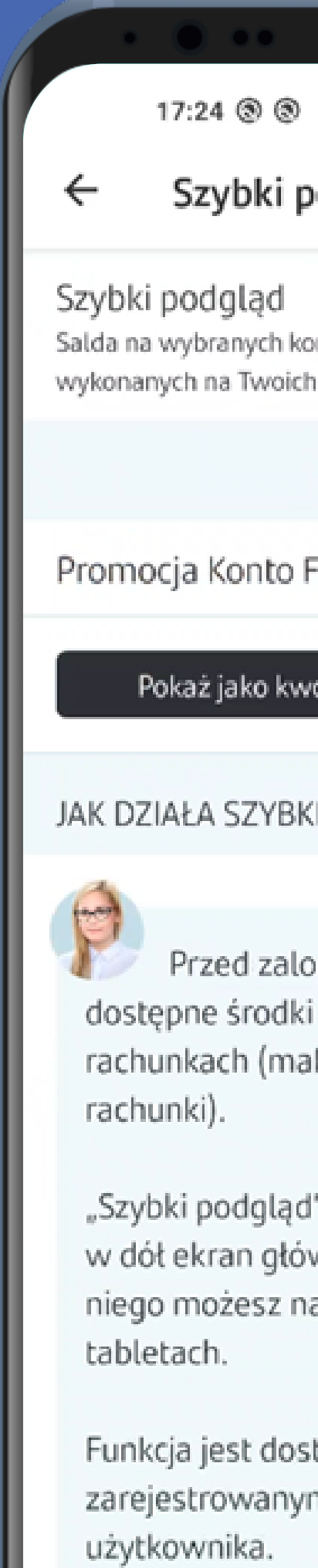

| + 😎 😤 lh. ♡ \$                                                                     |   |
|------------------------------------------------------------------------------------|---|
| podgląd                                                                            |   |
|                                                                                    |   |
| ontach i ostatnich transakcji 🛛 💭                                                  |   |
|                                                                                    |   |
| Firmowe Godne Polecenia 🔜 >                                                        |   |
|                                                                                    |   |
| votę Pokaż jako procent                                                            |   |
| (1000 CLAD2                                                                        |   |
| KI PODGLĄD?                                                                        |   |
|                                                                                    |   |
| ogowaniem zobaczysz<br>i i ostatnie transakcje na Twoich<br>aksymalnie dwa wybrane |   |
| d" pojawi sio, odv przeciaopiesz                                                   |   |
| wny aplikacji, a skorzystać z                                                      |   |
| na zarejestrowanych telefonach i                                                   |   |
|                                                                                    |   |
| stępna na urządzeniu                                                               |   |
| m tylko przez jednego                                                              |   |
|                                                                                    |   |
|                                                                                    |   |
|                                                                                    |   |
| ZATWIERDŹ                                                                          |   |
|                                                                                    | / |
|                                                                                    |   |

# We're going to try to change or add a new account.

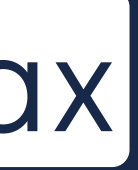

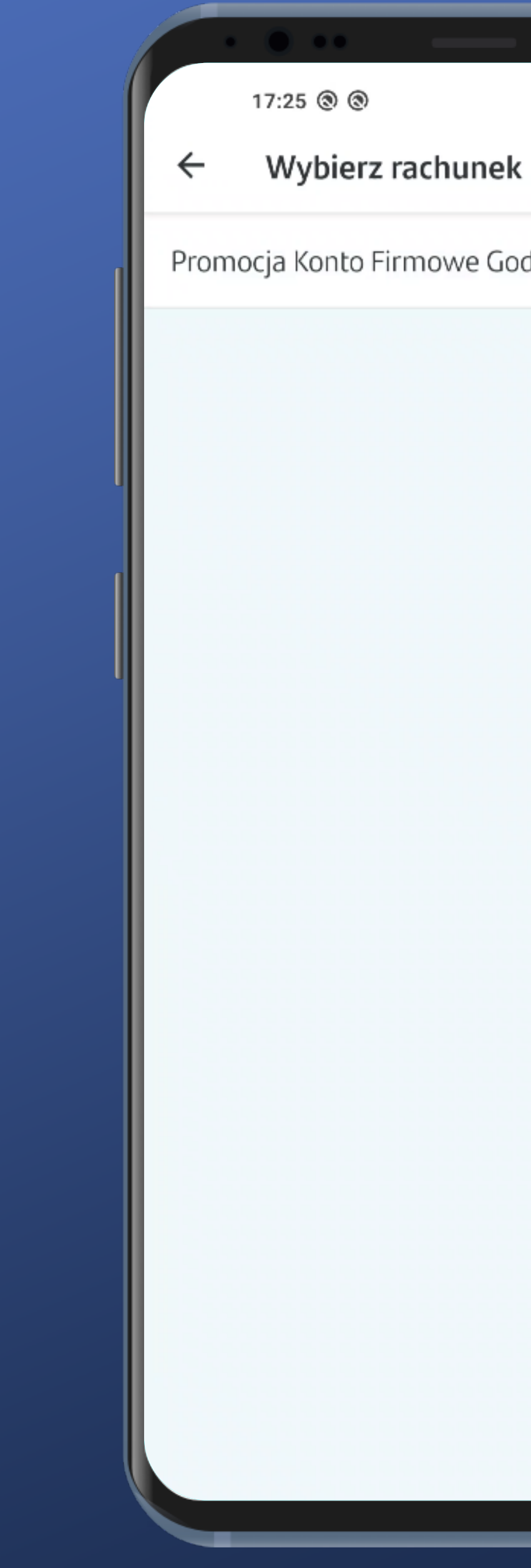

Promocja Konto Firmowe Godne Polecenia... 🗸 🌍

+ 😎 🗢 III. 🏵 \$

It's just too bad I only have one account. We can only trust it's possible to select two different accounts if they're available.

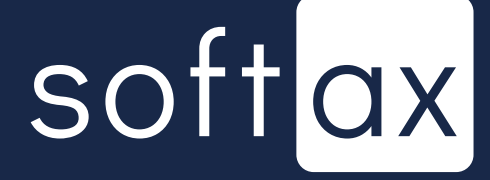

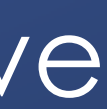

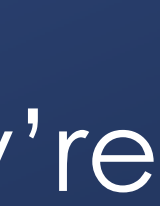

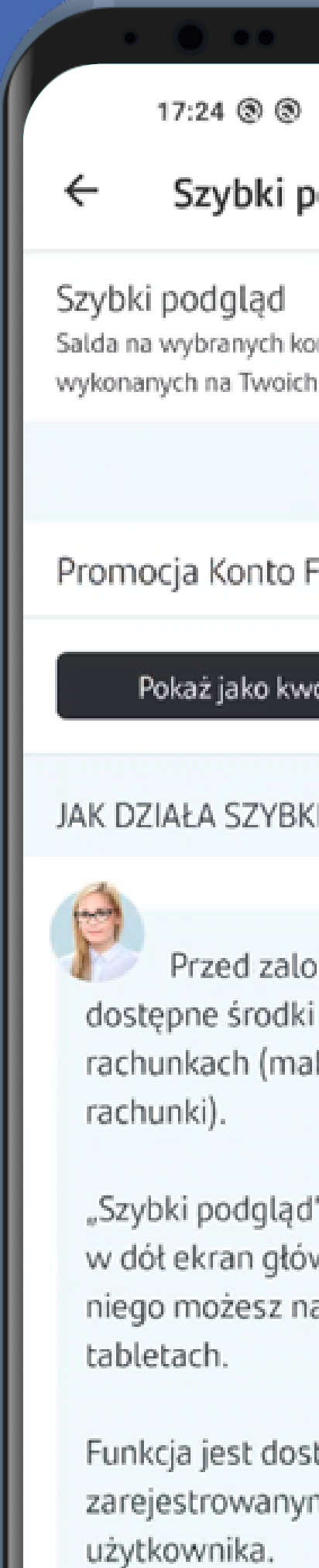

|                                           | • •                    |      |
|-------------------------------------------|------------------------|------|
|                                           | + 🚥 🔗 IIIa 🛈 \$        |      |
| podgląd                                   |                        |      |
|                                           |                        |      |
| ontach i ostatnich tran:<br>h rachunkach. | sakcji 🌑               |      |
|                                           |                        |      |
| Firmowe Godne I                           | Polecenia >            | $\ $ |
| votę Poka                                 | aż jako procent        |      |
| KI PODGLĄD?                               |                        |      |
|                                           |                        |      |
| ogowaniem zobac<br>i i ostatnie transal   | zysz<br>kcje na Twoich |      |
| aksymalnie dwa w                          | vybrane                |      |
| d" pojawi się, gdy j                      | przeciągniesz          |      |
| na zarejestrowany                         | ch telefonach i        |      |
| stepna na urzadze                         | niu                    |      |
| m tylko przez jedr                        | nego                   |      |
|                                           |                        |      |
|                                           |                        |      |
| ZATWIERDŹ                                 |                        |      |
|                                           |                        |      |
|                                           |                        |      |

# I can't seem to find out how to set the last transaction visibility option though. Well, it looks like it's already there - account balance must come along with the last transaction. Not everyone will be happy with this solution.

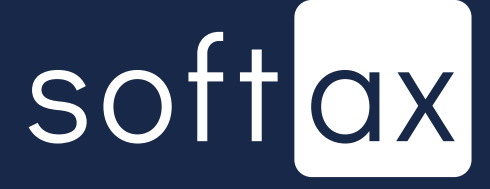

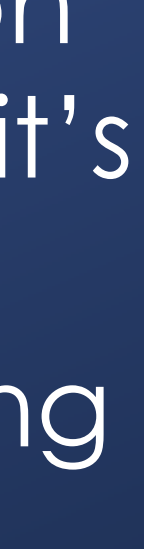

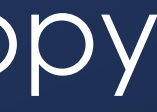

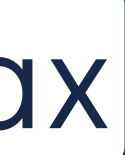

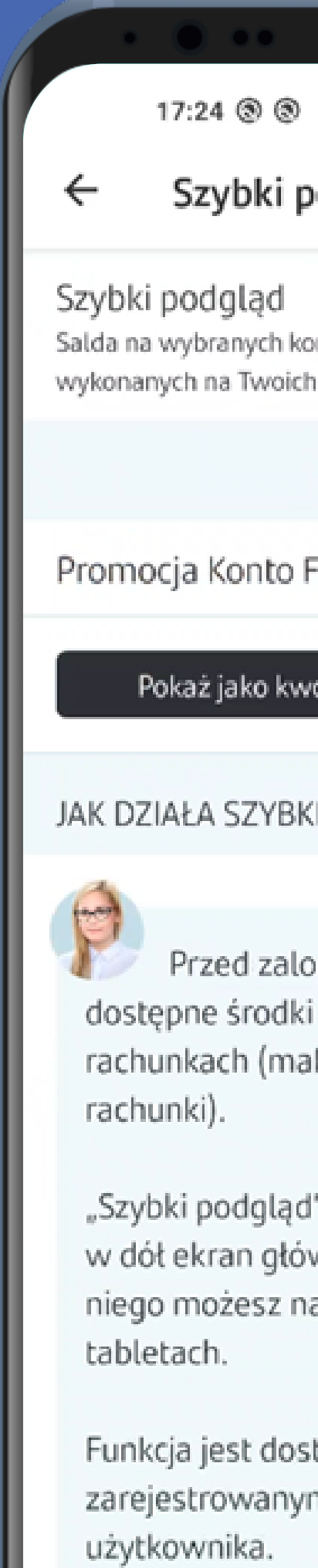

| + 💷 🔗 lh. 😳 \$                                                                     |
|------------------------------------------------------------------------------------|
| odgląd                                                                             |
|                                                                                    |
| ontach i ostatnich transakcji 🛛 💭                                                  |
|                                                                                    |
| Firmowe Godne Polecenia >                                                          |
| votę Pokaż jako procent                                                            |
| KI PODGLĄD?                                                                        |
|                                                                                    |
| ogowaniem zobaczysz<br>i i ostatnie transakcje na Twoich<br>aksymalnie dwa wybrane |
| d" pojawi się, gdy przeciągniesz<br>wny aplikacji, a skorzystać z                  |
| a zarejestrowanych teteronach i                                                    |
| stępna na urządzeniu                                                               |
| m tylko przez jednego                                                              |
|                                                                                    |
|                                                                                    |
| ZATWIERDŹ                                                                          |
|                                                                                    |
|                                                                                    |

# Let's see how the percentage mode works.

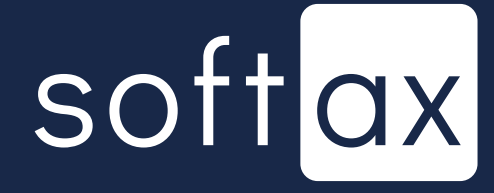

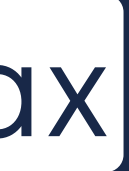

|                           | 17:25 🕲 🕲                                                                            | + 😎 🧇 lh. 🛈 \$                                                          |
|---------------------------|--------------------------------------------------------------------------------------|-------------------------------------------------------------------------|
| ~                         | Szybki podgląd                                                                       |                                                                         |
| Szybl<br>Salda r<br>vykon | k <b>i podgląd</b><br>na wybranych kontach i osta<br>anych na Twoich rachunkach      | tnich transakcji                                                        |
| Prom                      | iocja Konto Firmowe                                                                  | Godne Polecenia >                                                       |
|                           | Pokaż jako kwotę                                                                     | Pokaż jako procent                                                      |
| Wpis:                     | z kwotę, która stanow                                                                | ić będzie 100%                                                          |
| 0,00                      | )                                                                                    |                                                                         |
|                           |                                                                                      |                                                                         |
| IAK D                     | ZIAŁA SZYBKI PODGLĄ                                                                  | D?                                                                      |
| dos<br>raci<br>raci       | Przed zalogowanie<br>stępne środki i ostatnie<br>hunkach (maksymalni<br>hunki).      | m zobaczysz<br>e transakcje na Twoich<br>e dwa wybrane                  |
| "Sz<br>w d<br>nie<br>tab  | ybki podgląd" pojawi s<br>lół ekran główny aplik<br>go możesz na zarejest<br>letach. | się, gdy przeciągniesz<br>acji, a skorzystać z<br>rowanych telefonach i |
| Fun                       | ikcja jest dostępna na                                                               | urządzeniu                                                              |
| _                         |                                                                                      |                                                                         |

# Let's see how the percentage mode works.

# The base amount needs to be set. Let's go with 1000.

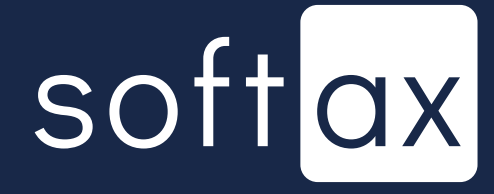

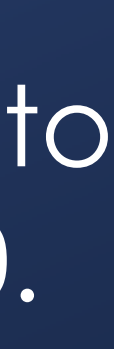

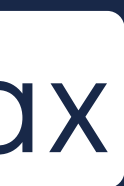

| 17:2                                    |                                                             |                                  | al 8 <b>19</b> f |
|-----------------------------------------|-------------------------------------------------------------|----------------------------------|------------------|
| ← Sz                                    | ybki podgląc                                                | 1                                |                  |
| Szybki po<br>Salda na wyb<br>wykonanych | d <b>gląd</b><br>oranych kontach i os<br>na Twoich rachunka | tatnich transakcji<br>ch.        |                  |
| Promocja                                | Konto Firmowe                                               | e Godne Polece                   | nia >            |
| Poka:                                   | ż jako kwotę                                                | Pokaż jako p                     | procent          |
| Wpisz kwo                               | otę, która stanov                                           | wić będzie 100%                  | 6                |
| 1 000                                   |                                                             |                                  |                  |
|                                         |                                                             | 4.02                             |                  |
| JAK DZIAŁ                               | A SZYBNI PODGL                                              | ĄU?                              |                  |
| Pr:<br>dostępn                          | zed zalogowani<br>e środki i ostatn                         | em zobaczysz<br>ie transakcje na | Twoich           |
|                                         | ZATW                                                        | IERDŹ                            |                  |
| 1                                       | 2                                                           | 3                                | -                |
| 4                                       | 5                                                           | 6                                |                  |
| 7                                       | 0                                                           | 0                                |                  |
| /                                       | 0                                                           | 9                                | ~                |
|                                         | 0                                                           |                                  |                  |

# Let's see how the percentage mode works.

# The base amount needs to be set. Let's go with 1000.

# And confirm.

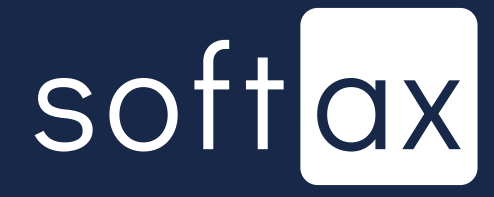

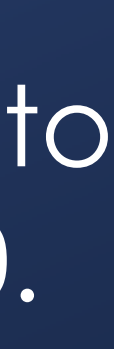

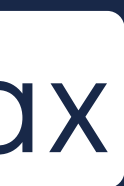

| 17:26 @ @                                                       |                                                | <b>*</b> ল                                     |                               |
|-----------------------------------------------------------------|------------------------------------------------|------------------------------------------------|-------------------------------|
| ∠ Crubki                                                        | podelad                                        |                                                |                               |
| - SZYDKI                                                        | pougląu                                        |                                                |                               |
| Szybki podgląd<br>Salda na wybranych I<br>vykonanych na Twoi    | kontach i ostatn<br>ch rachunkach.             | ich transakcji                                 | •                             |
| Promocja Konto                                                  | Firmowe G                                      | odne Polece                                    | enia .                        |
| Pokaż jako k                                                    | wotę                                           | Pokaż jako                                     | procent                       |
| Noisz kwote, któ                                                | óra stanowić                                   | bedzie 1009                                    | Va                            |
| i Inform                                                        | macja                                          |                                                |                               |
| Szybki j                                                        | podgląd został                                 | włączony.                                      |                               |
| l¢                                                              |                                                |                                                |                               |
|                                                                 |                                                |                                                | ок                            |
| Przed za<br>dostępne środ<br>rachunkach (m<br>rachunki).        | logowaniem<br>ki i ostatnie t<br>laksymalnie   | zobaczysz<br>ransakcje na<br>dwa wybran        | e Twoich                      |
| "Szybki podglą<br>w dół ekran gło<br>niego możesz<br>tabletach. | d" pojawi się<br>ówny aplikac<br>na zarejestro | , gdy przecia<br>ji, a skorzyst<br>wanych tele | ągniesz<br>tać z<br>efonach i |
| Funkcja jest do                                                 | stępna na ur                                   | ządzeniu                                       |                               |
|                                                                 |                                                |                                                |                               |

# It worked. So why don't we check the startup screen out now?

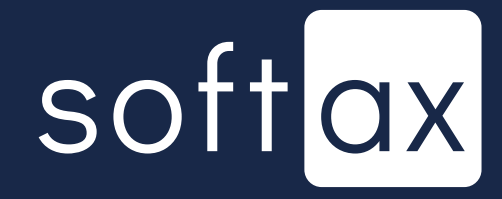

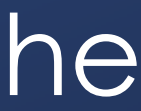

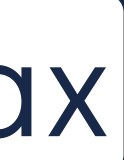

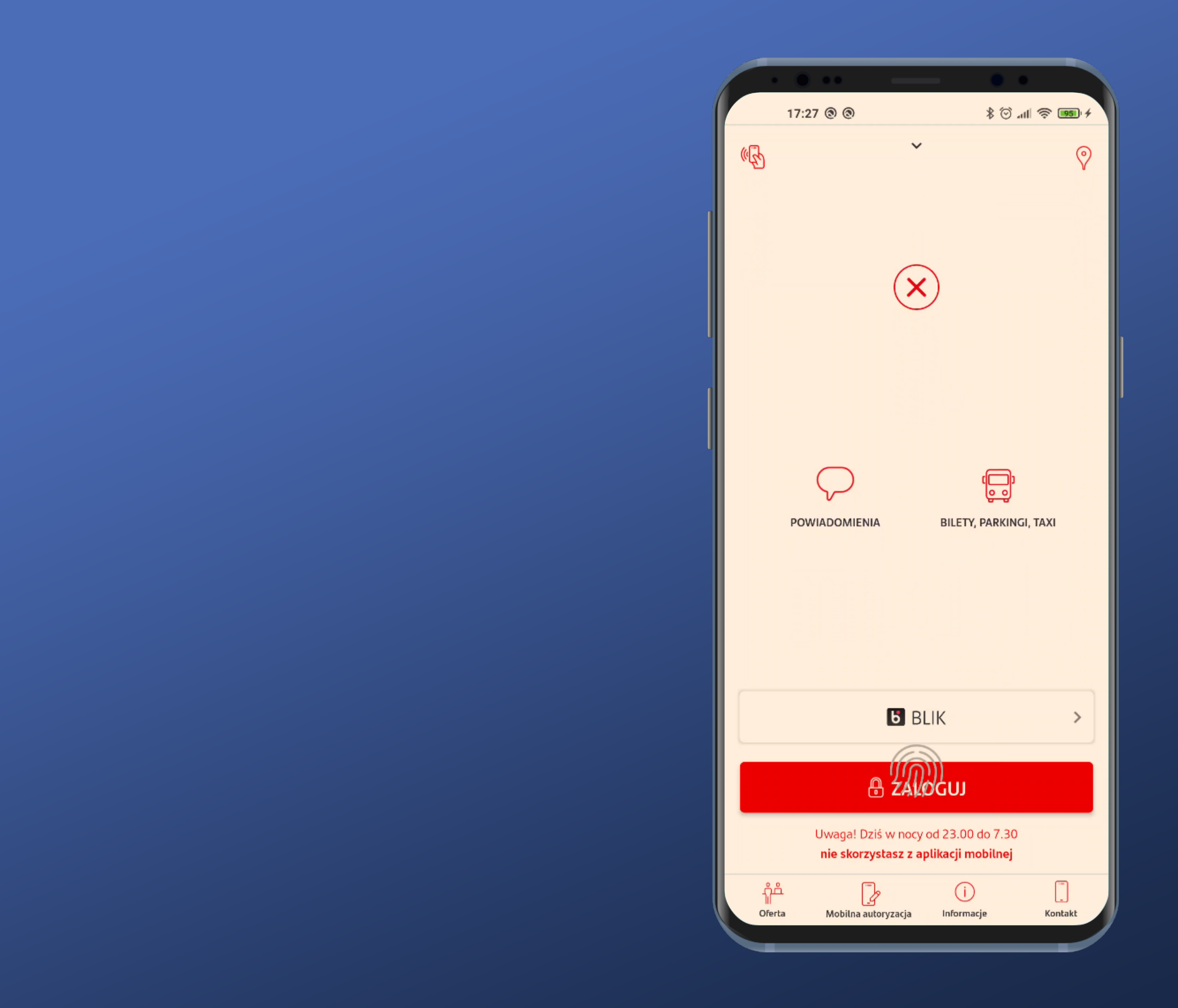

# We already know we need to expand this area. Okay then.

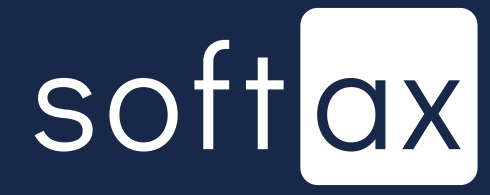

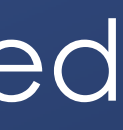

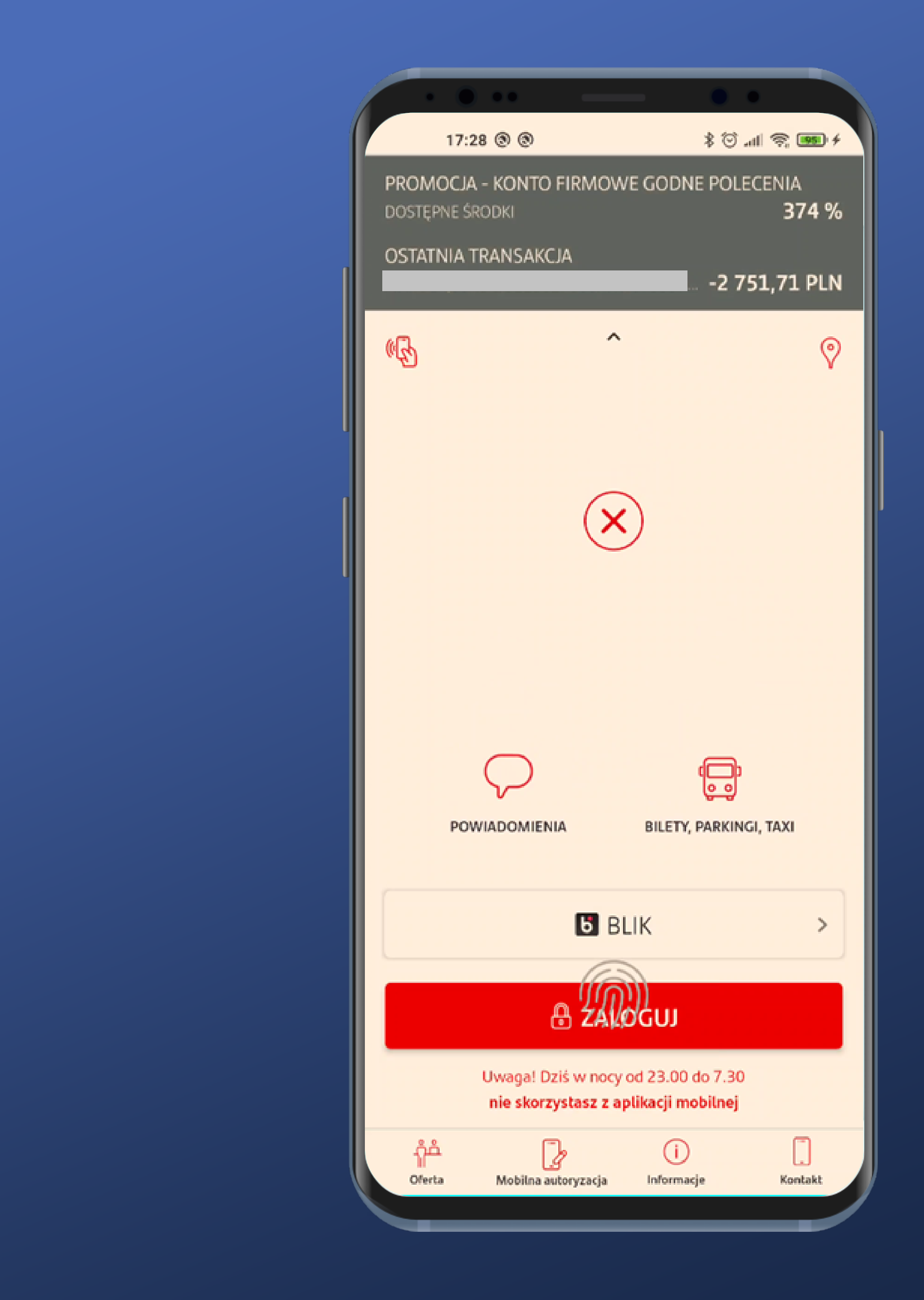

# The account balance and the last transaction are on display.

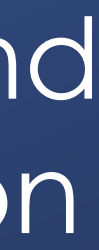

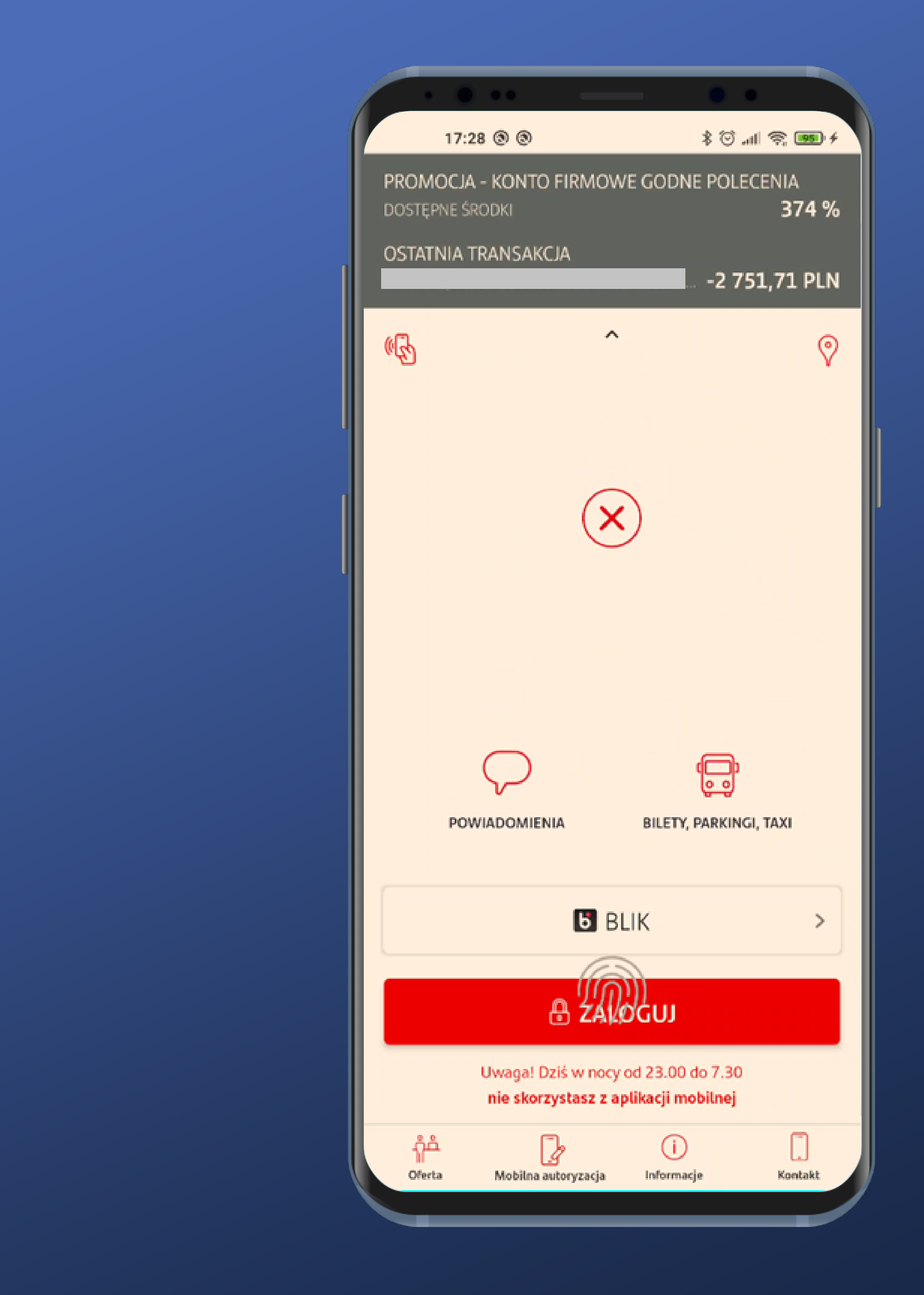

The account balance and the last transaction are on display.

It's curious that the account balance goes over 100%.

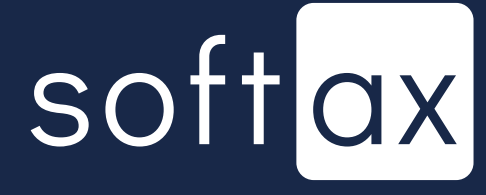

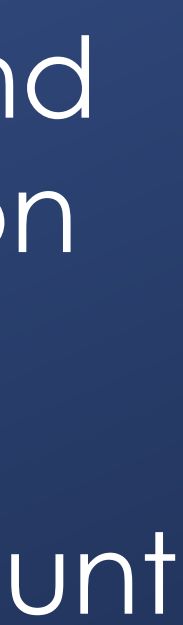

X

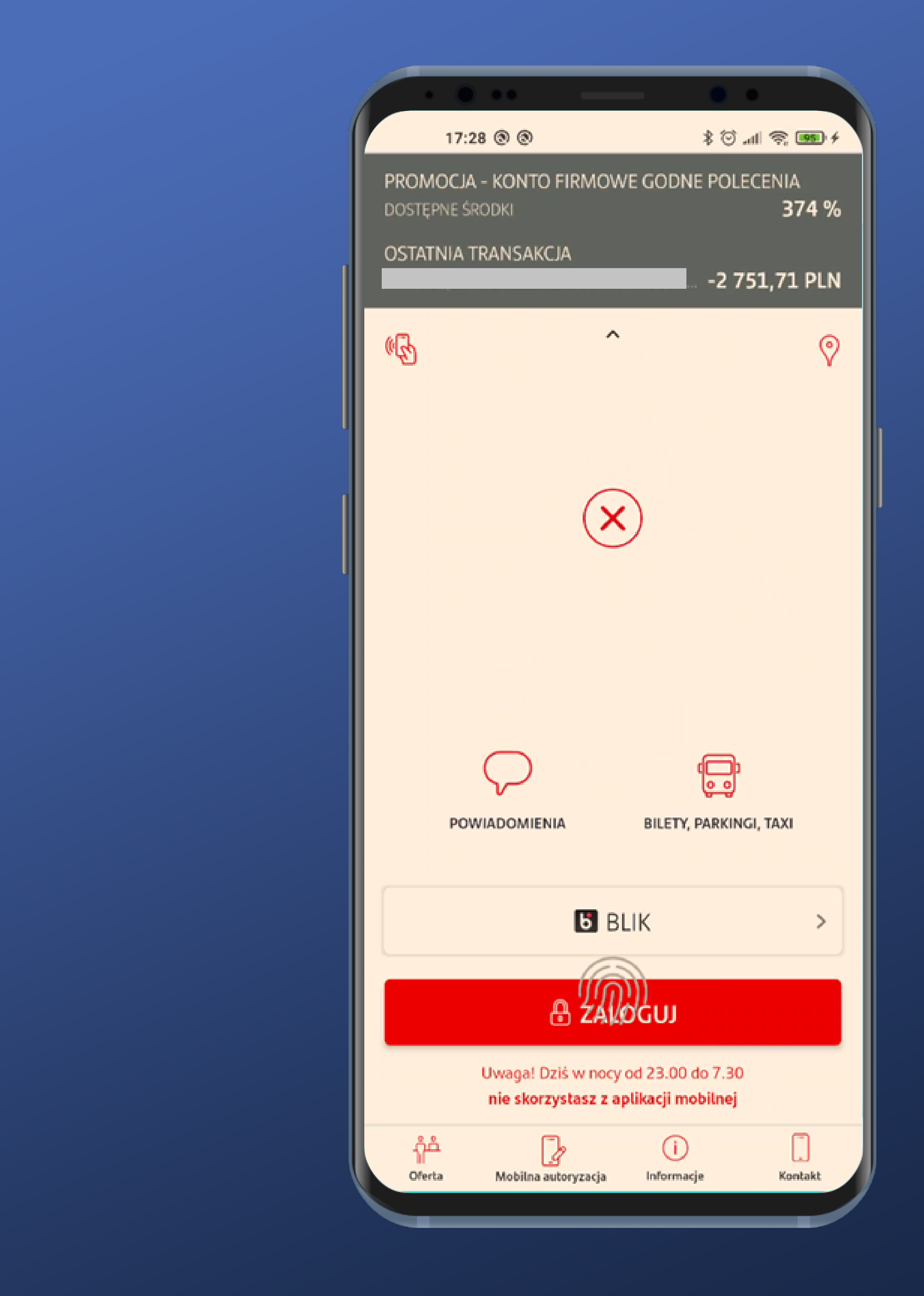

The account balance and the last transaction are on display.

It's curious that the account balance goes over 100%.

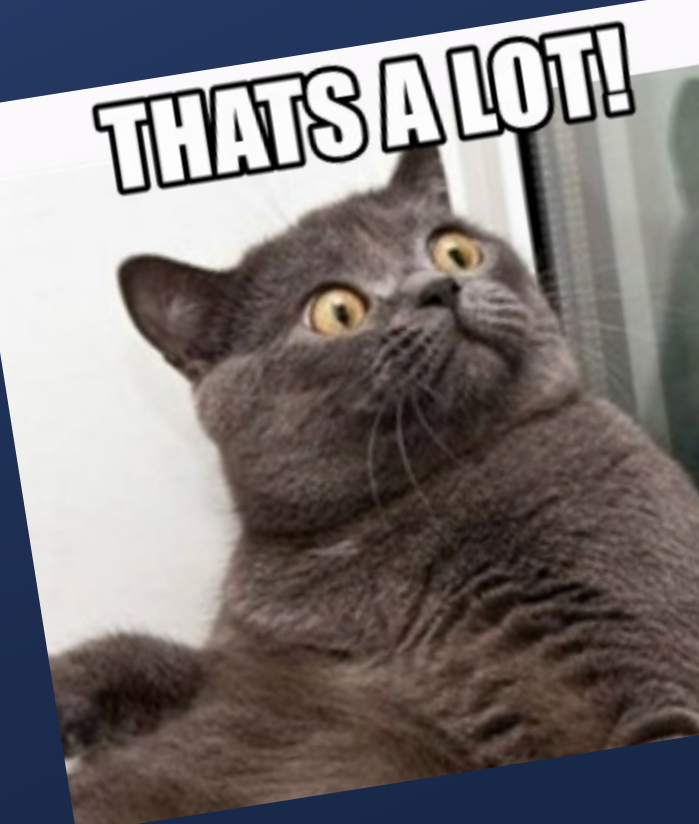

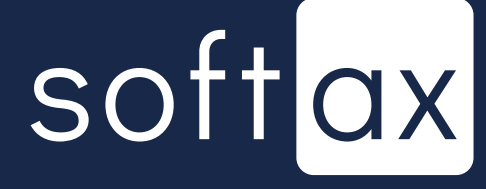

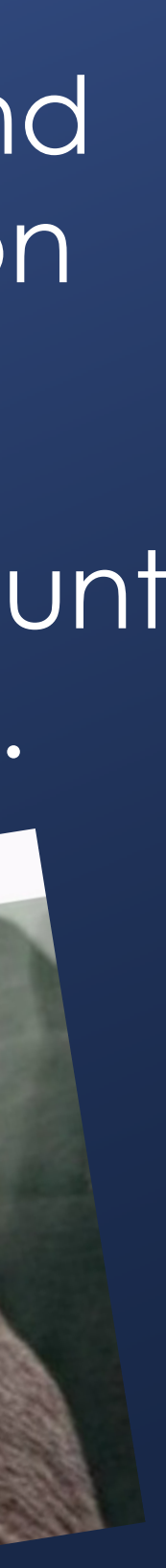

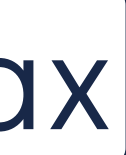

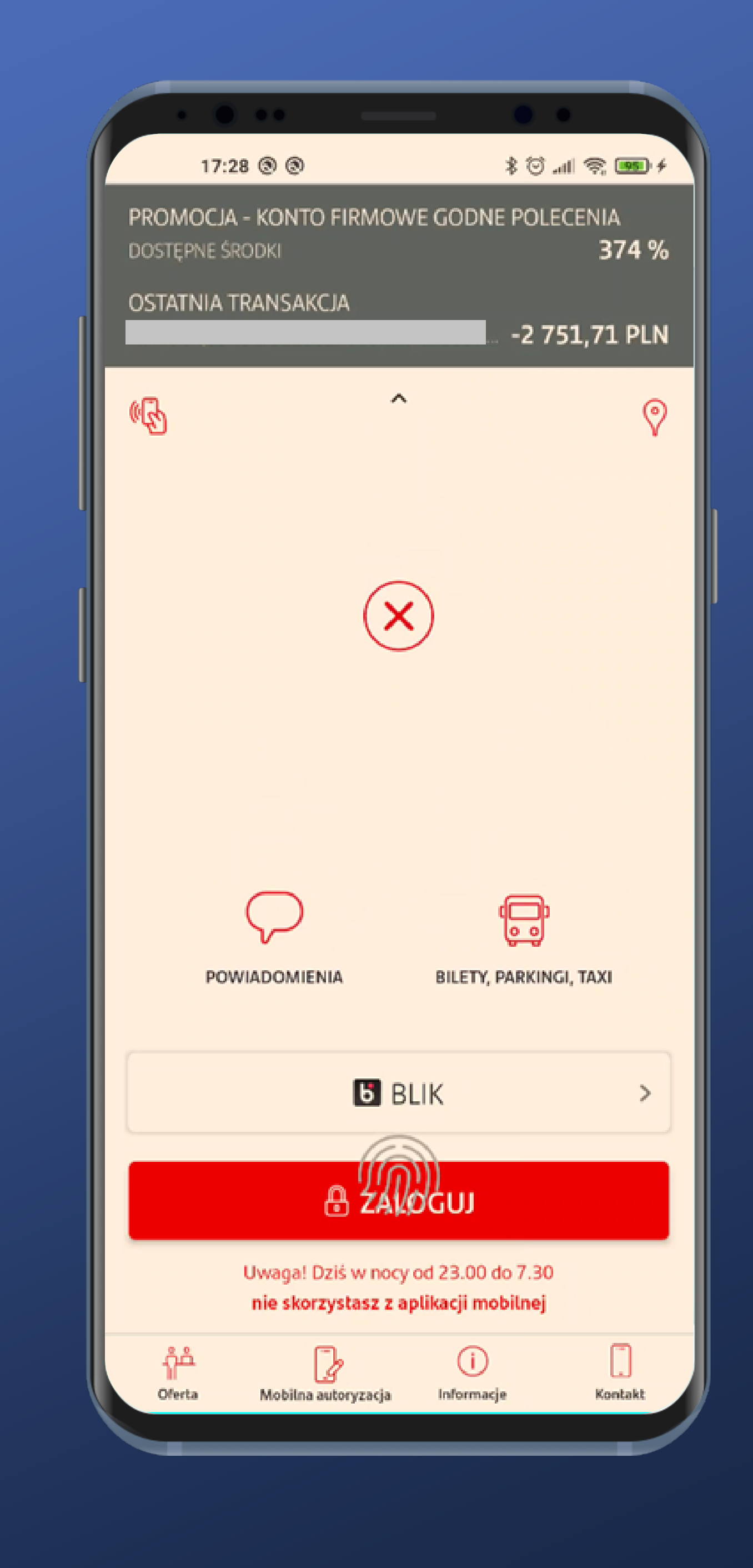

In case of larger amounts of money in the account, this way of presenting data indicates that we really deal with serious sums. Limiting displayed value down to 100% is much more common.

The account balance and the last transaction are on display.

It's curious that the account balance goes over 100%.

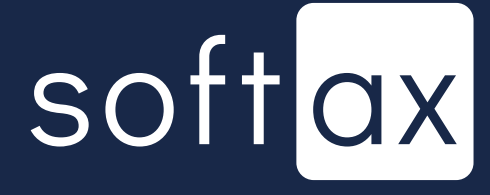

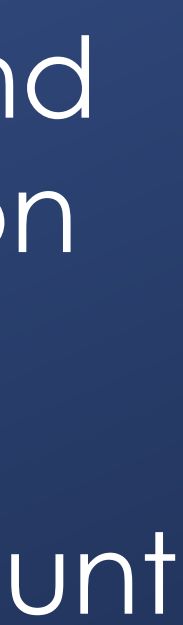

X

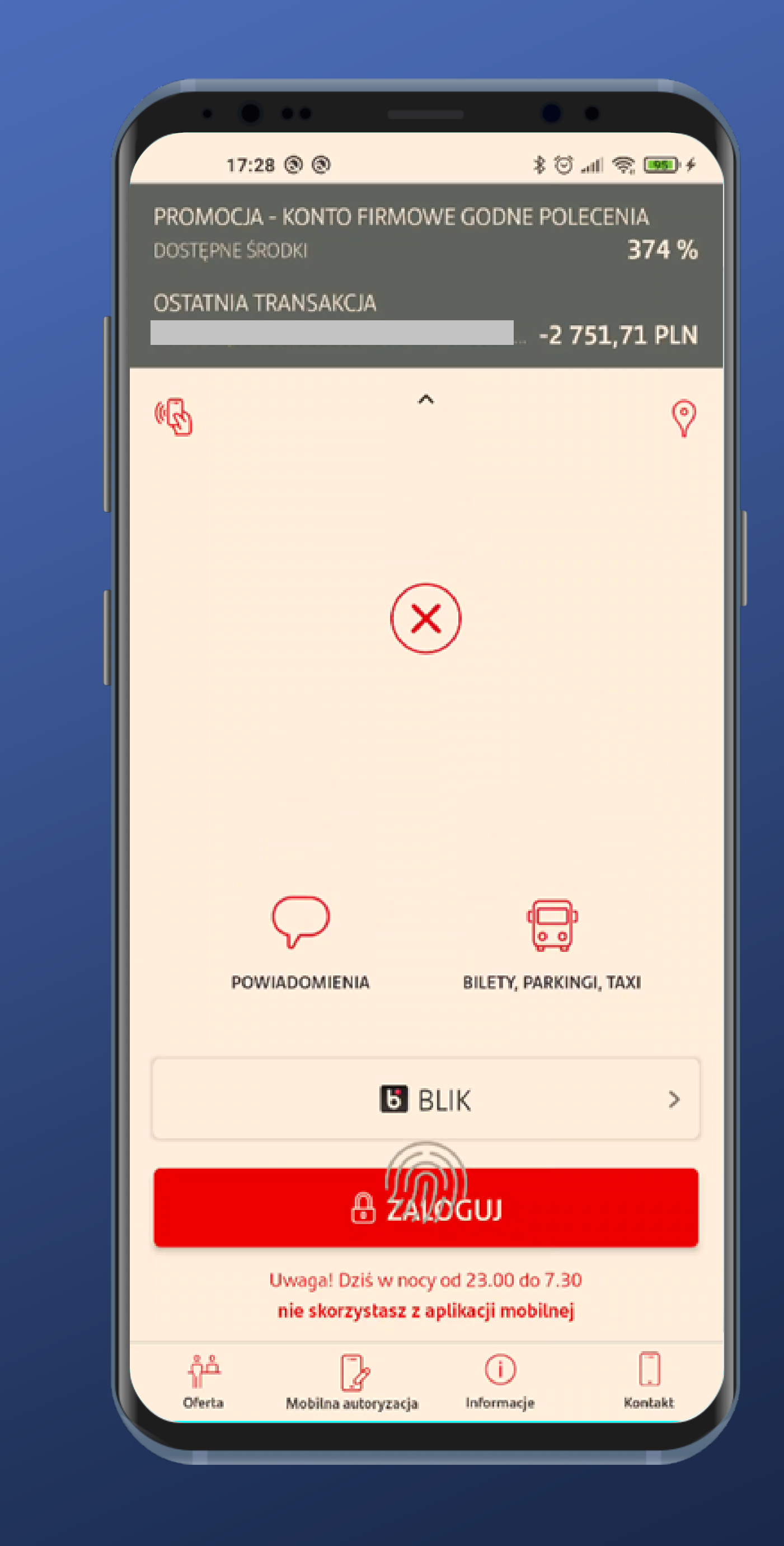

In case of larger amounts of money in the account, this way of presenting data indicates that we really deal with serious sums. Limiting displayed value down to 100% is much more common.

The last transaction shows the transfer title (we hid it here), and it's not something everyone would like to see. The account balance and the last transaction are on display.

It's curious that the account balance goes over 100%.

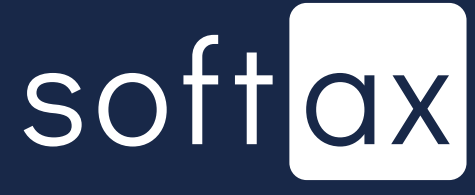

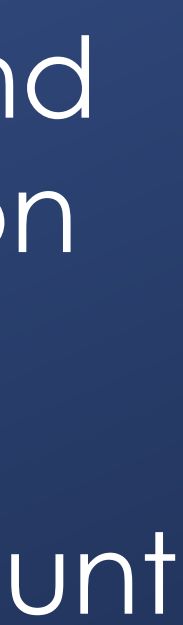

X
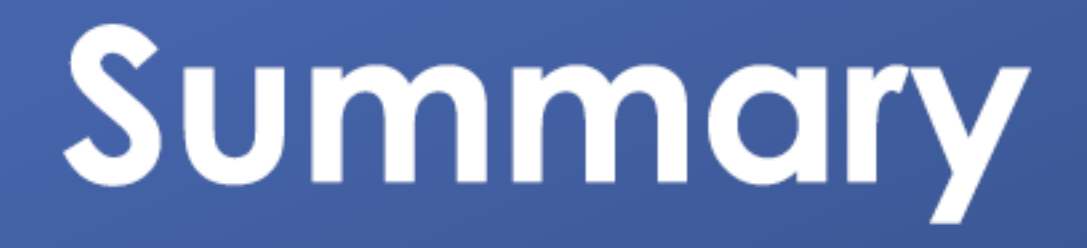

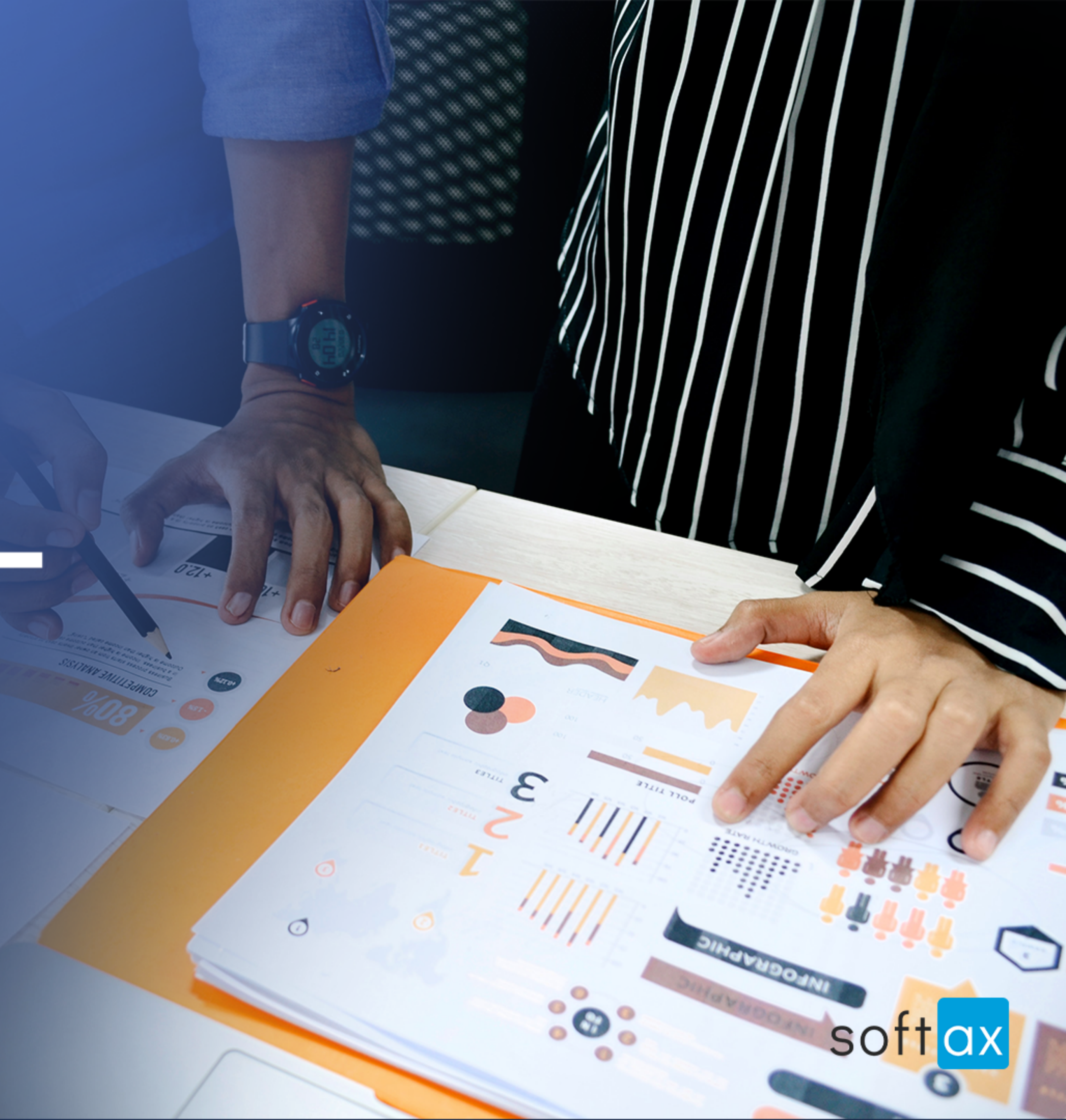

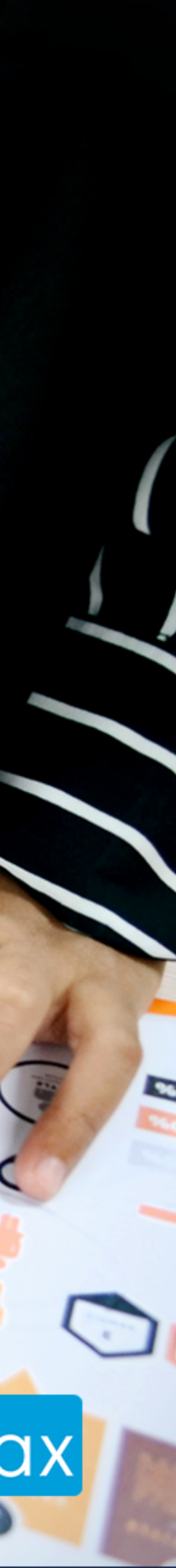

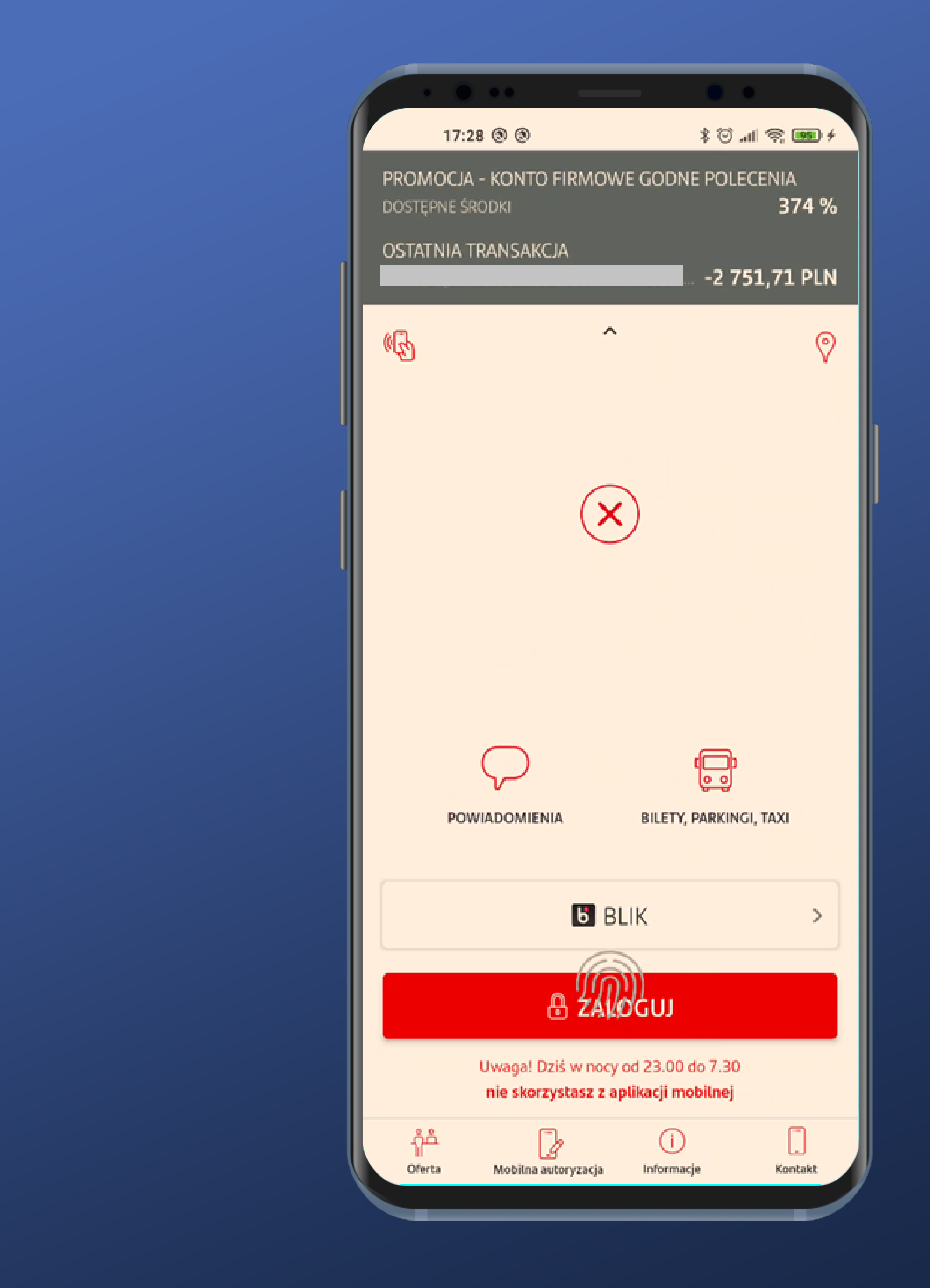

All in all, the process of logging in can be considered quick and comfortable, although visual glitches get in the WQY.

It's possible to enable biometric login right on startup screen.

It's possible to enable the account balance preview (along with the last transaction).

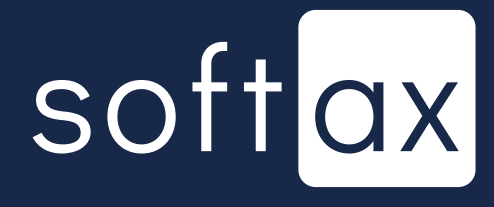

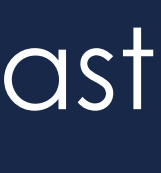

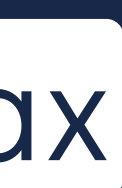